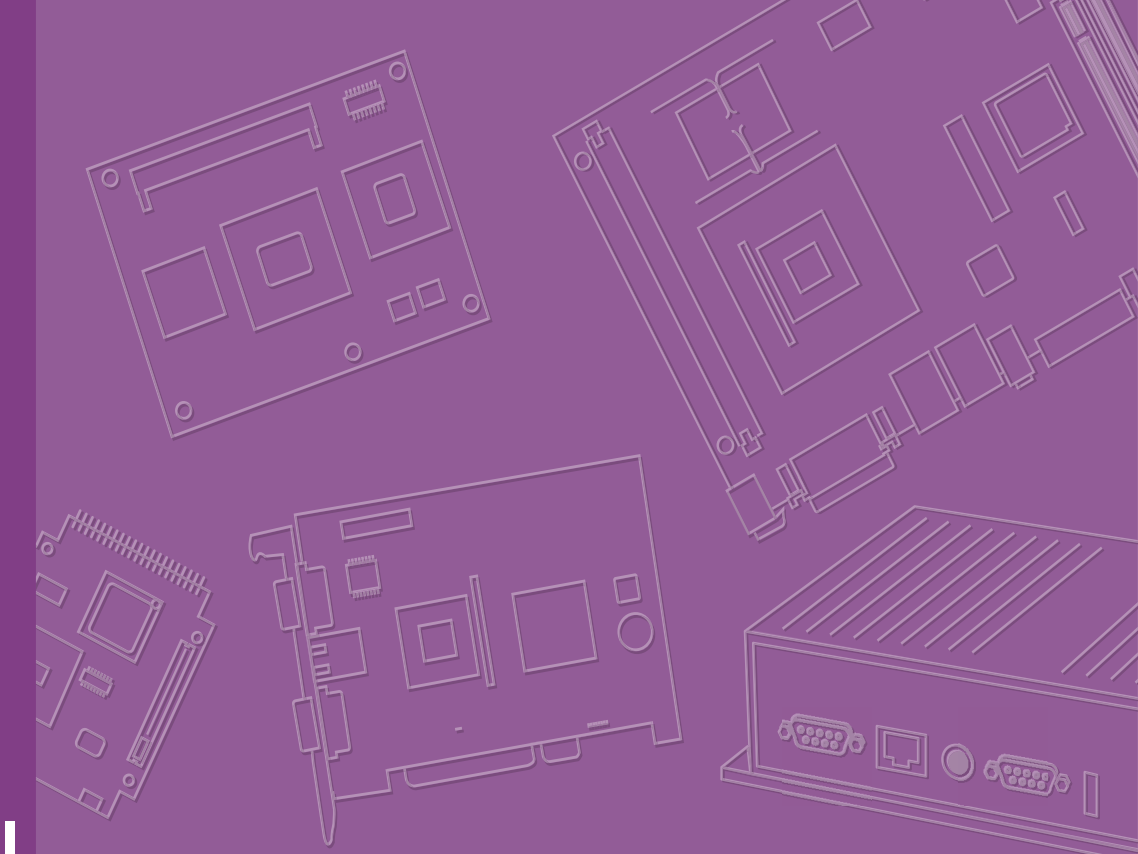

# **User Manual**

# AIMB-292

Thin Al Motherboard with 12th/13th/14th Gen Intel® Core™ Processor and MXM GPU Integration (Codename: Raptor Lake-S Refresh)

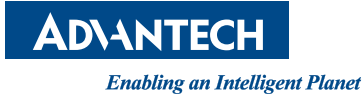

# Copyright

The documentation and the software included with this product are copyrighted 2024 by Advantech Co., Ltd. All rights are reserved. Advantech Co., Ltd. reserves the right to make improvements in the products described in this manual at any time without notice. No part of this manual may be reproduced, copied, translated, or transmitted in any form or by any means without the prior written permission of Advantech Co., Ltd. The information provided in this manual is intended to be accurate and reliable. However, Advantech Co., Ltd. assumes no responsibility for its use, nor for any infringements of the rights of third parties that may result from its use.

# **Acknowledgments**

IBM and PC are trademarks of International Business Machines Corporation.

Intel® Core™ i9/i7/i5/i3, Pentium®, and Celeron® are trademarks of the Intel Corporation.

All other product names or trademarks are properties of their respective owners.

# **Product Warranty (2 Years)**

Advantech warrants the original purchaser that each of its products will be free from defects in materials and workmanship for two years from the date of purchase.

This warranty does not apply to any products that have been repaired or altered by persons other than repair personnel authorized by Advantech, or products that have been subject to misuse, abuse, accident, or improper installation. Advantech assumes no liability under the terms of this warranty as a consequence of such events.

Because of Advantech's high quality-control standards and rigorous testing, most customers never need to use our repair service. If an Advantech product is defective, it will be repaired or replaced free of charge during the warranty period. For out-of-warranty repairs, customers will be billed according to the cost of replacement materials, service time, and freight. Please consult your dealer for more details.

If you believe your product to be defective, follow the steps outlined below.

- 1. Collect all the information about the problem encountered. (For example, CPU speed, Advantech products used, other hardware and software used, etc.) Note anything abnormal and list any onscreen messages displayed when the problem occurs.
- 2. Call your dealer and describe the problem. Please have your manual, product, and any helpful information readily available.
- 3. If your product is diagnosed as defective, obtain a return merchandise authorization (RMA) number from your dealer. This allows us to process your return more quickly.
- 4. Carefully pack the defective product, a completed Repair and Replacement Order Card, and a proof of purchase date (such as a photocopy of your sales receipt) into a shippable container. Products returned without a proof of purchase date are not eligible for warranty service.
- 5. Write the RMA number clearly on the outside of the package and ship the package prepaid to your dealer.

Part No. 2006029200 Printed in China Edition 1 October 2024

# A Message to the Customer

#### **Advantech Customer Services**

Each and every Advantech product is built to the most exacting specifications to ensure reliable performance in the harsh and demanding conditions typical of industrial environments. Whether your new Advantech equipment is destined for the laboratory or the factory floor, you can be assured that your product will provide the reliability and ease of operation for which the name Advantech has come to be known. Your satisfaction is our primary concern. Here is a guide to Advantech's customer services. To ensure you get the full benefit of our services, please follow the instructions below carefully.

#### **Technical Support**

We want you to get the maximum performance from your products. If you run into technical difficulties, we are here to help. For the most frequently asked questions, you can easily find answers in your product documentation. These answers are normally a lot more detailed than the ones we can give over the phone.

Please consult this manual first. If you still cannot find the answer, gather all the information or questions that apply to your problem, and with the product close at hand, call your dealer. Our dealers are well trained and ready to give you the support you need to get the most from your Advantech products. In fact, most problems reported are minor and are able to be easily solved over the phone.

In addition, free technical support is available from Advantech engineers every business day. We are always ready to give advice on application requirements or specific information on the installation and operation of any of our products.

# **Declaration of Conformity**

#### FCC Class B

This equipment has been tested and found to comply with the limits for a Class B digital device, pursuant to part 15 of the FCC Rules. These limits are designed to provide reasonable protection against harmful interference in a residential installation. This equipment generates, uses, and can radiate radio frequency energy and, if not installed and used in accordance with the instruction manual, may cause harmful interference to radio communications. However, there is no guarantee that interference will not occur in a particular installation. If this equipment does cause harmful interference to radio or television reception, which can be determined by turning the equipment off and on, the user is encouraged to try to correct the interference by one or more of the following measures:

- Reorient or relocate the receiving antenna.
- Increase the separation between the equipment and receiver.
- Connect the equipment into an outlet on a circuit different from that to which the receiver is connected.
- Consult the dealer or an experienced radio/TV technician for assistance.

# **CPU Compatibility**

| Processor Number      | Max TDP | Code Name             | Cores/Threads |
|-----------------------|---------|-----------------------|---------------|
| i9-14900              | 65W     | Raptor Lake-S Refresh | 8P+16E/32T    |
| i9-14900T             | 35W     | Raptor Lake-S Refresh | 8P+16E/32T    |
| i7-14700              | 65W     | Raptor Lake-S Refresh | 8P+12E/28T    |
| i7-14700T             | 35W     | Raptor Lake-S Refresh | 8P+12E/28T    |
| i5-14500              | 65W     | Raptor Lake-S Refresh | 6P+8E/20T     |
| i5-14500T             | 35W     | Raptor Lake-S Refresh | 6P+8E/20T     |
| i5-14400              | 65W     | Raptor Lake-S Refresh | 6P+4E/16T     |
| i5-14400T             | 35W     | Raptor Lake-S Refresh | 6P+4E/16T     |
| i3-14100              | 60W     | Raptor Lake-S Refresh | 4P+0E/8T      |
| i3-14100T             | 35W     | Raptor Lake-S Refresh | 4P+0E/8T      |
| Intel® Processor 300  | 46W     | Raptor Lake-S Refresh | 2P+0E/4T      |
| Intel® Processor 300T | 35W     | Raptor Lake-S Refresh | 2P+0E/4T      |
| i9-13900              | 65W     | Raptor Lake-S         | 8P+16E/32T    |
| i9-13900E             | 65W     | Raptor Lake-S         | 8P+16E/32T    |
| i9-13900TE            | 35W     | Raptor Lake-S         | 8P+16E/32T    |
| i7-13700              | 65W     | Raptor Lake-S         | 8P+8E/24T     |
| i7-13700E             | 65W     | Raptor Lake-S         | 8P+8E/24T     |
| i7-13700TE            | 35W     | Raptor Lake-S         | 8P+8E/24T     |
| i5-13500              | 65W     | Raptor Lake-S         | 6P+8E/20T     |
| i5-13500E             | 65W     | Raptor Lake-S         | 6P+8E/20T     |
| i5-13500TE            | 35W     | Raptor Lake-S         | 6P+8E/20T     |
| i5-13400              | 65W     | Raptor Lake-S         | 6P+4E/16T     |
| i5-13400E             | 65W     | Raptor Lake-S         | 6P+4E/16T     |
| i3-13100              | 60W     | Raptor Lake-S         | 4P+0E/8T      |
| i3-13100E             | 60W     | Raptor Lake-S         | 4P+0E/8T      |
| i3-13100TE            | 35W     | Raptor Lake-S         | 4P+0E/8T      |
| i9-12900              | 65W     | Alder Lake-S          | 8P+8E/24T     |
| i9-12900E             | 65W     | Alder Lake-S          | 8P+8E/24T     |
| i9-12900TE            | 35W     | Alder Lake-S          | 8P+8E/24T     |
| i7-12700              | 65W     | Alder Lake-S          | 4P+8E/20T     |
| i7-12700E             | 65W     | Alder Lake-S          | 8P+8E/24T     |
| i7-12700TE            | 35W     | Alder Lake-S          | 8P+8E/24T     |
| i5-12500              | 65W     | Alder Lake-S          | 6P+6E/12T     |
| i5-12500E             | 65W     | Alder Lake-S          | 6P+6E/12T     |
| i5-12500TE            | 35W     | Alder Lake-S          | 6P+6E/12T     |
| i5-12400              | 65W     | Alder Lake-S          | 6P+6E/12T     |
| i3-12100              | 60W     | Alder Lake-S          | 4P+4E/8T      |
| i3-12100E             | 60W     | Alder Lake-S          | 4P+4E/8T      |
| i3-12100TE            | 35W     | Alder Lake-S          | 4P+4E/8T      |
| G7400E                | 46W     | Alder Lake-S          | 2P+2E/4T      |
| G7400TE               | 35W     | Alder Lake-S          | 2P+2E/4T      |
| G6900E                | 46W     | Alder Lake-S          | 2P+2E/4T      |
| G6900TE               | 35W     | Alder Lake-S          | 2P+2E/2T      |

# **Memory Compatibility**

| Category | Speed | Capacity | Vendor    | ADVANTECH P/N      | ECC |
|----------|-------|----------|-----------|--------------------|-----|
| DDR5     | 5600  | 48GB     | ADVANTECH | SQR-SD5N48G5K6M    | N   |
| DDR5     | 5600  | 32GB     | ADVANTECH | SQR-SD5N32G5K6SNPB | N   |

# **Ordering Information**

| P/N                    | GPU              | DP | LVDS/<br>eDP | 2.5<br>GbE | GbE | сом | SATA<br>III | USB<br>3.2 | USB<br>2.0 | M.2<br>M-key | M.2 E-key             | TPM<br>2.0 | AMP | Cooler type | Temperature |
|------------------------|------------------|----|--------------|------------|-----|-----|-------------|------------|------------|--------------|-----------------------|------------|-----|-------------|-------------|
| AIMB-<br>2920-<br>00A1 | Quadro®<br>A4500 | 3  | 1            | 2          | 1   | 2   | 1           | 4          | 2          | 1            | 1 (B-Key<br>optional) | 1          | 1   | Standard    | 0~55°C      |

"0 Supports by B0IM options

AIMB-292 Kit

| P/N                    | GPU              | CPU           | Memory | Storage      | DP | LVDS<br>/eDP | 2.5<br>GbE | GbE | сом | SATA<br>III | USB<br>3.2 | USB<br>2.0 | M.2<br>M-key | M.2<br>E-key          | ТРМ<br>2.0 | AMP | Cooler<br>type | Temperature |
|------------------------|------------------|---------------|--------|--------------|----|--------------|------------|-----|-----|-------------|------------|------------|--------------|-----------------------|------------|-----|----------------|-------------|
| AIMB-<br>2920-<br>K1A1 | Quadro®<br>A4500 | I7-<br>13700E | 32GB   | 512G<br>NVMe | 3  | 1            | 2          | 1   | 2   | 1           | 4          | 2          | 1            | 1 (B-Key<br>optional) | 1          | 1   | Standard       | 0~55°C      |

## **Initial Inspection**

Before you begin installing your motherboard, please make sure that the following materials have been shipped:

- 1 x AIMB-292 Thin AI Motherboard
- 1 x SATA HDD cable
- 1 x SATA power cable
- 1 x Serial port cable
- 1 x I/O port bracket
- 1 x Startup Manual
- 1 x Warranty Card
- 2 x screws (M3x4.5L)

If any of these items are missing or damaged, contact your distributor or sales representative immediately. We have carefully inspected the AIMB-292 mechanically and electrically before shipment. It should be free of marks and scratches and in perfect working order upon receipt. As you unpack the AIMB-292, check it for signs of shipping damage. (For example, damaged box, scratches, dents, etc.) If it is damaged or it fails to meet the specifications, notify our service department or your local sales representative immediately. Also notify the carrier. Retain the shipping carton and packing material for inspection by the carrier. After inspection, we will make arrangements to repair or replace the unit.

# Contents

| Chapter | 1    | General Introduction                                        | 1            |
|---------|------|-------------------------------------------------------------|--------------|
|         | 1.1  | Introduction                                                | 2            |
|         | 1.2  | Features                                                    | 2            |
|         | 1.3  | Specifications                                              | 2            |
|         |      | 1.3.1 Svstem                                                | 2            |
|         |      | 132 Memory                                                  | 2            |
|         |      | 1 3 3 Input/Output                                          | 2            |
|         |      | 1.3.4 Graphics                                              | 2            |
|         |      | 135 Ethernet I AN                                           | 0            |
|         |      | 136 Industrial Features                                     | 3            |
|         |      | 1.3.7 Mechanical and Environmental Specifications           | 3            |
|         | 14   | Jumpers and Connectors                                      | 0<br>4       |
|         | 1.4  | Table 1 1: I/O Connector                                    |              |
|         |      | Table 1.1: NO Connector                                     | <del>-</del> |
|         |      | Table 1.2. Dox Header                                       | ···· 4       |
|         |      | Table 1.5. Fill Header                                      | 4            |
|         | 15   | Board Layout: Jumper and Connector Locations                | 5            |
|         | 1.5  | Eigure 1.1 Jumper and Connector Locations (Top Side)        | 5            |
|         |      | Figure 1.2 Jumper and Connector Locations (Top Side)        | 5            |
|         | 1.6  | AIMP 202 Roard Diagram                                      | 0            |
|         | 1.0  | AIMD-292 DOBID DIAVIAII                                     | 0            |
|         | 4 7  | Figure 1.3 AIMB-292 Board Diagram                           | 0            |
|         | 1./  | Salety Precautions                                          | /            |
|         | 1.8  | Jumper Settings                                             | /            |
|         |      | 1.8.1 How to Set Jumpers                                    | /            |
|         |      | 1.8.2 Front Panel Header (JFP1)                             | 8            |
|         |      |                                                             | 8            |
|         |      | 1.8.3 CMOS Reset Header (JCMOS1)                            | 8            |
|         |      | Table 1.6: JCMOS1                                           | 8            |
|         |      | 1.8.4 AT/ATX Mode Selection (PSON1)                         | 8            |
|         |      | Table 1.7: PSON1                                            | 8            |
|         |      | 1.8.5 EDP Panel/LVDS Panel Voltage Selection (JLVDS1)       | 9            |
|         |      | Table 1.8: PSON1+JCMOS                                      | 9            |
|         | 1.9  | System Memory                                               | 9            |
|         | 1.10 | Memory Installation Procedures                              | 9            |
|         | 1.11 | Cache Memory                                                | 10           |
|         | 1.12 | Processor Installation                                      | 10           |
| Chapter | 2    | Connecting Peripherals                                      | 11           |
|         | 21   | Introduction                                                | 12           |
|         | 2.1  | I/O Connector                                               | 12           |
|         |      | 2 2 1 DC-In Connector (DCIN1)                               | 12           |
|         |      | Table 2 1: DC-In Connector (DCIN1)                          | 12           |
|         |      | 2 2 2 R.I-45 Dual I AN Ports (I AN1   AN2)                  | 13           |
|         |      | Table 2.2 <sup>°</sup> R.I-45 Dual I AN Ports (I AN1 I AN2) | 13           |
|         |      | 2.2.3 RI-45 Signal I AN Port (I AN3)                        | 10           |
|         |      | Table 2.3 $R_{1}$ -45 Signal I AN Port (I AN3)              |              |
|         |      | 2.2.4 SATA (SATA1)                                          |              |
|         |      | Table 2 $4^{\circ}$ SATA (SATA1)                            |              |
|         |      | 2 2 5 SIM CARD (SIM1)                                       |              |
|         |      | Table 2.5 SIM CARD (SIM1)                                   | 15           |
|         |      |                                                             |              |

2.2.6

|         | 2.3 | 2.2.8<br>2.2.9<br>2.2.10<br>2.2.11<br>2.2.12<br>Box He<br>2.3.1 | Table 2.7:M.2 E-Key (M2_M1)MXM (MXM16-1)Audio (AUDIO1)Table 2.8:Audio (AUDIO1)DisplayPort (DP1)Table 2.9:DisplayPort (DP2_DP3)Table 2.10:Dual DisplayPort (DP2_DP3)USB Port 1234 (USB1234)Table 2.11:USB Port 1234 (USB1234)Table 2.12:COM1 Connector (COM1)Table 2.12:COM1 Connector (COM1) | . 17<br>. 18<br>. 18<br>. 19<br>. 19<br>. 20<br>. 20<br>. 21<br>. 21<br>. 22<br>. 22<br>. 22 |
|---------|-----|-----------------------------------------------------------------|----------------------------------------------------------------------------------------------------|----------------------------------------------------------------------------------------------|
|         |     | 2.3.2<br>2.3.3<br>2.3.4                                         | Table 2.13: COM2 Connector (COM2)<br>EDP/LVDS Connector (EDP1_LVDS1)<br>Table 2.14: LVDS Pin Definitions<br>Table 2.15: eDP Pin Definitions<br>ATX 5V/PSON Connector (ATX 5VSB1)                                                                                                    | . 22<br>. 22<br>. 23<br>. 23<br>. 23<br>. 24<br>. 25                                         |
|         |     | 2.3.5                                                           | Table 2.16:ATX 5V/PSON Connector (ATX_5VSB1)<br>EDP/LVDS Backlight Inverter Power Connector (INV1)<br>Table 2.17:EDP/LVDS Backlight Inverter Power Connector (INV<br>25                                                                                                    | . 25<br>. 25<br>V1)                                                                          |
|         |     | 2.3.6<br>2.3.7                                                  | USB 56 (USB56)<br>Table 2.18: USB 56 (USB56)<br>SATA Power (SATA_PWR1)<br>Table 2.19: SATA Power (SATA_PM(P1))                                                                                                    | . 26<br>. 26<br>. 26                                                                         |
|         | 2.4 | Pin He<br>2.4.1                                                 | ader<br>Power LED Pin Header (JFP2)<br>Table 2.20: Power LED Pin Header (JFP2)                                                                                                    | . 20<br>. 27<br>. 27<br>. 27<br>. 27                                                         |
|         |     | 2.4.2<br>2.4.3                                                  | General Purpose I/O Pin Header (GPIO1)<br>Table 2.21: General Purpose I/O Pin Header (GPIO1)<br>CPUFAN (CPUFAN1)<br>Table 2.22: CPUFAN (CPUFAN1)                                                                                                    | . 27<br>. 27<br>. 27<br>. 27<br>. 27                                                         |
|         |     | 2.4.4<br>2.4.5                                                  | SYSFAN (SYSFAN1)<br>Table 2.23: SYSFAN (SYSFAN1)<br>SYSFAN (SYSFAN2)                                                                                                    | . 28<br>. 28<br>. 28<br>. 28                                                                 |
|         |     | 2.4.6                                                           | Table 2.24: SYSFAN (SYSFAN2)         AMP (AMP 1)         Table 2.25: AMP (AMP 1)         Description                                                                                                    | . 28<br>. 28<br>. 28                                                                         |
|         |     | 2.4.7<br>2.4.8                                                  | Table 2.26:Program VCORE Header (VR_PMB1)<br>MXM FAN (MXMFAN1)<br>Table 2.27:MXM FAN (MXMFAN1)                                                                                                    | . 29<br>. 29<br>. 29<br>. 29<br>. 29                                                         |
|         | 2.5 | Jumpe<br>2.5.1                                                  | r Settings<br>Front Panel Header (JFP1)<br>Table 2.28: Front Panel Header (JFP1)                                                                                                    | . 29<br>. 29<br>. 29<br>. 29                                                                 |
|         |     | 2.5.2<br>2.5.3                                                  | CMOS Reset Header (JCMOS1)<br>Table 2.29: CMOS Reset Header (JCMOS1)<br>AT/ATX Mode Selection (PSON1)<br>Table 2.30: AT/ATX Mode Selection (PSON1)                                                                                                    | . 30<br>. 30<br>. 30<br>. 30                                                                 |
|         |     | 2.5.4                                                           | EDP Panel / LVDS Panel Voltage Selection (JEDP1_LVDS1)<br>Table 2.31: EDP Panel / LVDS Panel Voltage Selection (JEDP1_<br>VDS1)                                                                                                    | . 30<br>_L-<br>. 30                                                                          |
| Chanter | 3   | 2.5.5                                                           | Program EC Header (JEC1)                                                                                                    | . 30<br><b>31</b>                                                                            |
| Sundrei | 31  | Introdu                                                         |                                                                                                    | 20                                                                                           |
|         | J.I | muouu                                                           |                                                                                                    | . JZ                                                                                         |

|         | 3.2        | BIOS Setup                                               | 32         |
|---------|------------|----------------------------------------------------------|------------|
|         |            | I able 3.1: Control Keys         2.2.1         Main Manu | 32         |
|         |            | 3.2.1 Main Menu                                          | 33         |
|         |            | 3.2.3 Chipset Configuration Setting                      | 72         |
|         |            | 3.2.4 Security                                           | 90         |
|         |            | 3.2.5 Boot Settings                                      | 91         |
|         |            | 3.2.6 Save & Exit Configuration                          | 92         |
|         |            | 3.2.7 MEBx                                               | 93         |
| Chantor | Λ          | Software Introduction & Services                         | 92         |
| onapter | - <b>T</b> | Soltware introduction & Services                         | 55         |
|         | 4.1        | Introduction                                             | 96         |
|         | 4.2        | Value-Added Software Services                            | 96         |
|         |            | 4.2.1 Software API                                       | 96         |
|         |            | 4.2.2 Software Utility                                   | 98         |
| Chanter | 5          | Chipset Software Installation Utility                    | 99         |
| onaptor | Ŭ          | empoor contrare metanation eting                         |            |
|         | 5.1        | Before You Begin                                         | 100        |
|         | 5.2        | Introduction                                             | 100        |
| Chantor | C          | LAN Configuration                                        | <b>^</b> 4 |
| Chapter | O          | LAN Configuration                                        | UI         |
|         | 6.1        | Introduction                                             | 102        |
|         | 6.2        | Features                                                 | 102        |
|         | 63         | Installation                                             | 102        |

х

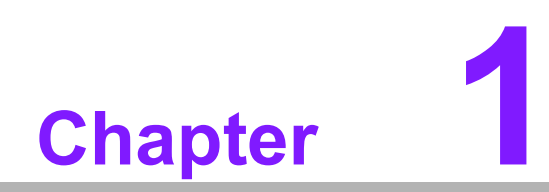

**General Introduction** 

# 1.1 Introduction

The AIMB-292 is engineered with the Intel® Q670E chipset, providing high performance and power efficiency for industrial applications. This motherboard supports Intel® Core™ i9/i7/i5/i3 LGA1700 CPUs up to 65W and dual-channel DDR5 5600MT/ s SDRAM, with a maximum capacity of 96GB. It features a diverse range of I/O connectivity, including 2 serial ports, 4 USB 3.2 Gen2x1, 2 USB 2.0, 1 SATA III, and dual 2.5 GbE LAN ports along with 1 GbE LAN port. The AIMB-292 also offers flexible storage options with support for SATA HDDs, M.2 NVMe SSDs, and additional M.2 slots for Wi-Fi, Bluetooth, or LTE by option. This industrial motherboard is designed to accommodate NVIDIA RTX/Quadro GPUs, leveraging an ultra-slender design to deliver exceptional computing power and advanced graphics performance for visual computing and edge intelligence. It features both native Intel® UHD Graphics 770 and discrete NVIDIA Quadro® A4500 GPUs, with support for multiple display outputs including LVDS or eDP, and DP, offering maximum resolutions up to 4K.

# **1.2 Features**

- I/O expansion: 2 serial ports, 4 USB 3.2 Gen2x1 and 2 USB 2.0, 1 SATA III, 1 M.2 M-Key & 1 M.2 E-Key (or 1 M.2 B-key by option), 2.5 GbE LAN and 1 GbE LAN.
- Industrial motherboard featuring NVIDIA RTX/Quadro MXM GPU: The AIMB-292 leverages an ultra-slender design to deliver outstanding computing power and superior graphics performance for visual computing and edge intelligence.
- Wide selection of storage devices: SATA HDD, M.2 (M-Key and E-Key or B-Key by option). Customers benefit from the flexibility of using the most suitable storage device for the capacity needed.

# **1.3 Specifications**

#### 1.3.1 System

- **CPU:** Intel<sup>®</sup> Core<sup>™</sup> i9/i7/i5/i3 LGA1700 CPU (up to 65W)
- BIOS: AMI EFI 256 Mbit SPI BIOS.
- System chipset: Intel® Q670E.
- SATA hard disk drive interface:
  - One on-board SATA connector with a data transmission rate up to 6 GB/s
  - One M.2 M-Key slot (2280), supporting NVMe SSD
  - One M.2 E-Key slot (2230), supporting Wi-Fi/BT or One B-Key slot (3042), supporting LTE and storage by option

#### 1.3.2 Memory

 RAM: 2 x 262-pin SODIMM sockets support dual-channel DDR5 5600MT/s SDRAM, up to 96GB Max.

#### 1.3.3 Input/Output

- Serial ports: 2 serial ports support RS-232/422/485 with auto flow control.
- **USB port:** Supports up to 4 USB 3.2 Gen2x1 and 2 USB 2.0
- **GPIO connector:** 8-bit general purpose Input/Output.

#### 1.3.4 Graphics

- **Native GPU:** Intel® UHD Graphics 770
- Discrete GPU: NVIDIA Quadro® A4500
- LVDS or eDP: 1 LVDS with maximum resolution up to 1920x1200 @60Hz or 1 eDP with maximum resolution up to 1920x1080 @60Hz by pass mode.
- DP: 2 DP 1.4a from MXM Type-A/B/B+ module, maximum resolution up to 4K at 120Hz and 1 x DP ++ from CPU maximum resolution up to 4096 x 2160 @60 Hz

#### 1.3.5 Ethernet LAN

- Supports three 10/100/1000/2500 Mbps Ethernet port (s)
- Controller:
  - GbE LAN1: Intel i226-V
  - GbE LAN2: Intel i226-V
  - GbE LAN3: Intel i210-AT

#### **1.3.6 Industrial Features**

• Watchdog timer: The watchdog timer can generate a system reset. It is programmable, with each unit equal to one second or one minute (255 levels).

#### **1.3.7** Mechanical and Environmental Specifications

- Operating temperature: 0 ~ 55°C (32 ~ 131°F), depends on CPU speed and cooler solution
- **Storage temperature:** -40 ~ 85°C (-40 ~ 185°F).
- **Humidity:** 5 ~ 95% non-condensing.
- Power supply voltage: 24V
- **Power consumption:** Boost 100.2W; Typical 62.5W (configuration: Intel® Core<sup>™</sup> i9-14900 5.4 GHz, 2pcs 48 GB DDR5 5600MHz SODIMM)
- Board size: 170 x 230 mm (6.69" x 9.06").
- Board weight: 1.5 kg

# **1.4 Jumpers and Connectors**

Connectors on the AIMB-292 motherboard link it to devices such as hard disk drives and a keyboard. In addition, the board has a number of jumpers used to configure the system for your application.

The tables below list the function of each of the board jumpers and connectors. Later sections in this chapter give instructions on setting jumpers. Chapter 2 gives instructions for connecting external devices to your motherboard.

| Table 1.1: I/O Connector |                       |                |  |  |  |  |  |
|--------------------------|-----------------------|----------------|--|--|--|--|--|
|                          | Description           | Part Reference |  |  |  |  |  |
| 1                        | DC IN Connector       | DCIN1          |  |  |  |  |  |
| 2                        | RJ-45 Dual LAN ports  | LAN1_LAN2      |  |  |  |  |  |
| 3                        | RJ-45 Signal LAN port | LAN3           |  |  |  |  |  |
| 4                        | SATA                  | SATA1          |  |  |  |  |  |
| 5                        | SIM CARD              | SIM1           |  |  |  |  |  |
| 6                        | M.2 E-Key             | M2_E1          |  |  |  |  |  |
| 7                        | М.2 М-Кеу             | M2_M1          |  |  |  |  |  |
| 8                        | MXM                   | MXM16-1        |  |  |  |  |  |
| 9                        | Audio                 | AUDIO1         |  |  |  |  |  |
| 10                       | DisplayPort           | DP1            |  |  |  |  |  |
| 11                       | Dual DisplayPort      | DP2_DP3        |  |  |  |  |  |
| 12                       | USB Port 1234         | USB1234        |  |  |  |  |  |

| Table 1.2: Box Header |                                             |                |  |  |  |  |  |
|-----------------------|---------------------------------------------|----------------|--|--|--|--|--|
|                       | Description                                 | Part Reference |  |  |  |  |  |
| 1                     | COM1 Connector                              | COM1           |  |  |  |  |  |
| 2                     | COM2 Connector                              | COM2           |  |  |  |  |  |
| 3                     | EDP/LVDS Connector                          | EDP1_LVDS1     |  |  |  |  |  |
| 4                     | ATX 5V/PSON Connector                       | ATX_5VSB1      |  |  |  |  |  |
| 5                     | EDP/LVDS Backlight Inverter Power Connector | INV1           |  |  |  |  |  |
| 6                     | USB 56                                      | USB56          |  |  |  |  |  |
| 7                     | SATA Power                                  | SATA_PWR1      |  |  |  |  |  |

| Table 1.3: Pin Header |                                |                |  |  |  |  |
|-----------------------|--------------------------------|----------------|--|--|--|--|
|                       | Description                    | Part Reference |  |  |  |  |
| 1                     | Power LED Pin Header           | JFP2           |  |  |  |  |
| 2                     | General Purpose I/O Pin Header | GPIO1          |  |  |  |  |
| 3                     | CPUFAN                         | CPUFAN1        |  |  |  |  |
| 4                     | SYSFAN                         | SYSFAN1        |  |  |  |  |
| 5                     | SYSFAN                         | SYSFAN2        |  |  |  |  |
| 6                     | AMP                            | AMP1           |  |  |  |  |
| 7                     | Program VCORE Header           | VR_PMB1        |  |  |  |  |
| 8                     | MXM FAN                        | MXMFAN1        |  |  |  |  |

| Table 1.4: Jumper Settings |                                        |                |  |  |  |  |  |
|----------------------------|----------------------------------------|----------------|--|--|--|--|--|
|                            | Description                            | Part Reference |  |  |  |  |  |
| 1                          | Front Panel Header                     | JFP1           |  |  |  |  |  |
| 2                          | CMOS Reset Header                      | JCMOS1         |  |  |  |  |  |
| 3                          | AT/ATX Mode Selection                  | PSON1          |  |  |  |  |  |
| 4                          | EDP Panel/LVDS Panel Voltage Selection | JLVDS1         |  |  |  |  |  |
| 5                          | Program EC Header                      | JEC1           |  |  |  |  |  |

# 1.5 Board Layout: Jumper and Connector Locations

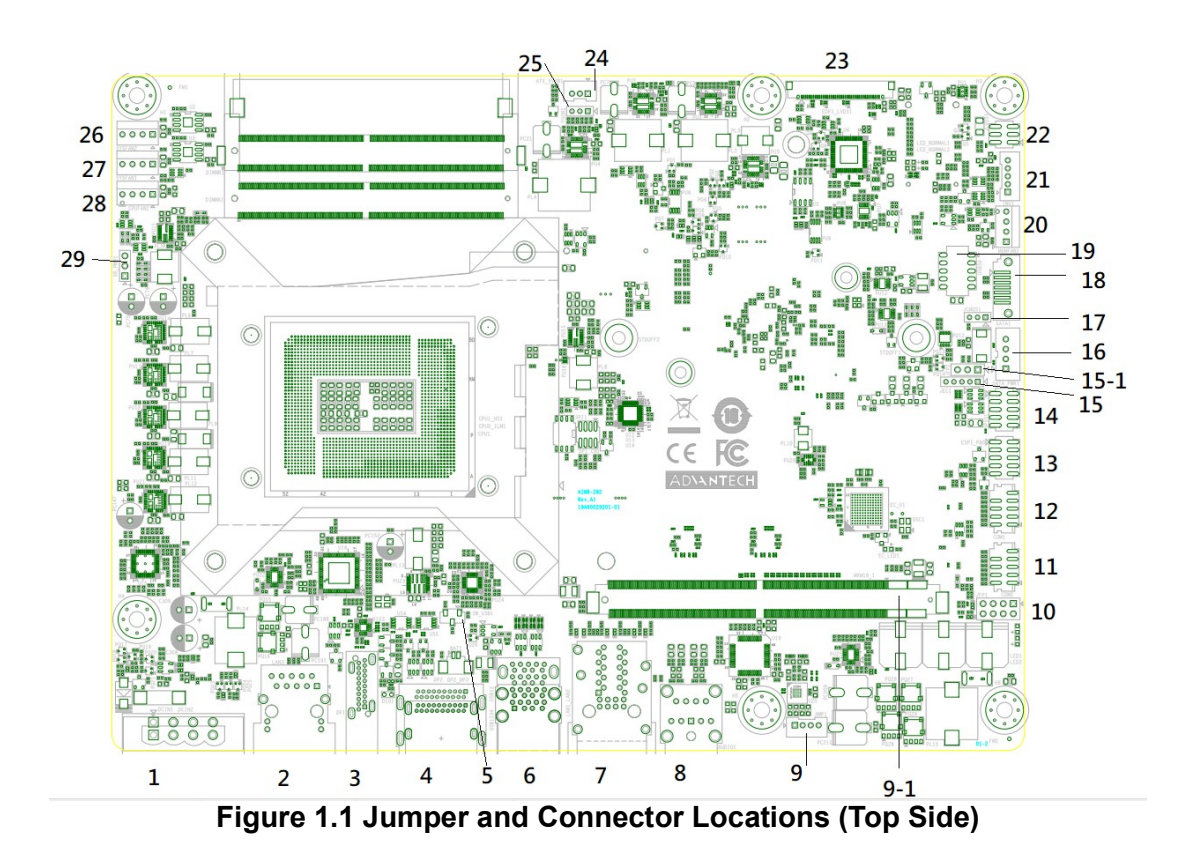

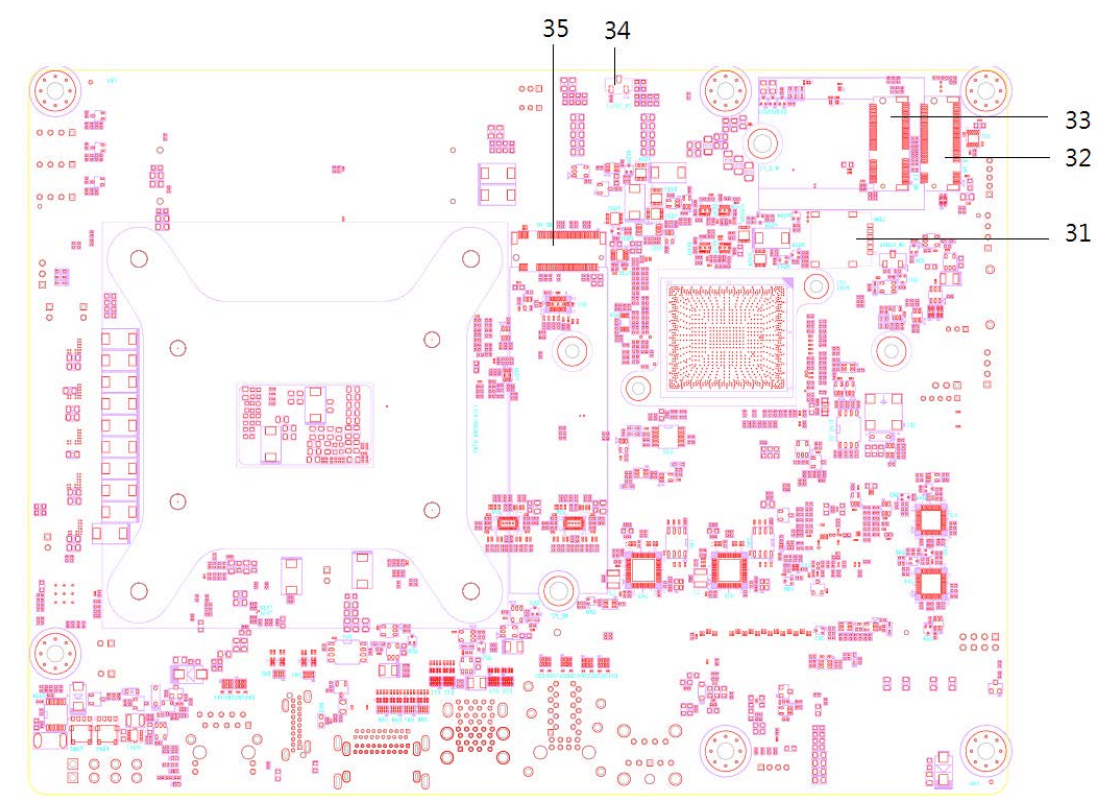

Figure 1.2 Jumper and Connector Locations (Bottom Side)

# 1.6 AIMB-292 Board Diagram

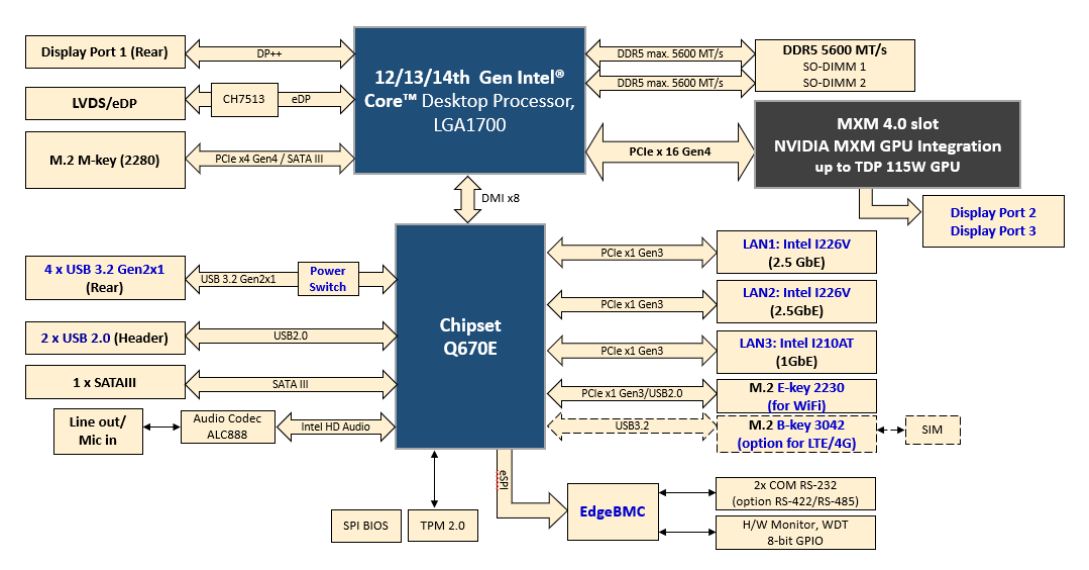

Figure 1.3 AIMB-292 Board Diagram

# **1.7 Safety Precautions**

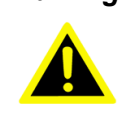

Warning! Always completely disconnect the power cord from the chassis whenever you work with the hardware. Do not make connections while the power is on. Sensitive electronic components can be damaged by sudden power surges. Only experienced electronics personnel should open the PC chassis.

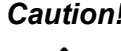

**Caution!** Always ground yourself to remove any static charge before touching the motherboard. Modern electronic devices are very sensitive to electrostatic discharges. As a safety precaution, use a grounding wrist strap at all times. Place all electronic components on a static-dissipative surface or in a static-shielded bag when they are not in the chassis.

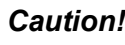

**Caution!** The computer is provided with a battery-powered real-time clock circuit. There is a danger of explosion if the battery is incorrectly replaced. Replace only with the same or equivalent type recommended by the manufacturer. Discard used batteries according to the manufacturer's instructions.

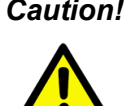

**Caution!** There is danger of a new battery exploding if it is incorrectly installed. Do not attempt to recharge, force open, or heat the battery. Replace the battery only with the same or equivalent type recommended by the manufacturer. Discard used batteries according to the manufacturer's instructions.

#### 1.8 **Jumper Settings**

This section provides instructions on how to configure your motherboard by setting the jumpers. It also includes the motherboard's default settings and your options for each jumper.

#### 1.8.1 How to Set Jumpers

You can configure your motherboard to match the needs of your application by setting the jumpers. A jumper is a metal bridge that closes an electrical circuit. It consists of two metal pins and a small metal clip (often protected by a plastic cover) that slides over the pins to connect them. To "close" (or turn ON) a jumper, you connect the pins with the clip. To "open" (or turn OFF) a jumper, you remove the clip. Sometimes a jumper consists of a set of three pins, labeled 1, 2, and 3. In this case you connect either pins 1 and 2, or 2 and 3. A pair of needle-nose pliers may be useful when setting jumpers.

## 1.8.2 Front Panel Header (JFP1)

| Table '     | I.5: JFP1                             |                                                                                           |                                     |  |
|-------------|---------------------------------------|-------------------------------------------------------------------------------------------|-------------------------------------|--|
|             |                                       | $ \begin{array}{ccc} 2 & 8 \\ \hline \circ \circ \circ \circ \circ \\ 1 & 7 \end{array} $ |                                     |  |
| Pin         | Signal                                | Pin                                                                                       | Signal                              |  |
|             | U                                     |                                                                                           | •                                   |  |
| 1           | 3.3V                                  | 2                                                                                         | FP_PANSWIN#                         |  |
| 1<br>3      | 3.3V<br>FP_HDD_LED#                   | 2 4                                                                                       | FP_PANSWIN#<br>GND                  |  |
| 1<br>3<br>5 | 3.3V<br>FP_HDD_LED#<br>SMB_DAT_RESUME | 2<br>4<br>6                                                                               | FP_PANSWIN#<br>GND<br>FP_SYS_RESET# |  |

# 1.8.3 CMOS Reset Header (JCMOS1)

| Table 1.6: JCMOS1                |                 |
|----------------------------------|-----------------|
| Function                         | Jumper Settings |
| 1-2 (Default)<br>Keep CMOS data* |                 |
| 2~3<br>Clear CMOS data           |                 |

#### **1.8.4 AT/ATX Mode Selection (PSON1)**

| Table 1.7: PSON1          |                 |
|---------------------------|-----------------|
| Function                  | Jumper Settings |
| 1-2<br>AT Mode            |                 |
| 2-3 (Default)<br>ATX Mode |                 |

#### **1.8.5 EDP Panel/LVDS Panel Voltage Selection (JLVDS1)**

| Table 1.8: PSON1+JCMOS                |                                                       |
|---------------------------------------|-------------------------------------------------------|
| Function                              | Jumper Setting                                        |
| Jumper position for 3.3V<br>(Default) | 2 4 6<br>0 0 0<br>1 3 5                               |
| Jumper position for 5V                | $ \begin{array}{cccccccccccccccccccccccccccccccccccc$ |
| Jumper position for 12V               | $ \begin{array}{cccccccccccccccccccccccccccccccccccc$ |

# 1.9 System Memory

AIMB-292 has two sockets for a 262-pin DDR5 SODIMM. These sockets use a 1.2 V unbuffered double data rate synchronous DRAM (DDR SDRAM). DRAM is available in capacities of 8GB, 16GB, 32GB and 48GB. The sockets can take any combination with SODIMMs of any size, giving a total memory size between 8GB, 16GB, 64GB, up to max 96GB. AIMB-292 does NOT support error checking and correction (ECC).

# **1.10 Memory Installation Procedures**

To install SODIMMs, first make sure the two handles of the SODIMM socket are in the "open" position, i.e., the handles lean outward. Slowly slide the SODIMM module along the plastic guides on both ends of the socket. Then firmly but gently (avoid pushing down too hard) press the SODIMM module well down into the socket, until you hear a click when the two handles have automatically locked the memory module into the correct position of the SODIMM socket. To remove the memory module, just push both handles outward, and the memory module will be ejected by the mechanism.

# 1.11 Cache Memory

The AIMB-292 supports a CPU with one of the following built-in full-speed last-level caches: 36MB for Intel® Core  $^{\text{IM}}$ -i9-14900/i9-14900T/i9-13900E/i9-13900TE 33MB for Intel® Core  $^{\text{IM}}$ -i7-14700/i7-14700T 30MB for Intel® Core  $^{\text{IM}}$  i9-12900E/i9-12900TE 25MB for Intel® Core  $^{\text{IM}}$  i7-12700E/i7-12700TE 24MB for Intel® Core  $^{\text{IM}}$  i5-14500/ i5-14500T 20MB for Intel® Core  $^{\text{IM}}$  i5-14400/ i5-14400T 18MB for Intel® Core  $^{\text{IM}}$  i5-12500E/i7-12500TE 12MB for Intel® Core  $^{\text{IM}}$  i3-14100/ i3-14100T/i3-12100E/i7-12100TE 6MB Intel® Pentium® Processor 300/ Intel® Processor 300T/G7400E/G7400TE 4MB Intel® Pentium® G6900E/G6900TE

The built-in second-level cache in the processor yields much higher performance than conventional external cache memory.

# **1.12 Processor Installation**

The AIMB-292 is designed to support 14th Gen Intel® Core™ i9/i7/i5/i3, Pentium®, and Celeron® LGA 1700 processors.

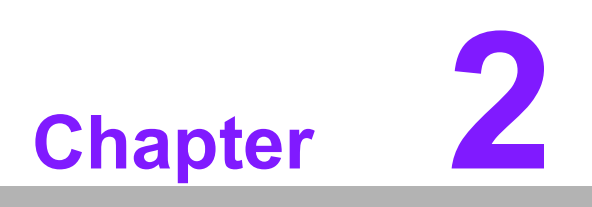

Connecting Peripherals

# 2.1 Introduction

You can access most of the connectors from the top of the board as it is being installed in the chassis. If you have a number of cards installed or have a packed chassis, you may need to partially remove the card to make all the connections.

# 2.2 I/O Connector

#### 2.2.1 DC-In Connector (DCIN1)

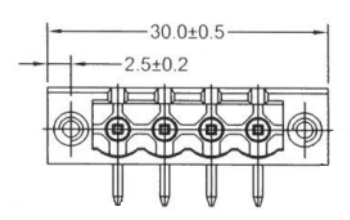

| Table 2.1: DC-In Connector (DCIN1) |        |
|------------------------------------|--------|
| Pin                                | Signal |
| 1                                  | GND    |
| 2                                  | POWER  |
| 3                                  | POWER  |
| 4                                  | GND    |

## 2.2.2 RJ-45 Dual LAN Ports (LAN1\_LAN2)

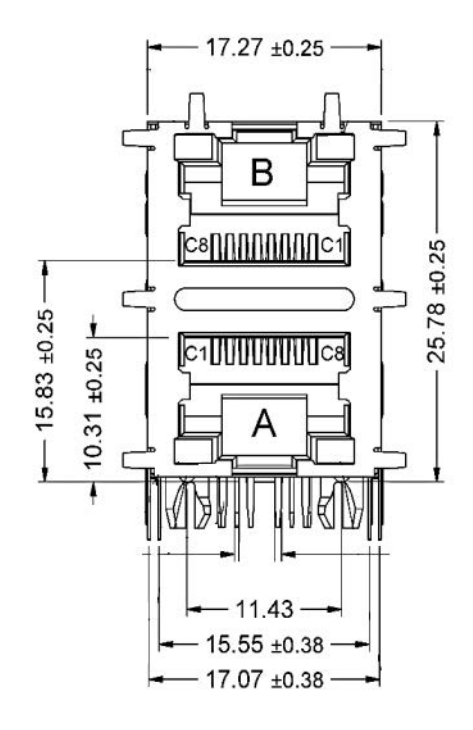

|--|

| Pin  | Signal          | Pin  | Signal          |
|------|-----------------|------|-----------------|
| AL1  | LAN1_LED2_ACT#  | BL1  | LAN2_LED2_ACT#  |
| AL2  | +V3.3LAN1       | BL2  | +V3.3LAN1       |
| AL3  | LAN1_LED1_2.5G# | BL3  | LAN2_LED1_2.5G# |
| AL4  | LAN1_LED1_1G#   | BL4  | LAN2_LED1_1G#   |
| RA9  | GND             | RB9  | GND             |
| RA1  | LAN1_MDI0+      | RB1  | LAN2_MDI0+      |
| RA2  | LAN1_MDI0-      | RB2  | LAN2_MDI0-      |
| RA3  | LAN1_MDI1+      | RB3  | LAN2_MDI1+      |
| RA4  | LAN1_MDI1-      | RB4  | LAN2_MDI1-      |
| RA5  | LAN1_MDI2+      | RB5  | LAN2_MDI2+      |
| RA6  | LAN1_MDI2-      | RB6  | LAN2_MDI2-      |
| RA7  | LAN1_MDI3+      | RB7  | LAN2_MDI3+      |
| RA8  | LAN1_MDI3-      | RB8  | LAN2_MDI3-      |
| RA10 | GND             | RB10 | GND             |

# 2.2.3 RJ-45 Signal LAN Port (LAN3)

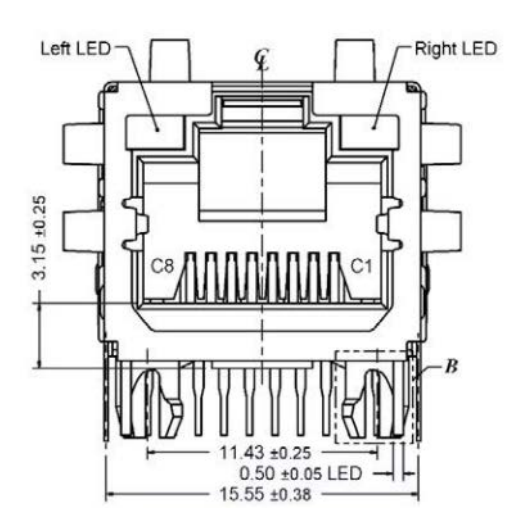

| Table 2.3: RJ-45 Signal LAN Port (LAN3) |            |     |            |
|-----------------------------------------|------------|-----|------------|
| Pin                                     | Signal     | Pin | Signal     |
| L1                                      | LAN3_LED1  | L2  | +V3.3_LAN3 |
| L3                                      | LAN3_LED2  | L4  | LAN3_LED0  |
| R5                                      | GND        | R4  | LAN3_MDI1- |
| R1                                      | LAN3_MDI0+ | R7  | LAN3_MDI2+ |
| R2                                      | LAN3_MDI0- | R8  | LAN3_MDI2- |
| R3                                      | LAN3_MDI1+ | R9  | LAN3_MDI3+ |
| R10                                     | LAN3_MDI3- | R6  | GND        |

# 2.2.4 SATA (SATA1)

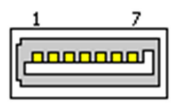

| Table 2.4: SATA (S | ATA1)  |
|--------------------|--------|
| Pin                | Signal |
| 1                  | GND    |
| 2                  | TX+    |
| 3                  | TX-    |
| 4                  | GND    |
| 5                  | RX-    |
| 6                  | RX+    |
| 7                  | GND    |

## 2.2.5 SIM CARD (SIM1)

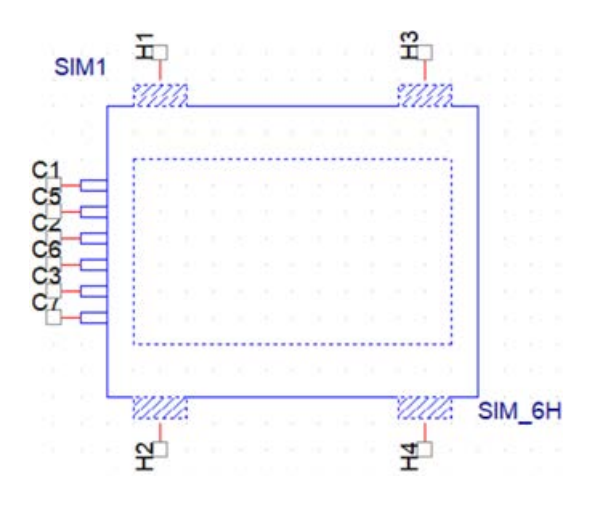

| Table 2 | .5: SIM CARD (SIM1) |     |        |
|---------|---------------------|-----|--------|
| Pin     | Signal              | Pin | Signal |
| C1      | VCC                 | C5  | GND    |
| C2      | RST                 | C6  | VPP    |
| C3      | CLK                 | C7  | IO     |

# 2.2.6 M.2 E-Key (M2\_E1)

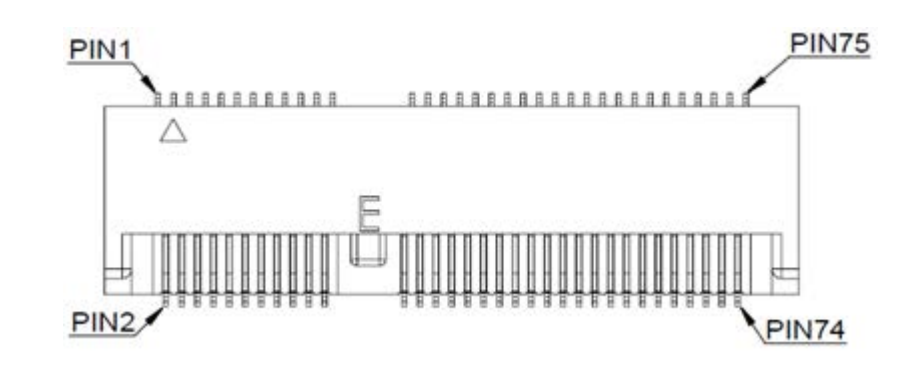

| Table 2 | .6: M.2 E-Key (M2_E1) |     |                      |
|---------|-----------------------|-----|----------------------|
| Pin     | Signal                | Pin | Signal               |
| 1       | GND                   | 2   | +3.3V                |
| 3       | USB_D+                | 4   | +3.3V                |
| 5       | USB_D-                | 6   | WLAN_LED1#           |
| 7       | GND                   | 8   | BT_PCMCLK            |
| 9       | CNV_WR_D1-            | 10  | BT_PCMFRM            |
| 11      | CNV_WR_D1+            | 12  | BT_PCMIN             |
| 13      | GND                   | 14  | BT_PCMOUT            |
| 15      | CNV_WR_D0-            | 16  | BT_LED#              |
| 17      | CNV_WR_D0+            | 18  | GND                  |
| 19      | GND                   | 20  | UART WAKE#           |
| 21      | CNV_WR_CLK-           | 22  | CNV_BRI_RSP          |
| 23      | CNV_WR_CLK+           | 24  | Connector Key        |
| 25      | Connector Key         | 26  | Connector Key        |
| 27      | Connector Key         | 28  | Connector Key        |
| 29      | Connector Key         | 30  | Connector Key        |
| 31      | Connector Key         | 32  | CNV_RGI_DT_R         |
| 33      | GND                   | 34  | CNV_RGI_RSP          |
| 35      | PETp0                 | 36  | CNV_BRI_DT_R         |
| 37      | PETn0                 | 38  | CL_RST#              |
| 39      | GND                   | 40  | CL_DAT               |
| 41      | PERp0                 | 42  | CL_CLK               |
| 43      | PERn0                 | 44  | CNV_GNSS_PA_BLANKING |
| 45      | GND                   | 46  | CNV_MFUART2_TXD      |
| 47      | REFCLKp0              | 48  | CNV_MFUART2_RXD      |
| 49      | REFCLKn0              | 50  | SUSCLK               |
| 51      | GND                   | 52  | WLAN_RST#            |
| 53      | CLKREQ0#              | 54  | BT_RF_KILL#          |
| 55      | PEWAKE0#              | 56  | WIFI_RF_KILL#        |
| 57      | GND                   | 58  | NC                   |
| 59      | CNV_WT_D1-            | 60  | NC                   |
| 61      | CNV_WT_D1+            | 62  | NC                   |
| 63      | GND                   | 64  | NC                   |
| 65      | CNV_WT_D0-            | 66  | NC                   |
| 67      | CNV_WT_D0+            | 68  | NC                   |

| $\bigcirc$ |
|------------|
| S<br>C     |
| pter       |
| N          |
| Cor        |
| nne        |
| cting      |
|            |
| er.        |
| Ч          |
| era        |
|            |

| Table 2.6: M.2 E-Key (M2_E1) |             |    |       |  |
|------------------------------|-------------|----|-------|--|
| 69                           | GND         | 70 | NC    |  |
| 71                           | CNV_WT_CLK- | 72 | +3.3V |  |
| 73                           | CNV_WT_CLK+ | 74 | +3.3V |  |
| 75                           | GND         |    |       |  |

# 2.2.7 M.2 M-Key (M2\_M1)

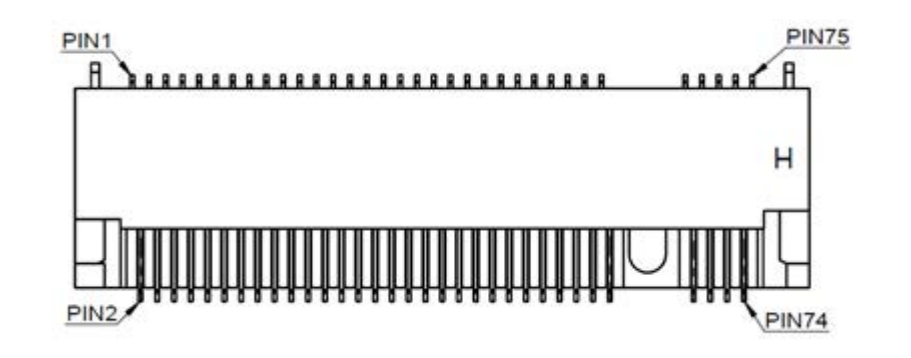

| Table 2.7: M.2 E-Key (M2_M1) |               |     |                                  |
|------------------------------|---------------|-----|----------------------------------|
| Pin                          | Signal        | Pin | Signal                           |
| 1                            | GND           | 2   | 3.3V                             |
| 3                            | GND           | 4   | 3.3V                             |
| 5                            | PERn3         | 6   | N/C                              |
| 7                            | PERp3         | 8   | N/C                              |
| 9                            | GND           | 10  | DAS/DSS# (I/O)/LED1# (I)(0/3.3V) |
| 11                           | PETn3         | 12  | 3.3V                             |
| 13                           | PETp3         | 14  | 3.3V                             |
| 15                           | GND           | 16  | 3.3V                             |
| 17                           | PERn2         | 18  | 3.3V                             |
| 19                           | PERp2         | 20  | N/C                              |
| 21                           | GND           | 22  | N/C                              |
| 23                           | PETn2         | 24  | N/C                              |
| 25                           | PETp2         | 26  | N/C                              |
| 27                           | GND           | 28  | N/C                              |
| 29                           | PERn1         | 30  | N/C                              |
| 31                           | PERp1         | 32  | N/C                              |
| 33                           | GND           | 34  | N/C                              |
| 35                           | PETn1         | 36  | N/C                              |
| 37                           | PETp1         | 38  | DEVSLP (O)                       |
| 39                           | GND           | 40  | N/C                              |
| 41                           | PERn0/SATA-B+ | 42  | N/C                              |
| 43                           | PERp0/SATA-B- | 44  | N/C                              |
| 45                           | GND           | 46  | N/C                              |
| 47                           | PETn0/SATA-A- | 48  | N/C                              |
| 49                           | PETp0/SATA-A+ | 50  | PERST# (O)(0/3.3V) or N/C        |
| 51                           | GND           | 52  | CLKREQ# (I/O)(0/3.3V) or N/C     |
| 53                           | REFCLKn       | 54  | PEWAKE# (I/O)(0/3.3V) or N/C     |
| 55                           | REFCLKp       | 56  | N/C                              |

| Table 2.7: M.2 E-Key (M2_M1) |                          |    |                           |
|------------------------------|--------------------------|----|---------------------------|
| 57                           | GND                      | 58 | N/C                       |
| 59                           | Connector Key            | 60 | Connector Key             |
| 61                           | Connector Key            | 62 | Connector Key             |
| 63                           | Connector Key            | 64 | Connector Key             |
| 65                           | Connector Key            | 66 | Connector Key             |
| 67                           | N/C                      | 68 | SUSCLK(32kHz) (O)(0/3.3V) |
| 69                           | PEDET (NC-PCle/GND-SATA) | 70 | 3.3V                      |
| 71                           | GND                      | 72 | 3.3V                      |
| 73                           | GND                      | 74 | 3.3V                      |
| 75                           | GND                      |    |                           |

## 2.2.8 MXM (MXM16-1)

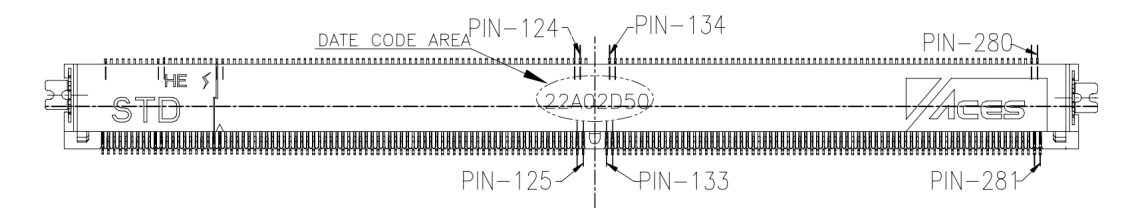

## 2.2.9 Audio (AUDIO1)

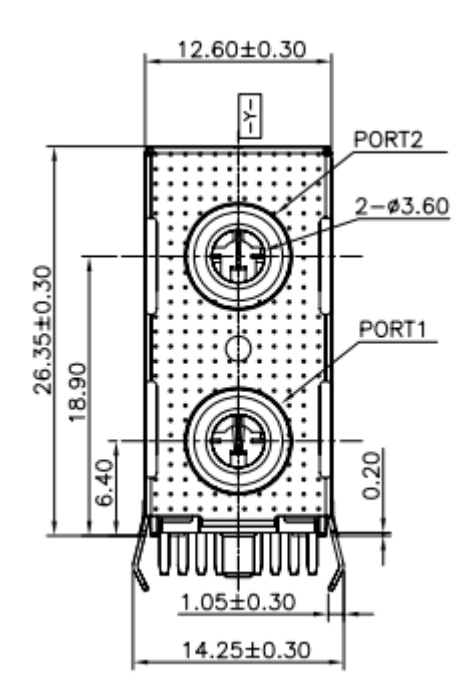

| Table 2.8: Audio (AUDIO1) |          |  |
|---------------------------|----------|--|
| Pin                       | Signal   |  |
| 1                         | MIC IN   |  |
| 2                         | LINE OUT |  |

#### 2.2.10 DisplayPort (DP1)

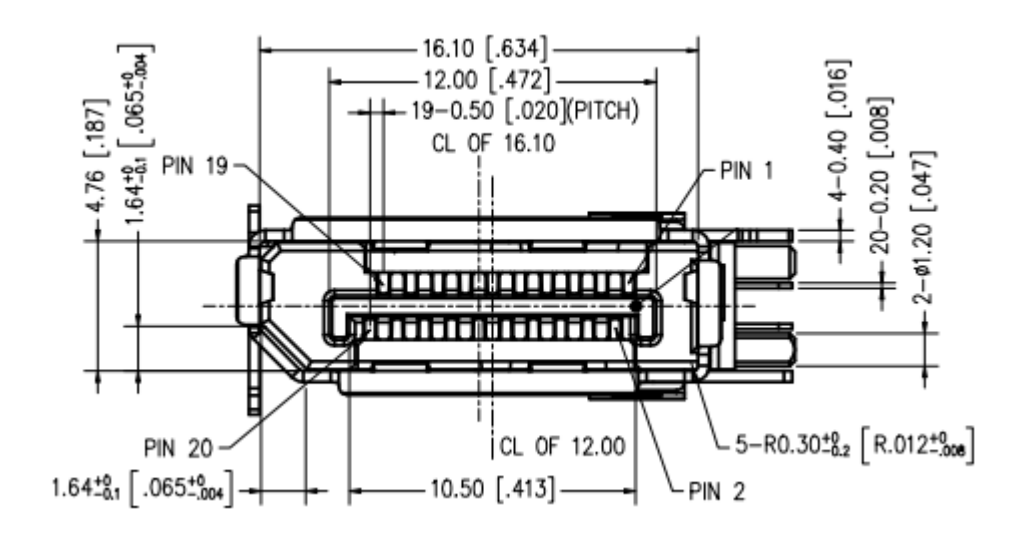

| Table 2.9: DisplayPort (DP1) |                  |     |        |
|------------------------------|------------------|-----|--------|
| Pin                          | Signal           | Pin | Signal |
| 1                            | DP1_0+           | 2   | GND    |
| 3                            | DP1_0-           | 4   | DP1_1+ |
| 5                            | GND              | 6   | DP1_1- |
| 7                            | DP1_2+           | 8   | GND    |
| 9                            | DP1_2-           | 10  | DP1_3+ |
| 11                           | GND              | 12  | DP1_3- |
| 13                           | DP1_HDMI_DNG_DET | 14  | GND    |
| 15                           | DP1_AUX+         | 16  | GND    |
| 17                           | DP1_AUX-         | 18  | HPD    |
| 19                           | GND              | 20  | POWER  |

# 2.2.11 Dual DisplayPort (DP2\_DP3)

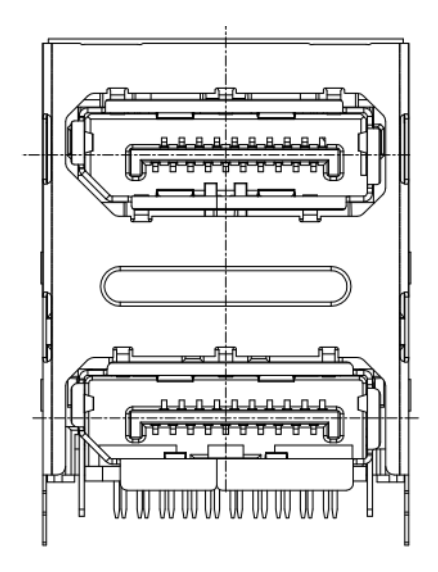

| Table 2.10: Dual DisplayPort (DP2_DP3) |                  |     |                  |  |
|----------------------------------------|------------------|-----|------------------|--|
| Pin                                    | Signal           | Pin | Signal           |  |
| P1                                     | DP3_0+           | P21 | DP2_0+           |  |
| P2                                     | GND              | P22 | GND              |  |
| P3                                     | DP3_0-           | P23 | DP2_0-           |  |
| P4                                     | DP3_1+           | P24 | DP2_1+           |  |
| P5                                     | GND              | P25 | GND              |  |
| P6                                     | DP3_1-           | P26 | DP2_1-           |  |
| P7                                     | DP3_2+           | P27 | DP2_2+           |  |
| P8                                     | GND              | P28 | GND              |  |
| P9                                     | DP3_2-           | P29 | DP2_2-           |  |
| P10                                    | DP3_3+           | P30 | DP2_3+           |  |
| P11                                    | GND              | P31 | GND              |  |
| P12                                    | DP3_3-           | P32 | DP2_3-           |  |
| P13                                    | DP3_HDMI_DNG_DET | P33 | DP2_HDMI_DNG_DET |  |
| P14                                    | GND              | P34 | GND              |  |
| P15                                    | DP3_AUX+         | P35 | DP2_AUX+         |  |
| P16                                    | GND              | P36 | GND              |  |
| P17                                    | DP3_AUX-         | P37 | DP2_AUX-         |  |
| P18                                    | DP3_HPD          | P38 | DP2_HPD          |  |
| P19                                    | GND              | P39 | GND              |  |
| P20                                    | +3.3V_DP3        | P40 | +3.3V_DP         |  |

# 2.2.12 USB Port 1234 (USB1234)

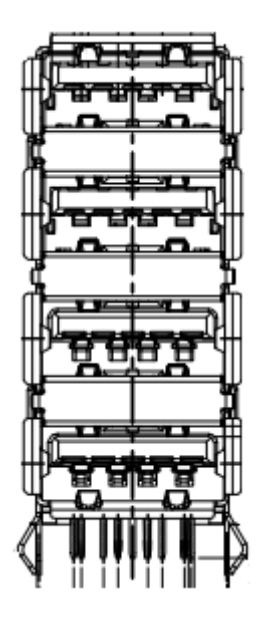

| Table 2.11: USB Port 1234 (USB1234) |                |     |                |
|-------------------------------------|----------------|-----|----------------|
| Pin                                 | Signal         | Pin | Signal         |
| 11                                  | +USBV1         | 12  | D1-            |
| 13                                  | D1+            | 14  | GND            |
| 15                                  | USB31_P1_z_RX- | 16  | USB31_P1_z_RX+ |
| 17                                  | GND            | 18  | USB31_P1_z_TX- |
| 19                                  | USB31_P1_z_TX+ |     |                |
| 21                                  | USBV2          | 22  | D2-            |
| 23                                  | D2+            | 24  | GND            |
| 25                                  | USB31_P2_z_RX- | 26  | USB31_P2_z_RX+ |
| 27                                  | GND            | 28  | USB31_P2_z_TX- |
| 29                                  | USB31_P2_z_TX+ |     |                |
| 31                                  | USBV3          | 32  | D3-            |
| 33                                  | D3+            | 34  | GND            |
| 35                                  | USB31_P3_z_RX- | 36  | USB31_P3_z_RX+ |
| 37                                  | GND            | 38  | USB31_P3_z_TX- |
| 39                                  | USB31_P3_z_TX+ | 40  |                |
| 41                                  | USBV4          | 42  | D4-            |
| 43                                  | D4+            | 44  | GND            |
| 45                                  | USB31_P4_z_RX- | 46  | USB31_P4_z_RX+ |
| 47                                  | GND            | 48  | USB31_P4_z_TX- |
| 49                                  | USB31_P4_z_TX+ |     |                |

# 2.3 Box Header

## 2.3.1 COM1 Connector (COM1)

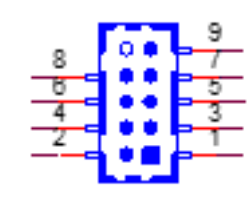

| Table 2.12: COM1 Connector (COM1) |                  |     |                  |
|-----------------------------------|------------------|-----|------------------|
| Pin                               | Signal           | Pin | Signal           |
| 1                                 | COM1_422_485_TX- | 2   | COM1_422_485_TX+ |
| 3                                 | COM1_422_RX+     | 4   | COM1_422_RX-     |
| 5                                 | GND              | 6   | COM1_DSR#        |
| 7                                 | COM1_RTS#        | 8   | COM1_CTS#        |
| 9                                 | COM1_RI#         | 10  | NC               |

# 2.3.2 COM2 Connector (COM2)

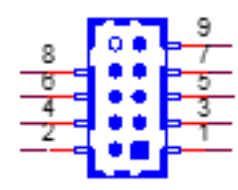

| Table 2.13: COM2 Connector (COM2) |                  |     |                  |
|-----------------------------------|------------------|-----|------------------|
| Pin                               | Signal           | Pin | Signal           |
| 1                                 | COM2_422_485_TX- | 2   | COM2_422_485_TX+ |
| 3                                 | COM2_422_RX+     | 4   | COM2_422_RX-     |
| 5                                 | GND              | 6   | COM2_DSR#        |
| 7                                 | COM2_RTS#        | 8   | COM2_CTS#        |
| 9                                 | COM2_RI#         | 10  | NC               |

## 2.3.3 EDP/LVDS Connector (EDP1\_LVDS1)

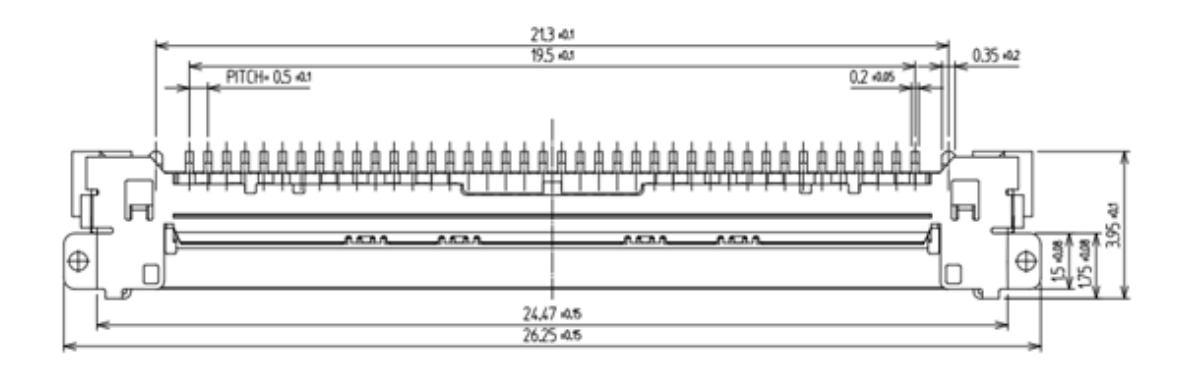

| Table 2.14: LVDS P | in Definitions |
|--------------------|----------------|
| Pin                | Signal         |
| 1                  | LVDS1_CTRL     |
| 2                  | GND            |
| 3                  | CH7511_CLK1N   |
| 4                  | CH7511_CLK1P   |
| 5                  | GND            |
| 6                  | CH7511_A0N_C   |
| 7                  | CH7511_A0P_C   |
| 8                  | GND            |
| 9                  | CH7511_A1N_C   |
| 10                 | CH7511_A1P_C   |
| 11                 | GND            |
| 12                 | CH7511_A2N_C   |
| 13                 | CH7511_A2P_C   |
| 14                 | GND            |
| 15                 | NC             |
| 16                 | NC             |
| 17                 | GND            |
| 18                 | LVDS1_A3N_C    |
| 19                 | LVDS1_A3P_C    |
| 20                 | GND            |
| 21                 | LVDS1_CLK2N    |
| 22                 | LVDS1_CLK2P    |
| 23                 | GND            |
| 24                 | LVDS1_A7N_C    |
| 25                 | LVDS1_A7P_C    |
| 26                 | GND            |
| 27                 | LVDS1_A6N_C    |
| 28                 | LVDS1_A6P_C    |
| 29                 | GND            |
| 30                 | LVDS1_A5N_C    |
| 31                 | LVDS1_A5P_C    |
| 32                 | GND            |
| 33                 | LVDS1 A4N C    |

| Table 2.14: LVDS P | in Definitions |
|--------------------|----------------|
| 34                 | LVDS1_A4P_C    |
| 35                 | NC             |
| 36                 | GND            |
| 37                 | VDD_LVDS1      |
| 38                 | VDD_LVDS1      |
| 39                 | VDD_LVDS1      |
| 40                 | VDD_LVDS1      |

| Table 2.15: eDP Pin Definitions |            |  |
|---------------------------------|------------|--|
| Pin                             | Signal     |  |
| 1                               | LVDS1_CTRL |  |
| 2                               | GND        |  |
| 3                               | AUX_CH_N   |  |
| 4                               | AUX_CH_P   |  |
| 5                               | GND        |  |
| 6                               | NC         |  |
| 7                               | HPD        |  |
| 8                               | GND        |  |
| 9                               | Lane1_N    |  |
| 10                              | Lane1_P    |  |
| 11                              | GND        |  |
| 12                              | Lane0_N    |  |
| 13                              | Lane0_P    |  |
| 14                              | GND        |  |
| 17                              | GND        |  |
| 20                              | GND        |  |
| 23                              | GND        |  |
| 26                              | GND        |  |
| 29                              | GND        |  |
| 32                              | GND        |  |
| 35                              | NC         |  |
| 36                              | NC         |  |
| 37                              | VDD_LVDS1  |  |
| 38                              | VDD_LVDS1  |  |
| 39                              | VDD_LVDS1  |  |
| 40                              | VDD_LVDS1  |  |

## 2.3.4 ATX 5V/PSON Connector (ATX\_5VSB1)

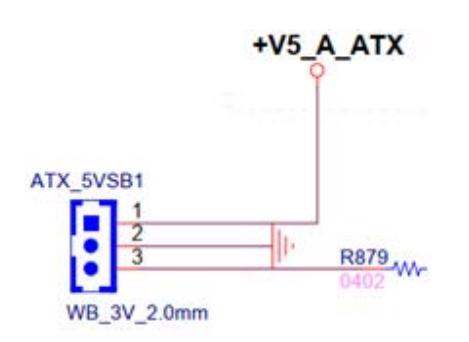

| Table 2.16: ATX 5V/PSON Connector (ATX_5VSB1) |            |  |
|-----------------------------------------------|------------|--|
| Pin                                           | Signal     |  |
| 1                                             | +5V_A_ATX  |  |
| 2                                             | GND        |  |
| 3                                             | SPS_PS_ON# |  |

## 2.3.5 EDP/LVDS Backlight Inverter Power Connector (INV1)

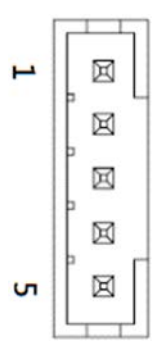

| Table 2.17: EDP/LVDS Backlight Inverter Power Connector (INV1) |          |  |
|----------------------------------------------------------------|----------|--|
| Pin                                                            | Signal   |  |
| 1                                                              | +12V     |  |
| 2                                                              | GND      |  |
| 3                                                              | BKL EN   |  |
| 4                                                              | BKL CTRL |  |
| 5                                                              | +5V      |  |

## 2.3.6 USB 56 (USB56)

| - <b>r</b> |  | 1.1 |
|------------|--|-----|
| <b>9</b>   |  | _10 |
| Ζ_         |  | 8   |
| 5_         |  | _6  |
| 3_         |  | -4  |
| *          |  | _2  |
| : L        |  |     |

| Table 2.18: USB 56 (USB56) |        |     |        |  |
|----------------------------|--------|-----|--------|--|
| Pin                        | Signal | Pin | Signal |  |
| 1                          | N.C    | 2   | GND    |  |
| 3                          | GND    | 4   | GND    |  |
| 5                          | D+     | 6   | D+     |  |
| 7                          | D-     | 8   | D-     |  |
| 9                          | VBUS   | 10  | VBUS   |  |

## 2.3.7 SATA Power (SATA\_PWR1)

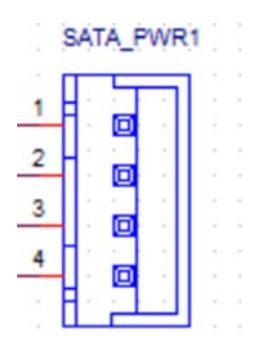

| Table 2.19: SATA Power (SATA_PWR1) |        |  |
|------------------------------------|--------|--|
| Pin                                | Signal |  |
| 1                                  | +V5    |  |
| 2                                  | GND    |  |
| 3                                  | GND    |  |
| 4                                  | +V12   |  |
# 2.4 Pin Header

# 2.4.1 Power LED Pin Header (JFP2)

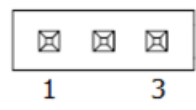

| Table 2.20: Power LED Pin Header (JFP2) |            |  |
|-----------------------------------------|------------|--|
| Pin                                     | Signal     |  |
| 1                                       | Power LED+ |  |
| 2                                       | NC         |  |
| 3                                       | Power LED- |  |

# 2.4.2 General Purpose I/O Pin Header (GPIO1)

| 10 |            | 9        |
|----|------------|----------|
| 8  | <b>1</b> 1 |          |
| 6  | 12 4       | 5        |
| 4  |            | 3        |
| 2  |            |          |
|    |            | <b>_</b> |

| Table 2.21: General Purpose I/O Pin Header (GPIO1) |          |     |        |
|----------------------------------------------------|----------|-----|--------|
| Pin                                                | Signal   | Pin | Signal |
| 1                                                  | GPIO0    | 2   | GPIO4  |
| 3                                                  | GPIO1    | 4   | GPIO5  |
| 5                                                  | GPIO2    | 6   | GPIO6  |
| 7                                                  | GPIO3    | 8   | GPIO7  |
| 9                                                  | VCC_GPIO | 10  | GND    |

# 2.4.3 CPUFAN (CPUFAN1)

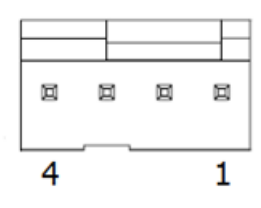

| Table 2.22: CPUFAN (CPUFAN1) |               |  |
|------------------------------|---------------|--|
| Pin                          | Signal        |  |
| 1                            | GND           |  |
| 2                            | CPU FAN VCC   |  |
| 3                            | CPU FAN SPEED |  |
| 4                            | CPU FAN PWM   |  |

# 2.4.4 SYSFAN (SYSFAN1)

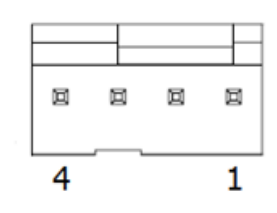

| Table 2.23: SYSFAN (SYSFAN1) |                  |
|------------------------------|------------------|
| Pin                          | Signal           |
| 1                            | GND              |
| 2                            | SYSTEM FAN VCC   |
| 3                            | SYSTEM FAN SPEED |
| 4                            | SYSTEM FAN PWM   |

# 2.4.5 SYSFAN (SYSFAN2)

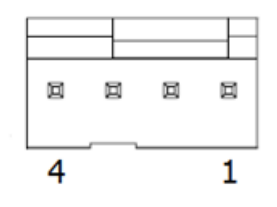

| Table 2.24: SYSFAN (SYSFAN2) |                  |  |
|------------------------------|------------------|--|
| Pin                          | Signal           |  |
| 1                            | GND              |  |
| 2                            | SYSTEM FAN VCC   |  |
| 3                            | SYSTEM FAN SPEED |  |
| 4                            | SYSTEM FAN PWM   |  |

# 2.4.6 AMP (AMP 1)

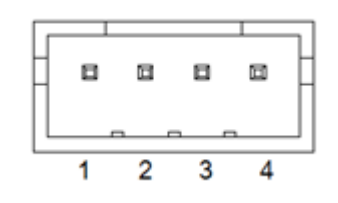

| Table 2.25: AMP (AMP 1) |              |
|-------------------------|--------------|
| Pin                     | Signal       |
| 1                       | AMP OUT – R+ |
| 2                       | AMP OUT – R- |
| 3                       | AMP OUT – L- |
| 4                       | AMP OUT – L+ |

# 2.4.7 Program VCORE Header (VR\_PMB1)

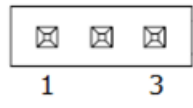

| Table 2.26: Program VCORE Header (VR_PMB1) |        |  |
|--------------------------------------------|--------|--|
| Pin                                        | Signal |  |
| 1                                          | DATA   |  |
| 2                                          | GND    |  |
| 3                                          | CLK    |  |

# 2.4.8 MXM FAN (MXMFAN1)

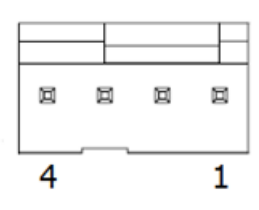

| Table 2.27: MXM FAN (MXMFAN1) |               |  |
|-------------------------------|---------------|--|
| Pin                           | Signal        |  |
| 1                             | GND           |  |
| 2                             | MXM FAN VCC   |  |
| 3                             | MXM FAN SPEED |  |
| 4                             | MXM FAN PWM   |  |

# 2.5 Jumper Settings

# 2.5.1 Front Panel Header (JFP1)

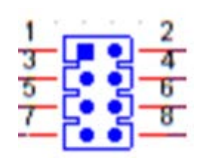

| Table 2.28: Front Panel Header (JFP1) |                |     |               |
|---------------------------------------|----------------|-----|---------------|
| Pin                                   | Signal         | Pin | Signal        |
| 1                                     | 3.3V           | 2   | FP_PANSWIN#   |
| 3                                     | FP_HDD_LED#    | 4   | GND           |
| 5                                     | SMB_DAT_RESUME | 6   | FP_SYS_RESET# |
| 7                                     | SMB_CLK_RESUME | 8   | GND           |

# 2.5.2 CMOS Reset Header (JCMOS1)

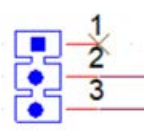

| Table 2.29: CMOS Reset Header (JCMOS1) |            |  |
|----------------------------------------|------------|--|
| Pin                                    | Signal     |  |
| 1                                      | NC         |  |
| 2                                      | RTCRST#    |  |
| 3                                      | RTCRST#_PD |  |

# 2.5.3 AT/ATX Mode Selection (PSON1)

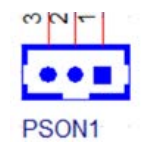

| Table 2.30: AT/ATX Mode Selection (PSON1) |               |
|-------------------------------------------|---------------|
| Pin                                       | Signal        |
| 1                                         | VCCAT         |
| 2                                         | +V3_Pull High |
| 3                                         | VCCATX        |

# 2.5.4 EDP Panel / LVDS Panel Voltage Selection (JEDP1\_LVDS1)

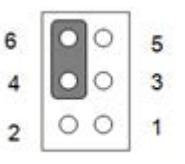

| Table 2.31: EDP Panel / LVDS Panel Voltage Selection (JEDP1_LVDS1) |        |     |        |
|--------------------------------------------------------------------|--------|-----|--------|
| Pin                                                                | Signal | Pin | Signal |
| 1                                                                  | NC     | 2   | +5V    |
| 3                                                                  | +12V   | 4   | VDD    |
| 5                                                                  | NC     | 6   | +3.3V  |

## 2.5.5 Program EC Header (JEC1)

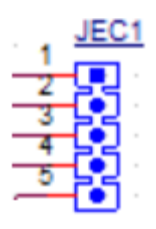

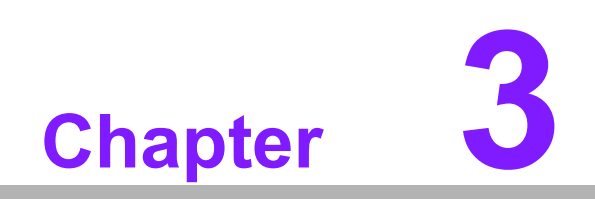

**BIOS Operation** 

# 3.1 Introduction

With the AMI BIOS Setup program, you can modify BIOS settings and control the special features of your computer. The Setup program uses a number of menus for making changes and turning special features on or off. This chapter describes the basic navigation of the AIMB-292 setup screens.

# 3.2 BIOS Setup

The AIMB-292 Series system has AMI BIOS built in, with a CMOS SETUP utility that allows users to configure required settings or to activate certain system features. The CMOS SETUP saves the configuration in the CMOS RAM of the motherboard. When the power is turned off, the battery on the board supplies the necessary power to preserve the CMOS RAM.

When the power is turned on, press the <Del> button during the BIOS POST (Power-On Self-Test) to access the CMOS SETUP screen.

| Table 3.1: Control I                              | Keys                                                                                                    |
|---------------------------------------------------|----------------------------------------------------------------------------------------------------|
| $<\uparrow><\downarrow><\leftarrow><\rightarrow>$ | Move to select item                                                                                     |
| <enter></enter>                                   | Select Item                                                                                             |
| <esc></esc>                                       | Main Menu - Quit and not save changes into CMOS<br>Sub-menu - Exit current page and return to Main Menu |
| <page +="" up=""></page>                          | Increase the numeric value or make changes                                                              |
| <page .="" down=""></page>                        | Decrease the numeric value or make changes                                                              |
| <f1></f1>                                         | General help, for Setup Sub-menu                                                                        |
| <f2></f2>                                         | Item Help                                                                                               |
| <f5></f5>                                         | Load Previous Values                                                                                    |
| <f7></f7>                                         | Load Setup Defaults                                                                                     |
| <f10></f10>                                       | Save all CMOS changes                                                                                   |

## 3.2.1 Main Menu

Press <Del> to enter the AMI BIOS CMOS Setup Utility. The Main Menu will appear on the screen. Use the arrow keys to select among the items and press <Enter> to accept or enter the sub-menu.

| Main Advanced Chipset Secur:                                                                                                    | Aptio Setup – AMI<br>Ity Boot Save & Exit MEBx                                                                                            |                                                                                                    |
|----------------------------------------------------------------------------------------------------|----------------------------------------------------------------------------------------------------|----------------------------------------------------------------------------------------------------|
| BIOS Information<br>BIOS Vendor<br>Core Version<br>Compliancy<br>Project Version<br>Build Date and Time<br>Access Level<br>Project Board Version<br>Power Type | American Megatrends<br>5.0.2.7 0.19 x64<br>UEFI 2.8; PI 1.7<br>A292000Q060X018<br>09/06/2024 10:33:31<br>Administrator<br>AIMB-292<br>ATX | Set the Date. Use Tab to<br>switch between Date elements.<br>Default Ranges:<br>Year: 2000-2099<br>Months: 1–12<br>Days: Dependent on month<br>Range of Years may vary. |
| Memory Information<br>Total Memory<br>Memory Frequency<br>System Date<br>System Time                                                                           | 8192 MB<br>5600 MT/s<br>[Mon 09/09/2024]<br>[07:00:38]                                                                                    | <pre>++: Select Screen fl: Select Item Enter: Select +/-: Change Opt. F1: General Help F2: Previous Values F3: Optimized Defaults F4: Save &amp; Exit ESC: Exit</pre>   |
| Versi                                                                                                    | ion 2.22.1290 Copyright (C) 20                                                                                                    | 24 AMI                                                                                                    |

The Main BIOS setup screen has two main frames. The left frame displays all the options that can be configured. Grayed-out options cannot be configured; options in blue can. The right frame displays the legend. Above the legend is an area reserved for a text message. When an option is selected in the left frame, it is highlighted in white. Often a text message will accompany it.

### System Time / System Date

Use this option to change the system time and date. Highlight the System Time or System Date using the <Arrow> keys. Enter new values via the keyboard. Press the <Tab> or <Arrow> keys to move between fields. The date must be entered in MM/DD/YY format. The time must be entered in HH:MM:SS format.

## 3.2.2 Advanced BIOS Features

Select the Advanced tab from the AIMB-292 setup menu to enter the Advanced BIOS setup page. Users can select any item in the left frame of the screen, such as CPU configuration. Select an Advanced BIOS setup option by highlighting the text using the <Arrow> keys. All Advanced BIOS setup options are described in this section. The Advanced BIOS setup menu screen is shown below. The sub-menus are described in the following pages.

### 3.2.2.1 CPU Configuration

Advanced  $\rightarrow$  CPU Configuration

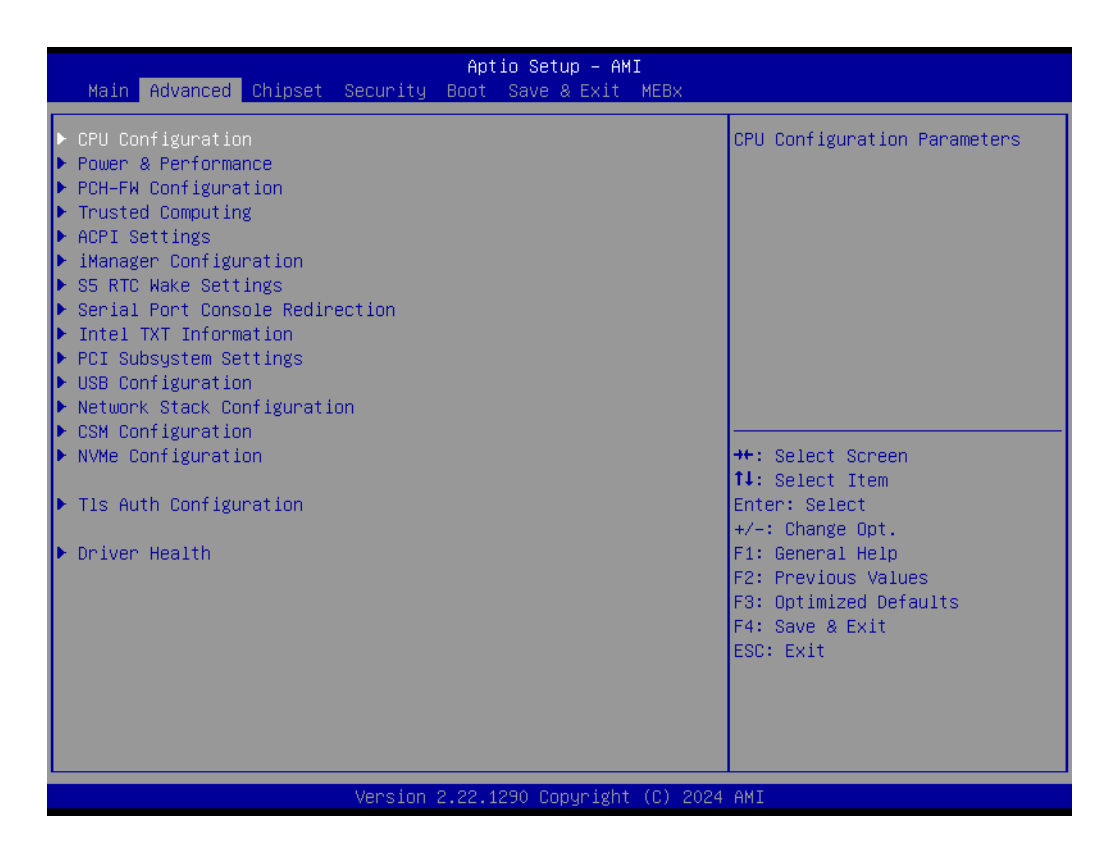

## **Efficient-core Information**

 $\mathsf{Advanced} \to \mathsf{CPU} \ \mathsf{Configuration} \to \mathsf{Efficient}\text{-}\mathsf{core} \ \mathsf{Information}$ 

|                                                                                                    | Advanced                                                                                                    | Aptio Setup — AMI                                                                                                    |                                                                                                    |
|----------------------------------------------------------------------------------------------------|----------------------------------------------------------------------------------------------------|----------------------------------------------------------------------------------------------------|----------------------------------------------------------------------------------------------------|
| CP                                                                                                    | U Configuration                                                                                                    |                                                                                                    | Displays the E-core Information                                                                                                    |
| CP<br>Feff<br>Pee<br>Br<br>Mi<br>WM<br>SM<br>SM<br>TX<br>TX<br>Bo<br>Bo<br>Bo<br>Bo<br>C6<br>CP<br>CP<br>Had<br>Ad<br>In<br>Te<br>PE | U Configuration<br>ficient-core Information<br>rformance-core Information<br>and String<br>crocode Revision<br>X<br>X/TXT<br>T Crash Code<br>T SPAD<br>ot Guard Status<br>ot Guard Status<br>ot Guard ACM Policy Status<br>ot Guard SACM Information<br>DRAM<br>U Flex Ratio Override<br>U Flex Ratio Override<br>U Flex Ratio Settings<br>rdware Prefetcher<br>Jacent Cache Line Prefetch<br>tel (VMX) Virtualization<br>chnology<br>CI | 0xB0671<br>Intel(R) Core(TM)<br>i7-14700T<br>11E<br>Supported<br>Supported<br>0x00000000<br>0x904000000000000<br>0x0000000000 | <pre>&gt; Displays the E-core Information ++: Select Screen 14: Select Item Enter: Select +/-: Change Opt. F1: General Help F2: Previous Values F3: Optimized Defaults F4: Save &amp; Exit ESC: Exit</pre> |
|                                                                                                    |                                                                                                    |                                                                                                    |                                                                                                    |

#### ersion 2.22.1290 Copyright (C) 2024 AMI

| Advanced                                                      | Aptio Setup – AMI                                |                                                                                                    |
|---------------------------------------------------------------|--------------------------------------------------|----------------------------------------------------------------------------------------------------|
| Efficient-core Information                                    |                                                  |                                                                                                    |
| L1 Data Cache<br>L1 Instruction Cache<br>L2 Cache<br>L3 Cache | 32 KB x 12<br>64 KB x 12<br>4096 KB x 3<br>33 MB | <pre>++: Select Screen 14: Select Item Enter: Select +/-: Change Opt. F1: General Help F2: Previous Values F3: Optimized Defaults F4: Save &amp; Exit ESC: Exit</pre> |
| Versi                                                         | on 2.22.1290 Copyright (C) 202                   | 24 AMI                                                                                                    |

### **Performance-core Information**

Advanced  $\rightarrow$  CPU Configuration  $\rightarrow$  Performance-core Information

| Advanced                                                      | Aptio Setup – AMI                              |                                                                                                    |
|---------------------------------------------------------------|------------------------------------------------|----------------------------------------------------------------------------------------------------|
| Performance-core Information                                  |                                                |                                                                                                    |
| L1 Data Cache<br>L1 Instruction Cache<br>L2 Cache<br>L3 Cache | 48 KB x 8<br>32 KB x 8<br>2048 KB x 8<br>33 MB | <pre>++: Select Screen 14: Select Item Enter: Select +/-: Change Opt. F1: General Help F2: Previous Values F3: Optimized Defaults F4: Save &amp; Exit ESC: Exit</pre> |
| Version 2                                                     | .22.1290 Copyright (C) 2024                    | AMI                                                                                                    |

### **CPU SMM Enhancement**

| Advanced                           | Aptio Setup – AMI                      |                               |
|------------------------------------|----------------------------------------|-------------------------------|
|                                    |                                        | When enabled Pressing the     |
| C6DRAM                             | [Enabled]                              | scroll lock key will toggle   |
| CPU Flex Ratio Override            | [Disabled]                             | the Efficient-cores between   |
| CPU Flex Ratio Settings            | 13                                     | being parked when Scroll Lock |
| Hardware Prefetcher                | [Enabled]                              | LED is on and un-parked when  |
| Adjacent Cache Line Prefetch       | [Enabled]                              | LED is off.                   |
| Intel (VMX) Virtualization         | [Enabled]                              |                               |
| Technology                         |                                        |                               |
| PECI                               | [Enabled]                              |                               |
| AVX                                | [Enabled]                              |                               |
| Active Performance-cores           | [A11]                                  |                               |
| Active Efficient-cores             | [A11]                                  |                               |
| Hyper-Threading                    | [Enabled]                              |                               |
| BIST                               | [Disabled]                             | →+: Select Screen             |
| AP threads Idle Manner             | [MWAIT Loop]                           | ↑↓: Select Item               |
| AES                                | [Enabled]                              | Enter: Select                 |
| MachineCheck                       | [Enabled]                              | +/-: Change Opt.              |
| MonitorMWait                       | [Enabled]                              | F1: General Help              |
| Intel Trusted Execution Technology | [Disabled]                             | F2: Previous Values           |
| Alias Check Request                | [Disabled]                             | F3: Optimized Defaults        |
| DPR Memory Size (MB)               | 4                                      | F4: Save & Exit               |
| Reset AUX Content                  | [no]                                   | ESC: Exit                     |
| CPU SMM Enhancement                |                                        |                               |
| Total Memory Encryption            | [Disabled]                             |                               |
| Legacy Game Compatibility Mode     | [Disabled]                             |                               |
|                                    |                                        |                               |
| - Vancian - 9                      | 22 1290 Conunight (C) 202              | 4 AMT                         |
| Version 2                          | 22.12 <del>30 COpg</del> right (C) 202 | 4 ANI                         |

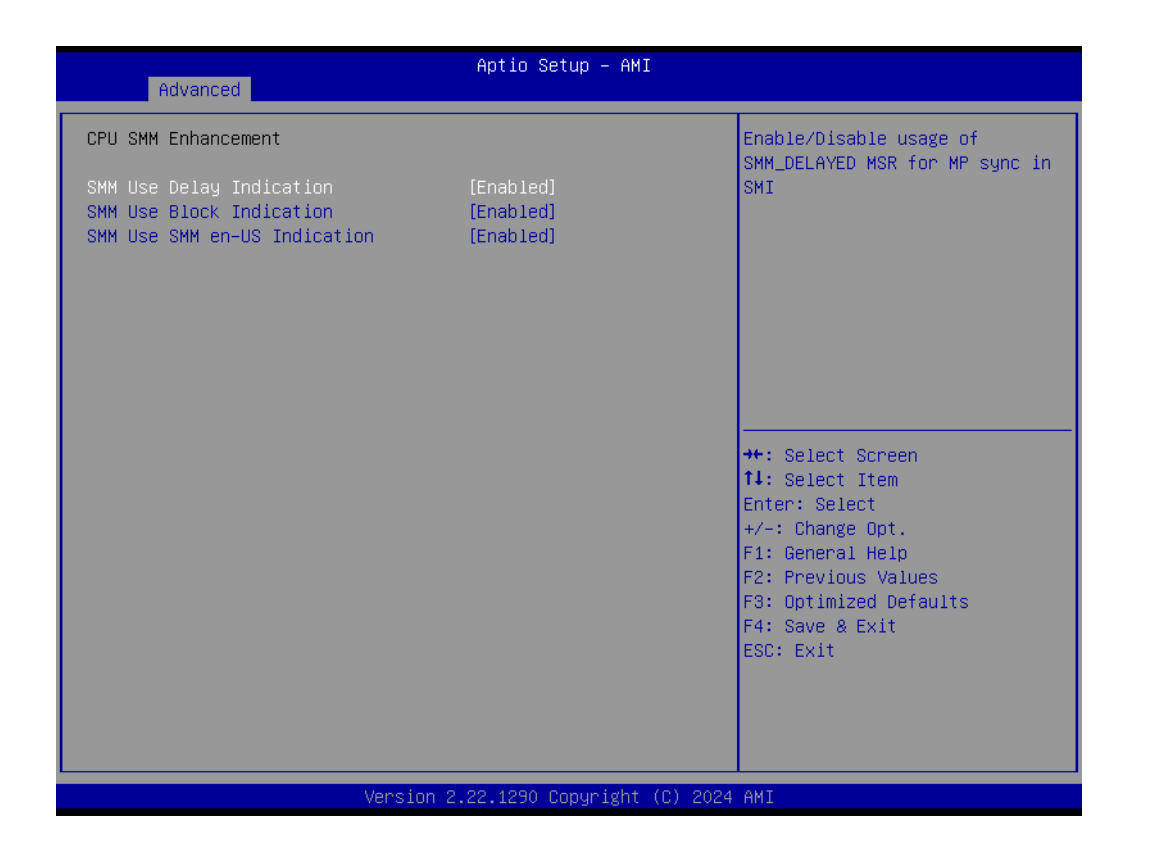

- SMM Use Delay Indication [Enable] Enable/Disable usage of SMM\_DELAYED MSR for MP sync in SMI.
- SMM Use Block Indication [Enable]
- SMM Use SMM en-US Indication [Enable]

### 3.2.2.2 Power & Performance

Advanced  $\rightarrow$  Power & Performance

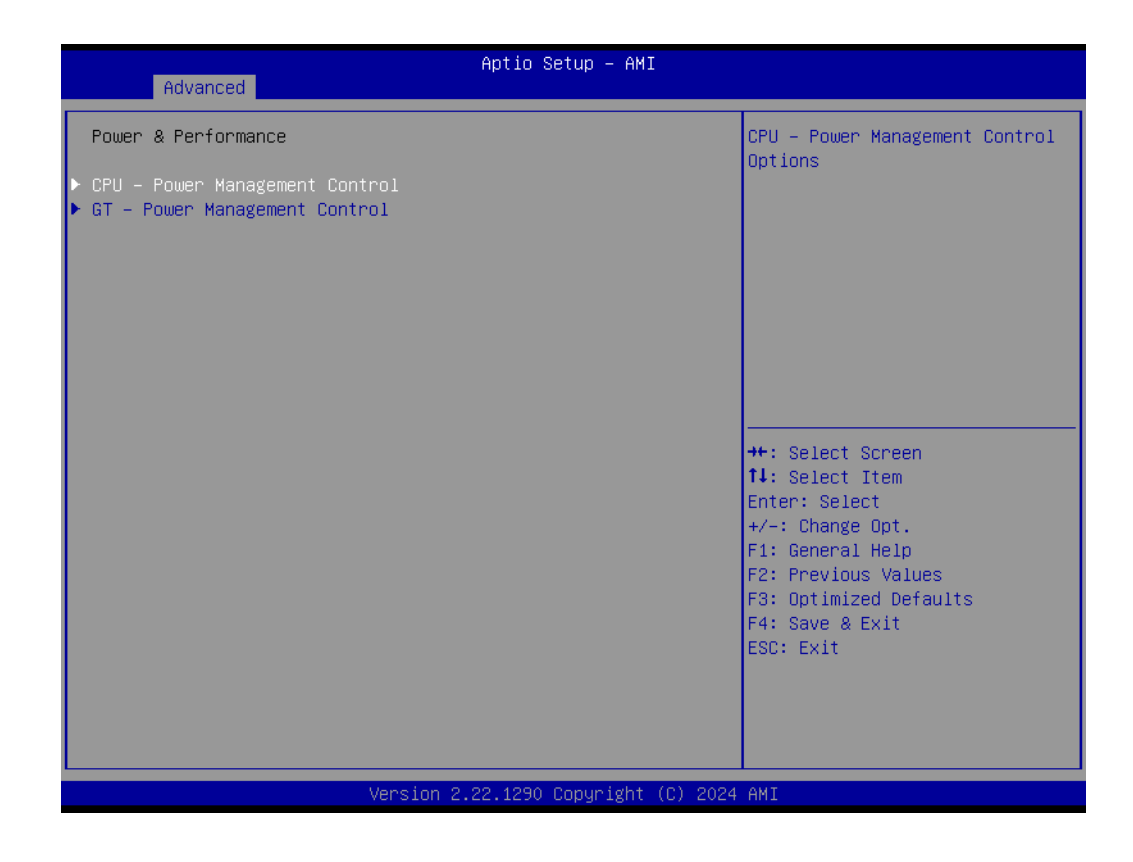

- CPU Power Management Control
   CPU Power Management Control Options.
- GT Power Management Control

## **CPU – Power Management Control**

Advanced  $\rightarrow$  Power & Performance  $\rightarrow$  CPU – Power Management Control

| Advanced                                                                                                    | Aptio Setup - AMI                                                           |                                                                                                    |
|----------------------------------------------------------------------------------------------------|-----------------------------------------------------------------------------|----------------------------------------------------------------------------------------------------|
| CPU - Power Management Control<br>PO Fused Max Core Ratio<br>P1 Fused Max Core Ratio<br>P2 Fused Max Core Ratio<br>P3 Fused Max Core Ratio<br>P4 Fused Max Core Ratio                     | 50<br>50<br>50<br>50<br>52                                                  | Select the performance state<br>that the BIOS will set<br>starting from reset vector.                                                        |
| P5 Fused Max Core Ratio<br>P6 Fused Max Core Ratio<br>P7 Fused Max Core Ratio<br>Boot performance mode<br>Intel(R) SpeedStep(tm)<br>Race To Halt (RTH)<br>Intel(D) Speed Shift Technology | 52<br>50<br>50<br>[Turbo Performance]<br>[Enabled]<br>[Enabled]             | ++- Select Screen                                                                                                    |
| Inter(R) Jurbo Boost Max<br>Technology 3.0<br>Per Core P State OS control mode<br>HwP Autonomous Per Core P State<br>HwP Autonomous EPP Grouping<br>EPB override over PECI<br>HwP Lock    | [Enabled]<br>[Enabled]<br>[Enabled]<br>[Enabled]<br>[Disabled]<br>[Enabled] | fl: Select Item<br>Enter: Select<br>+/-: Change Opt.<br>F1: General Help<br>F2: Previous Values<br>F3: Optimized Defaults<br>F4: Save & Exit |
| HDC Control<br>Turbo Mode<br>▶ View/Configure Turbo Options<br>▶ CPU VR Settings<br>Version                                                                                               | [Enabled]<br>[Enabled]<br>2.22.1290 Copyright (C) 2024                      | ESC: Exit                                                                                                    |

### Boot performance mode [Turbo Performance]

Select the performance state that the BIOS will set starting from the reset vector.

### **Current Turbo Settings**

Advanced  $\rightarrow$  Power & Performance  $\rightarrow$  CPU – Power Management Control  $\rightarrow$  View/ Configure Turbo Ratio

| Advanced                                                                                                    | Aptio Setup – AMI                                                                                                  |                                                                                                    |
|----------------------------------------------------------------------------------------------------|----------------------------------------------------------------------------------------------------|----------------------------------------------------------------------------------------------------|
| C states<br>Enhanced C-states<br>C-State Auto Demotion<br>C-State Un-demotion<br>Package C-State Demotion<br>Package C-State Un-demotion<br>CState Pre-Wake<br>IO MWAIT Redirection<br>Package C State Limit<br>C6/C7 Short Latency Control(MSR 0x<br>Time Unit<br>Latency | [Enabled]<br>[Enabled]<br>[C1]<br>[C1]<br>[Enabled]<br>[Enabled]<br>[Disabled]<br>[Auto]<br>60B)<br>[1024 ns]<br>0 | Enable Dual Tau Boost feature.<br>This is only applicable for<br>Desktop 35W/65W/125W sku. When<br>DPTF is enabled this feature<br>is ignored.                        |
| Time Unit<br>Latency<br>Thermal Monitor<br>Interrupt Redirection Mode<br>Selection<br>Timed MWAIT<br>Custom P-state Table<br>Energy Performance Gain<br>EPG DIMM Idd3N<br>EPG DIMM Idd3P<br>CPU Lock Configuration<br>Dual Tau Boost                                       | <pre>[1024 ns] 0 [Enabled] [Fixed Priority] [Disabled] 26 11 [Disabled]</pre>                                      | <pre>++: Select Screen 11: Select Item Enter: Select +/-: Change Opt. F1: General Help F2: Previous Values F3: Optimized Defaults F4: Save &amp; Exit ESC: Exit</pre> |

# Chapter 3 BIOS Operation

### **Turbo Ratio Limit Options**

Advanced  $\rightarrow$  Power & Performance  $\rightarrow$  CPU – Power Management Control  $\rightarrow$  View/ Configure Turbo Ratio  $\rightarrow$  Turbo Ratio Limit Options

| Advanced                                                                                                    | Aptio Setup – AMI                        |                                                                                                    |
|----------------------------------------------------------------------------------------------------|------------------------------------------|----------------------------------------------------------------------------------------------------|
| Current Turbo Settings                                                                                            |                                          | View/Configure Turbo Ratio                                                                                                    |
| Max Turbo Power Limit<br>Min Turbo Power Limit<br>Package TDP Limit<br>Power Limit 1<br>Power Limit 2             | 4095.875<br>0.0<br>35.0<br>35.0<br>100.0 | Limit options                                                                                                    |
| ▶ Turbo Ratio Limit Options<br>Energy Efficient P–state<br>Package Power Limit MSR Lock<br>Energy Efficient Turbo | [Enabled]<br>[Disabled]<br>[Enabled]     |                                                                                                    |
|                                                                                                    |                                          | <pre>++: Select Screen fl: Select Item Enter: Select +/-: Change Opt. F1: General Help F2: Previous Values F3: Optimized Defaults F4: Save &amp; Exit ESC: Exit</pre> |
| Version (                                                                                                    | 2.22.1290 Copyright (C) 2024             | AMI                                                                                                    |

# Turbo Ratio Limit Options View/Configure Turbo Ratio Limit Options.

- Energy Efficient P-state [Enable]
- Package Power Limit MSR Lock [Disabled]
- Power Limit 1 Override [Disabled]
- Power Limit 2 Override [Enabled]
- Power Limit 2 0
- Energy Efficient P-state [Disable]

| Advanced                           | Aptio Setup — AMI           |                                                            |
|------------------------------------|-----------------------------|------------------------------------------------------------|
| Current Turbo Ratio Limit Settings | i                           | Performance–core Turbo Ratio<br>Limit Numcore0 defines the |
| P–core Turbo Ratio Limit NumcoreO  | 1                           | core range, the turbo ratio is                             |
| P–core Turbo Ratio Limit Numcore1  | 2                           | defined in Turbo Ratio Limit                               |
| P–core Turbo Ratio Limit Numcore2  | 3                           | RatioO. If value is zero, this                             |
| P–core Turbo Ratio Limit Numcore3  | 4                           | entry is ignored.                                          |
| P–core Turbo Ratio Limit Numcore4  | 5                           |                                                            |
| P–core Turbo Ratio Limit Numcore5  | 6                           |                                                            |
| P–core Turbo Ratio Limit Numcore6  | 7                           |                                                            |
| P–core Turbo Ratio Limit Numcore7  | 8                           |                                                            |
| P–core Turbo Ratio Limit RatioO    | 52                          |                                                            |
| P–core Turbo Ratio Limit Ratio1    | 52                          |                                                            |
| P–core Turbo Ratio Limit Ratio2    | 50                          |                                                            |
| P–core Turbo Ratio Limit Ratio3    | 50                          | ++: Select Screen                                          |
| P–core Turbo Ratio Limit Ratio4    | 50                          | †↓: Select Item                                            |
| P–core Turbo Ratio Limit Ratio5    | 50                          | Enter: Select                                              |
| P–core Turbo Ratio Limit Ratio6    | 44                          | +/−: Change Opt.                                           |
| P–core Turbo Ratio Limit Ratio7    | 44                          | F1: General Help                                           |
| E–core Turbo Ratio Limit NumcoreO  | 12                          | F2: Previous Values                                        |
| E–core Turbo Ratio Limit Numcore1  | 0                           | F3: Optimized Defaults                                     |
| E–core Turbo Ratio Limit Numcore2  | 0                           | F4: Save & Exit                                            |
| E–core Turbo Ratio Limit Numcore3  | 0                           | ESC: Exit                                                  |
| E–core Turbo Ratio Limit Numcore4  | 0                           |                                                            |
| E–core Turbo Ratio Limit Numcore5  | 0                           |                                                            |
| E–core Turbo Ratio Limit Numcore6  | 0                           |                                                            |
|                                    |                             |                                                            |
| Version 2                          | .22.1290 Copyright (C) 2024 | AMI                                                        |

| Advanced                                                                                                    | Aptio Setup – AMI                                                                                |                                                                                                    |
|----------------------------------------------------------------------------------------------------|--------------------------------------------------------------------------------------------------|----------------------------------------------------------------------------------------------------|
| E-core Turbo Ratio Limit Numcore7<br>E-core Turbo Ratio Limit Ratio0<br>E-core Turbo Ratio Limit Ratio1<br>E-core Turbo Ratio Limit Ratio2<br>E-core Turbo Ratio Limit Ratio3<br>E-core Turbo Ratio Limit Ratio4<br>E-core Turbo Ratio Limit Ratio5<br>E-core Turbo Ratio Limit Ratio6<br>E-core Turbo Ratio Limit Ratio7                                                                                                    | 0<br>37<br>0<br>0<br>0<br>0<br>0<br>0<br>0                                                       | <ul> <li>Performance-core Turbo Ratio<br/>Limit Ratio6 defines the turb<br/>ratio (max is 85 in normal<br/>mode and 120 in core extensio<br/>mode), the core range is<br/>defined in Turbo Ratio Limit<br/>Numcore6.</li> </ul> |
| P-core Turbo Ratio Limit Numcore0<br>P-core Turbo Ratio Limit Numcore1<br>P-core Turbo Ratio Limit Numcore2<br>P-core Turbo Ratio Limit Numcore3<br>P-core Turbo Ratio Limit Numcore4<br>P-core Turbo Ratio Limit Numcore5<br>P-core Turbo Ratio Limit Numcore6<br>P-core Turbo Ratio Limit Numcore7<br>P-core Turbo Ratio Limit Ratio0<br>P-core Turbo Ratio Limit Ratio1<br>P-core Turbo Ratio Limit Ratio1<br>P-core Turbo Ratio Limit Ratio3<br>P-core Turbo Ratio Limit Ratio3<br>P-core Turbo Ratio Limit Ratio4<br>P-core Turbo Ratio Limit Ratio5<br>P-core Turbo Ratio Limit Ratio6 | 1<br>2<br>3<br>4<br>5<br>6<br>7<br>8<br>52<br>52<br>52<br>50<br>50<br>50<br>50<br>50<br>50<br>50 | <pre>++: Select Screen 14: Select Item Enter: Select +/-: Change Opt. F1: General Help F2: Previous Values F3: Optimized Defaults F4: Save &amp; Exit ESC: Exit</pre>                                                           |

|                          |          | Aptio Setup – AMI           |                                |
|--------------------------|----------|-----------------------------|--------------------------------|
| Advanced                 |          |                             |                                |
| P-core Turbo Ratio Limit | Numcore7 | 8                           | ▲ Efficient-core Turbo Ratio   |
| P-core Turbo Ratio Limit | Ratio0   | 52                          | Limit Ratio7 defines the turbo |
| P-core Turbo Ratio Limit | Ratio1   | 52                          | ratio (max is 85 irrespective  |
| P-core Turbo Ratio Limit | Ratio2   | 50                          | of the core extension mode),   |
| P-core Turbo Ratio Limit | Ratio3   | 50                          | the core range is defined in   |
| P-core Turbo Ratio Limit | Ratio4   | 50                          | E-core Turbo Ratio Limit       |
| P-core Turbo Ratio Limit | Ratio5   | 50                          | Numcore7.                      |
| P-core Turbo Ratio Limit | Ratio6   | 44                          |                                |
| P-core Turbo Ratio Limit | Ratio7   | 44                          |                                |
| E-core Turbo Ratio Limit | Numcore0 | 12                          |                                |
| E-core Turbo Ratio Limit | Numcore1 | 0                           |                                |
| E-core Turbo Ratio Limit | Numcone2 | 0                           |                                |
| E-core Turbo Ratio Limit | Numcore3 | 0                           |                                |
| E-core Turbo Ratio Limit | Numcore4 | 0                           | →+: Select Screen              |
| E-core Turbo Ratio Limit | Numcore5 | 0                           | ↑↓: Select Item                |
| E-core Turbo Ratio Limit | Numcore6 | 0                           | Enter: Select                  |
| E-core Turbo Ratio Limit | Numcore7 | 0                           | +/-: Change Opt.               |
| E-core Turbo Ratio Limit | Ratio0   | 37                          | F1: General Help               |
| E-core Turbo Ratio Limit | Ratio1   | 0                           | F2: Previous Values            |
| E-core Turbo Ratio Limit | Ratio2   | 0                           | F3: Optimized Defaults         |
| E-core Turbo Ratio Limit | Ratio3   | 0                           | F4: Save & Exit                |
| E-core Turbo Ratio Limit | Ratio4   | 0                           | ESC: Exit                      |
| E-core Turbo Ratio Limit | Ratio5   | 0                           |                                |
| E-core Turbo Ratio Limit | Ratio6   | 0                           |                                |
| E-core Turbo Ratio Limit |          | 0                           | ▼                              |
|                          |          |                             |                                |
|                          |          | a aa taan ahuun kubit (a) a |                                |
|                          | version  | 2.22.1290 COPYRIght (C) 2   | 1024 HM1                       |

### **CPU VR Settings**

Advanced  $\rightarrow$  Power & Performance  $\rightarrow$  CPU – Power Management Control  $\rightarrow$  CPU VR Settings

| Advanced                                                                                                    | Aptio Setup — AMI                                                                             |                                                                                                    |
|----------------------------------------------------------------------------------------------------|-----------------------------------------------------------------------------------------------|----------------------------------------------------------------------------------------------------|
| CPU VR Settings                                                                                                    |                                                                                               | PSYS Slope defined in 1/100                                                                                                    |
| Current VccIn Aux Icc Max<br>PSYS Slope<br>PSYS Offset<br>PSYS Prefix<br>PSYS PMax Power<br>Min Voltage Override<br>VccIn Aux Icc Max<br>VccIn Aux ICC Max<br>VccIn Aux IMON Slope<br>VccIN Aux IMON Offset<br>VccIN Aux IMON Prefix<br>Vsgs/Psys Critical<br>Assertion Deglitch Mantissa<br>Assertion Deglitch Mantissa<br>De assertion Deglitch Mantissa | 144<br>0<br>(+)<br>0<br>[Disabled]<br>0<br>100<br>0<br>[+]<br>[Disabled]<br>1<br>0<br>13<br>2 | <pre>http://www.secondedication.com/<br/>for a 1.25 slope, enter 125. 0 = AUTO. Uses BIOS VR mailbox command 0x9.  ++: Select Screen fl: Select Screen fl: Select Item Enter: Select +/-: Change Dot</pre> |
| VR Power Delivery Design<br>Acoustic Noise Settings<br>Core/IA VR Settings<br>GT VR Settings<br>RFI Settings                                                                                                    | [AUTO]                                                                                        | F1: General Help<br>F2: Previous Values<br>F3: Optimized Defaults<br>F4: Save & Exit<br>ESC: Exit                                                                                                    |
| Version                                                                                                    | 2.22.1290 Copyright (C) 2024                                                                  | AMI                                                                                                    |

### PSYS Slope

PSYS Slope is defined in 1/100 increments. The range is 0-200. For a 1.25 slope, enter 125. 0=Auto. Users BIOS VR mailbox command 0x9.

### **Acoustic Noise Settings**

Advanced  $\rightarrow$  Power & Performance  $\rightarrow$  CPU – Power Management Control  $\rightarrow$  CPU VR Settings  $\rightarrow$  Acoustic Noise Settings

| Advanced                                       | Aptio Setup – AMI          |                                |
|------------------------------------------------|----------------------------|--------------------------------|
| Acoustic Noise Settings                        |                            | Enabling this option will help |
| Acoustic Noise Mitigation                      | [Disabled]                 | certain SKUs when the CPU is   |
| Pre Wake Time                                  | 0                          | in deeper C state              |
| Ramp Up Time                                   | 0                          |                                |
| Ramp Down Time                                 | 0                          |                                |
| IA VR Domain                                   |                            |                                |
| Disable Fast PKG C State Ramp for<br>TA Domain | [FALSE]                    |                                |
| Slow Slew Rate for IA Domain                   | [Fast/2]                   |                                |
| GT VR Domain                                   |                            |                                |
| Disable Fast PKG C State Ramp for              | [FALSE]                    | ++: Select Screen              |
| GT Domain                                      |                            | t↓: Select Item                |
| Slow Slew Rate for GT Domain                   | [Fast/2]                   | Enter: Select                  |
|                                                |                            | +/-: Change Opt.               |
|                                                |                            | F1: General Help               |
|                                                |                            | F2: Previous Values            |
|                                                |                            | F3: Uptimized Defaults         |
|                                                |                            | ESC: Exit                      |
|                                                |                            | Loos Entr                      |
|                                                |                            |                                |
|                                                |                            |                                |
|                                                |                            |                                |
| Vancian                                        | 2 22 1290 Copunidht (C) 20 | 24 ANT                         |
| Version                                        | 2.22.1230 COP9Pigne (C) 20 |                                |

### Acoustic Noise Mitigation [Disabled]

Enabling this option will help mitigate acoustic noise on certain SKUs when the CPU is in a deeper C state.

# Chapter 3 BIOS Operation

## **Core/IA VR Settings**

Advanced  $\rightarrow$  Power & Performance  $\rightarrow$  CPU – Power Management Control  $\rightarrow$  CPU VR Settings  $\rightarrow$  Core/IA Settings

| Core/IA VR Domain       VR Config Enable         VR Config Enable       [Enabled]         Current AC Loadline       170         Current DC Loadline       170         Current Psi1 Threshold       80         Current Psi2 Threshold       20         Current Psi3 Threshold       4         Current Imon Slope       0         Current VR Current Limit       660         Current VR Current Limit       832         Current Voltage Limit       1720         AC Loadline       0 | Advanced                                                                                                    | Aptio Setup – AM                                                                                                    | Ι                                                                                                    |
|----------------------------------------------------------------------------------------------------|----------------------------------------------------------------------------------------------------|----------------------------------------------------------------------------------------------------|----------------------------------------------------------------------------------------------------|
| VR Config Enable[Enabled]Current AC Loadline170Current DC Loadline170Current Psi1 Threshold80Current Psi2 Threshold20Current Psi3 Threshold4Current Imon Slope0Current VR Current Limit660Current VR Current Limit832Current Voltage Limit1720AC Loadline0**: Select Screen                                                                                                    | Core∕IA VR Domain                                                                                                    |                                                                                                    | ▲ VR Config Enable                                                                                                    |
| DC Loadline011: Select ItemPS Current Threshold180Enter: SelectPS Current Threshold220+/-: Change Opt.PS Current Threshold34F1: General HelpPS3 Enable[Enabled]F2: Previous ValuesPS4 Enable[Enabled]F3: Optimized DefaultsIMON Slope0F4: Save & ExitIMON Offset0ESC: ExitVR Current Limit0Core VR Fast Vmode                                                                                                    | VR Config Enable<br>Current AC Loadline<br>Current DC Loadline<br>Current Psil Threshold<br>Current Psil Threshold<br>Current Psil Threshold<br>Current Imon Slope<br>Current Imon Offset<br>Current VR Current Limit<br>Current VR Current Limit<br>Current Tdc Current Limit<br>Current Voltage Limit<br>AC Loadline<br>DC Loadline<br>PS Current Threshold1<br>PS Current Threshold2<br>PS Current Threshold3<br>PS3 Enable<br>PS4 Enable<br>IMON Slope<br>IMON Offset<br>IMON Prefix<br>VR Current Limit<br>Core VR Fast Vmode | [Enabled]<br>170<br>170<br>80<br>20<br>4<br>0<br>1<br>660<br>832<br>1720<br>0<br>0<br>80<br>20<br>4<br>[Enabled]<br>[Enabled]<br>0<br>0<br>[+]<br>0<br>[Enabled] | <pre>++: Select Screen 11: Select Item Enter: Select +/-: Change Opt. F1: General Help F2: Previous Values F3: Optimized Defaults F4: Save &amp; Exit ESC: Exit</pre> |

VR Config Enable [Enabled] VR Config Enable.

| Current Psi3 Threshold       4       Enable/Disable IRMS - Current         Current Imon Slope       0       root mean square         Current Imon Offset       1       root mean square         Current VR Current Limit       660       root mean square         Current Tdc Current Limit       832       root mean square         Current Voltage Limit       1720       root mean square         AC Loadline       0       root mean square         DC Loadline       0       root mean square         PS Current Threshold1       80       root mean square         PS Current Threshold2       20       root mean square         PS Current Threshold3       4       root mean square         PS3 Enable       [Enabled]       root mean square         PS4 Enable       [Enabled]       root mean square | Advanced                                                                                                    | Aptio Setup – AMI                                                                                    |                                                                                                    |
|----------------------------------------------------------------------------------------------------|----------------------------------------------------------------------------------------------------|----------------------------------------------------------------------------------------------------|----------------------------------------------------------------------------------------------------|
|                                                                                                    | Current Psi3 Threshold<br>Current Imon Slope<br>Current Imon Offset<br>Current VR Current Limit<br>Current Tdc Current Limit<br>Current Voltage Limit<br>AC Loadline<br>DC Loadline<br>PS Current Threshold1<br>PS Current Threshold2<br>PS Current Threshold3<br>PS3 Enable<br>PS4 Enable | 4<br>0<br>1<br>660<br>832<br>1720<br>0<br>0<br>80<br>20<br>4<br>[Enabled]<br>[Enabled]               | ▲ Enable/Disable IRMS – Current<br>root mean square                                                                                                    |
| IMON Stope       0       IMON Stope         IMON Offset       0       11: Select scheen         IMON Prefix       [+]       Enter: Select         VR Current Limit       0       +/-: Change Opt.         Core VR Fast Vmode       [Enabled]       F1: General Help         Fast Vmode Itrip ICC Limit       600       F2: Previous Values         VR Voltage Limit       0       F3: Optimized Defaults         TDC Enable       [Enabled]       F4: Save & Exit         TDC Current Limit       0       ESC: Exit         TDC Time Window       [1 sec]       TDC Lock         TRMS       [Disabled]       Image: Select Scheen                                                                                                    | IMON Slope<br>IMON Offset<br>IMON Prefix<br>VR Current Limit<br>Core VR Fast Vmode<br>Fast Vmode Itrip ICC Limit<br>VR Voltage Limit<br>TDC Enable<br>TDC Current Limit<br>TDC Time Window<br>TDC Lock<br>IRMS                                                                             | 0<br>0<br>[+]<br>0<br>[Enabled]<br>600<br>0<br>[Enabled]<br>0<br>[1 sec]<br>[Disabled]<br>[Disabled] | <pre>++: Select Screen 14: Select Item Enter: Select +/-: Change Opt. F1: General Help F2: Previous Values F3: Optimized Defaults F4: Save &amp; Exit ESC: Exit</pre> |

## IRMS [Disabled]

Enable/Disable IRMS – Current root mean square.

#### **GT** Domain

Advanced  $\rightarrow$  Power & Performance  $\rightarrow$  CPU – Power Management Control  $\rightarrow$  CPU VR Settings  $\rightarrow$  GT Domain

| Advanced                                                                                                    | Aptio Setup – AMJ                                                                                                    | I                                                                                                    |
|----------------------------------------------------------------------------------------------------|----------------------------------------------------------------------------------------------------|----------------------------------------------------------------------------------------------------|
| GT Domain                                                                                                    |                                                                                                    | ▲ VR Config Enable                                                                                                    |
| VR Config Enable<br>Current AC Loadline<br>Current DC Loadline<br>Current PSi1 Threshold<br>Current PSi2 Threshold<br>Current PSi3 Threshold<br>Current Imon Slope<br>Current Imon Offset<br>Current VR Current Limit<br>Current VR Current Limit<br>Current Voltage Limit<br>AC Loadline<br>DC Loadline<br>PS Current Threshold1<br>PS Current Threshold2<br>PS Current Threshold3<br>PS3 Enable<br>PS4 Enable<br>IMON Slope<br>IMON Offset<br>IMON Prefix<br>VR Current Limit<br>GT VR Fast Vmode | [Enabled]<br>400<br>400<br>80<br>20<br>4<br>0<br>1<br>120<br>176<br>1500<br>0<br>0<br>80<br>20<br>4<br>[Enabled]<br>[Enabled]<br>0<br>0<br>0<br>[Linabled]<br>0<br>0<br>0<br>[Linabled]<br>0<br>0<br>0<br>[Linabled]<br>0<br>0<br>0<br>0<br>0<br>0<br>0<br>0<br>0<br>0<br>0<br>0<br>0 | <pre>++: Select Screen 11: Select Item Enter: Select +/-: Change Opt. F1: General Help F2: Previous Values F3: Optimized Defaults F4: Save &amp; Exit ESC: Exit</pre> |
| Ven                                                                                                    | sion 2.22.1290 Copyright                                                                                                    | (C) 2024 AMI                                                                                                    |

| Advanced                                 | Aptio Setup – AMI |                        |  |  |
|------------------------------------------|-------------------|------------------------|--|--|
|                                          |                   |                        |  |  |
| Current Psil Threshold                   | 80                | TDC Lock               |  |  |
| Current Psi2 Threshold                   | 20                |                        |  |  |
| Current Psi3 Threshold                   | 4                 |                        |  |  |
| Current Imon Slope                       | 0                 |                        |  |  |
| Current Imon Ottset                      | 1                 |                        |  |  |
| Current VR Current Limit                 | 120               |                        |  |  |
| Current Tdc Current Limit                | 176               |                        |  |  |
| Current Voltage Limit                    | 1500              |                        |  |  |
| AC Loadline                              | 0                 |                        |  |  |
| DC Loadline                              | 0                 |                        |  |  |
| PS Current Threshold1                    | 80                |                        |  |  |
| PS Current Threshold2                    | 20                |                        |  |  |
| PS Current Threshold3                    | 4                 |                        |  |  |
| PS3 Enable                               | [Enabled]         | ↔: Select Screen       |  |  |
| PS4 Enable                               | [Enabled]         | ↑↓: Select Item        |  |  |
| IMON Slope                               | 0                 | Enter: Select          |  |  |
| IMON Offset                              | 0                 | +/-: Change Opt.       |  |  |
| IMON Prefix                              | [+]               | F1: General Help       |  |  |
| VR Current Limit                         | 0                 | F2: Previous Values    |  |  |
| GT VR Fast Vmode                         | [Disabled]        | F3: Optimized Defaults |  |  |
| VR Voltage Limit                         | 0                 | F4: Save & Exit        |  |  |
| TDC Enable                               | [Enabled]         | ESC: Exit              |  |  |
| TDC Current Limit                        | 0                 |                        |  |  |
| TDC Time Window                          | [1 sec]           |                        |  |  |
| TDC Lock                                 | [Disabled]        | ▼                      |  |  |
|                                          |                   |                        |  |  |
|                                          |                   |                        |  |  |
| Version 2.22.1290 Copyright (C) 2024 AMI |                   |                        |  |  |

### **RFI Domain**

Advanced  $\rightarrow$  Power & Performance  $\rightarrow$  CPU – Power Management Control  $\rightarrow$  CPU VR Settings  $\rightarrow$  RFI Domain

| Advanced                                                                                            | Aptio Setup – AMI                      |                                                                                                    |
|----------------------------------------------------------------------------------------------------|----------------------------------------|----------------------------------------------------------------------------------------------------|
| RFI Domain<br>RFI Current Frequency<br>RFI Frequency<br>FIVR Spread Spectrum<br>RFI Spread Spectrum | 139.200MHz<br>0<br>[Enabled]<br>[1.5%] | Set desired RFI frequency, in<br>increments of 100KHz. (For a<br>frequency of 100.6MHz, enter<br>1006.)                                                                        |
|                                                                                                    |                                        | ++: Select Screen<br>11: Select Item<br>Enter: Select<br>+/-: Change Opt.<br>F1: General Help<br>F2: Previous Values<br>F3: Optimized Defaults<br>F4: Save & Exit<br>ESC: Exit |
| Vers                                                                                                | ion 2.22.1290 Copyright (C             | :) 2024 AMĪ                                                                                                    |

### Custom P-state Table

Advanced  $\rightarrow$  Power & Performance  $\rightarrow$  CPU – Power Management Control  $\rightarrow$  Custom P-state Table

| Advanced                                   | Aptio Setup — AMI               |                                                                                                    |
|--------------------------------------------|---------------------------------|----------------------------------------------------------------------------------------------------|
| Custom P-state Table<br>Number of P states |                                 | Sets the number of custom<br>P-states. At least 2 states<br>must be present.                                                                                                   |
|                                            |                                 | ++: Select Screen<br>14: Select Item<br>Enter: Select<br>+/-: Change Opt.<br>F1: General Help<br>F2: Previous Values<br>F3: Optimized Defaults<br>F4: Save & Exit<br>ESC: Exit |
|                                            | Version 2 22 1290 Conveight (0  | 2) 2024 AMT                                                                                                    |
|                                            | teroten eteettebo copgi ight (c |                                                                                                    |

### Number of P states 0

Sets the number of custom P-states. At least 2 states must be present.

# Chapter 3 BIOS Operation

### CFG Lock

Advanced  $\rightarrow$  Power & Performance  $\rightarrow$  CPU – Power Management Control  $\rightarrow$  CFG Lock

| Advanced                      | Aptio Setup – AMI               |                                                                                                    |
|-------------------------------|---------------------------------|----------------------------------------------------------------------------------------------------|
| CFG Lock<br>Overclocking Lock | [Enabled]<br>[Enabled]          | Configure MSR 0xE2[15], CFG<br>Lock bit                                                                                                    |
|                               |                                 | <pre>++: Select Screen 11: Select Item Enter: Select +/-: Change Opt. F1: General Help F2: Previous Values F3: Optimized Defaults F4: Save &amp; Exit ESC: Exit</pre> |
|                               | Version 2.22.1290 Copyright (C) | 2024 AMI                                                                                                    |

### **GT – Power Management Control**

Advanced  $\rightarrow$  Power & Performance  $\rightarrow$  GT – Power Management Control

| Advanced                                                                  | Aptio Setup – AMI                                  |                                                                                                    |
|---------------------------------------------------------------------------|----------------------------------------------------|----------------------------------------------------------------------------------------------------|
| GT – Power Management Control                                             |                                                    | Check to enable render standby                                                                                                    |
| RC6(Render Standby)<br>Maximum GT frequency<br>Disable Turbo GT frequency | [Enabled]<br>[Default Max Frequency]<br>[Disabled] | <pre>++: Select Screen 14: Select Item Enter: Select +/-: Change Opt. F1: General Help F2: Previous Values F3: Optimized Defaults F4: Save &amp; Exit</pre> |
|                                                                           |                                                    | ESC: Exit                                                                                                    |
| Version 2                                                                 | .22.1290 Copyright (C) 2024                        | AMI                                                                                                    |

- RC6 (Render Standby) [Enabled] Check to enable render standby support.
- Maximum GT frequency [Default Max Frequency]
- Disable Turbo GT frequency [Disabled]

## 3.2.2.3 PCH-FW Configuration

Advanced  $\rightarrow$  PCH-FW Configuration

| Advanced                                                                                                    | Aptio Setup — AMI                                                                                                    |                                                                                                    |
|----------------------------------------------------------------------------------------------------|----------------------------------------------------------------------------------------------------|----------------------------------------------------------------------------------------------------|
| ME Firmware Version<br>ME Firmware Mode<br>ME Firmware SKU<br>ME Firmware Status 1<br>ME Firmware Status 2<br>ME Firmware Status 3<br>ME Firmware Status 4<br>ME Firmware Status 5<br>ME Firmware Status 6<br>ME State<br>Manageability Features State<br>AMT BIOS Features<br>AMT Configuration<br>Local Platform Erase Configuration | 16.1.30.2269<br>Normal Mode<br>Corporate SKU<br>0x90000255<br>0x38858106<br>0x0000030<br>0x00000103<br>0x80400002<br>[Enabled]<br>[Enabled]<br>[Enabled] | Configure Intel(R) Active<br>Management Technology<br>Parameters<br>++: Select Screen<br>14: Select Item                               |
| ME Unconfig on RTC Clear<br>Comms Hub Support<br>JHI Support<br>Core Bios Done Message<br>CSE Data Resilience Support<br>Firmware Update Configuration<br>PTT Configuration<br>FIPS Configuration<br>Unique Platform Id Configuration                                                                                                  | [Enabled]<br>[Disabled]<br>[Disabled]<br>[Enabled]<br>[Enabled]                                                                                          | Enter: Select<br>+/-: Change Opt.<br>F1: General Help<br>F2: Previous Values<br>F3: Optimized Defaults<br>F4: Save & Exit<br>ESC: Exit |

Version 2.22.1290 Copyright (C) 2024 AMI

|                                                                                                    | Aptio Setup – AMI                                                  |                                                                                         |
|----------------------------------------------------------------------------------------------------|--------------------------------------------------------------------|-----------------------------------------------------------------------------------------|
| Advanced                                                                                                    |                                                                    |                                                                                         |
| ME Firmware Status 2<br>ME Firmware Status 3<br>ME Firmware Status 4<br>ME Firmware Status 5<br>ME Firmware Status 6                                      | 0×3B858106<br>0×00000030<br>0×00004000<br>0×00000103<br>0×80400002 | Enable/Disable Extend CSME<br>Measurement to TPM-PCR[0] and<br>AMT Config to TPM-PCR[1] |
| ME State<br>Manageability Features State<br>AMT BIOS Features<br>▶ AMT Configuration<br>▶ Local Platform Erase Configuration                              | [Enabled]<br>[Enabled]<br>[Enabled]                                |                                                                                         |
| ME Unconfig on RTC Clear<br>Comms Hub Support<br>JHI Support<br>Core Bios Done Message<br>CSE Data Resilience Support                                     | [Enabled]<br>[Disabled]<br>[Disabled]<br>[Enabled]<br>[Enabled]    | ++: Select Screen<br>14: Select Item<br>Enter: Select<br>+/-: Change Ont.               |
| <ul> <li>Firmware Update Configuration</li> <li>PTT Configuration</li> </ul>                                                                              |                                                                    | F1: General Help<br>F2: Previous Values                                                 |
| <ul> <li>FIPS Configuration</li> <li>Unique Platform Id Configuration</li> <li>ME Debug Configuration</li> <li>Anti-Rollback SVN Configuration</li> </ul> |                                                                    | F3: Optimized Defaults<br>F4: Save & Exit<br>ESC: Exit                                  |
| <ul> <li>DEM Key Revocation Configuration<br/>Extend CSME Measurement to TPM-PCR</li> </ul>                                                               | [Disabled]                                                         |                                                                                         |
| Version :                                                                                                    | 2 22 1290 Conucidat (C) 2020                                       | 1 AMT                                                                                   |

## **AMT** Configuration

Advanced  $\rightarrow$  PCH-FW Configuration  $\rightarrow$  AMT Configuration

| Advanced                                                                                                    | Aptio Setup — AMI                                                           |                                                                                                    |
|----------------------------------------------------------------------------------------------------|-----------------------------------------------------------------------------|----------------------------------------------------------------------------------------------------|
| USB Provisioning of AMT<br>MAC Pass Through<br>Dynamic Lan Switch<br>Activate Remote Assistance Process<br>Unconfigure ME<br>ASF Configuration<br>Secure Erase Configuration<br>Due Click Recovery(OCR) Configuration<br>Remote Platform Erase Configuration | [Disabled]<br>[Disabled]<br>[As defined in FIT]<br>[Disabled]<br>[Disabled] | Enable/Disable of AMT USB<br>Provisioning.                                                                                                    |
|                                                                                                    |                                                                             | <pre>++: Select Screen f↓: Select Item Enter: Select +/-: Change Opt. F1: General Help F2: Previous Values F3: Optimized Defaults F4: Save &amp; Exit ESC: Exit</pre> |
| Version 2.                                                                                                    | .22.1290 Copyright (C) 2024                                                 | AMI                                                                                                    |

## **AMT Configuration**

 $\mathsf{Advanced} \to \mathsf{PCH}\text{-}\mathsf{FW}\ \mathsf{Configuration} \to \mathsf{AMT}\ \mathsf{Configuration} \to \mathsf{ASF}\ \mathsf{Configuration}$ 

| Advanced                                                                | Aptio Setup – AMI                               |                                                                                                    |
|-------------------------------------------------------------------------|-------------------------------------------------|----------------------------------------------------------------------------------------------------|
| PET Progress<br>WatchDog<br>OS Timer<br>BIOS Timer<br>ASF Sensors Table | [Enabled]<br>[Disabled]<br>0<br>0<br>[Disabled] | Enable/Disable PET Events<br>Progress to receive PET Events.<br>++: Select Screen<br>11: Select Item<br>Enter: Select<br>+/-: Change Opt.<br>F1: General Help<br>F2: Previous Values<br>F3: Optimized Defaults<br>F4: Save & Exit<br>ESC: Exit |
|                                                                         | Version 2.22.1290 Copyright (C                  | :) 2024 AMI                                                                                                    |

## Secure Erase Configuration

 $\mathsf{Advanced} \to \mathsf{PCH}\text{-}\mathsf{FW}$  Configuration  $\to \mathsf{AMT}$  Configuration  $\to \mathsf{Secure}$  Erase Configuration

| Advanced                                | Aptio Setup – AMI               |                                                                                                    |
|-----------------------------------------|---------------------------------|----------------------------------------------------------------------------------------------------|
| Secure Erase mode<br>Force Secure Erase | [Simulated]<br>[Disabled]       | Change Secure Erase module<br>behavior:<br>Simulated: Performs SE flow<br>without erasing SSD<br>Real: Erase SSD.<br>*** If SATA device is used,<br>OEM could use<br>SECURE_ERASE_HOOK_PROTOCOL to<br>remove SATA power to skip G3<br>cycle. ***<br>**: Select Screen<br>fl: Select Item<br>Enter: Select<br>+/-: Change Opt.<br>F1: General Help<br>F2: Previous Values<br>F3: Optimized Defaults<br>F4: Save & Exit<br>ESC: Exit |
|                                         | Version 2.22.1290 Copyright (C) | 2024 AMI                                                                                                    |

### **One Click Recovery (OCR) Configuration**

Advanced  $\rightarrow$  PCH-FW Configuration  $\rightarrow$  AMT Configuration  $\rightarrow$  One Click Recovery (OCR) Configuration

| OCR Https Boot [Enabled]<br>OCR PBA Boot [Enabled]<br>OCR Windows Recovery Boot [Enabled]<br>OCR Disable Secure Boot [Enabled] | Enable/Disable One Click<br>Recovery Https Boot                                                                                                    |
|----------------------------------------------------------------------------------------------------|----------------------------------------------------------------------------------------------------|
|                                                                                                    |                                                                                                    |
|                                                                                                    | <pre>++: Select Screen 14: Select Item Enter: Select +/-: Change Opt. F1: General Help F2: Previous Values F3: Optimized Defaults F4: Save &amp; Exit ESC: Exit</pre> |

### **Enable Remote Platform Erase Feature**

Advanced  $\rightarrow$  PCH-FW Configuration  $\rightarrow$  AMT Configuration  $\rightarrow$  Enable Remote Platform Erase Feature

| Advanced                                                  | Aptio Setup – AMI        |                                                                                                    |
|-----------------------------------------------------------|--------------------------|----------------------------------------------------------------------------------------------------|
| Enable Remote Platform Erase<br>Feature<br>SSD Erase Mode | [Enabled]<br>[Simulated] | Enable/Disable Remote Platform<br>Erase Feature                                                                                                    |
|                                                           |                          | ++: Select Screen<br>1: Select Item<br>Enter: Select<br>+/-: Change Opt.<br>F1: General Help<br>F2: Previous Values<br>F3: Optimized Defaults<br>F4: Save & Exit<br>ESC: Exit |
| Versio                                                    | n 2.22.1290 Copyright (C | ) 2024 AMI                                                                                                    |

### **Performance Platform Erase Operations**

Advanced  $\rightarrow$  PCH-FW Configuration  $\rightarrow$  AMT Configuration  $\rightarrow$  Performance Platform Erase Operations

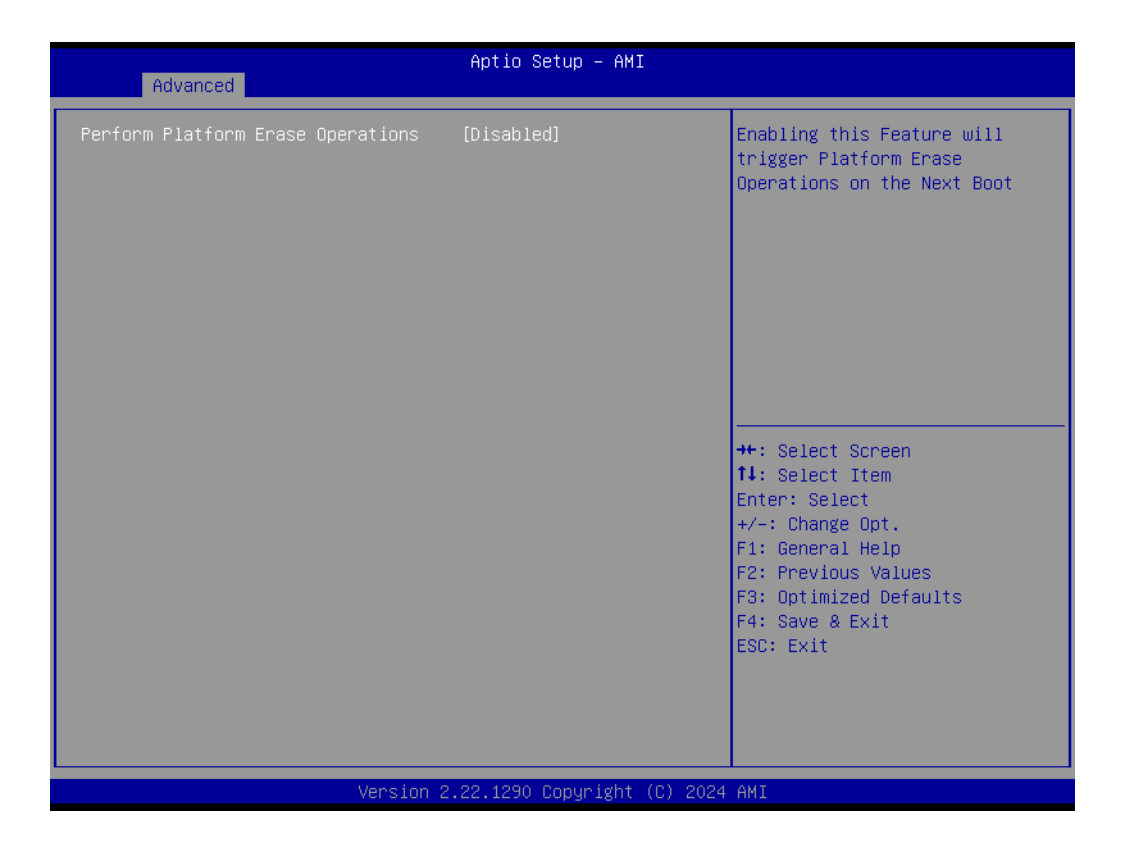

## Firmware Update Configuration

Advanced  $\rightarrow$  PCH-FW Configuration  $\rightarrow$  Firmware Update Configuration

| Advanced                          | Aptio Setup – AMI            |                                                  |
|-----------------------------------|------------------------------|--------------------------------------------------|
| Me FW Image Re-Flash<br>FW Update | [Disabled]<br>[Enabled]      | Enable/Disable Me FW Image<br>Re-Flash function. |
| Ver                               | sion 2.22.1290 Copyright (C) | 2024 AMI                                         |

## **PTT Configuration**

 $\mathsf{Advanced} \to \mathsf{PCH}\text{-}\mathsf{FW} \ \mathsf{Configuration} \to \mathsf{PTT} \ \mathsf{Configuration}$ 

| Advanced               | Aptio Setup — AMI            |                                                                                                    |
|------------------------|------------------------------|----------------------------------------------------------------------------------------------------|
| PTT Capability / State | 1 / 0                        |                                                                                                    |
| TPM Device Selection   | [dtpm]                       |                                                                                                    |
|                        |                              | <pre>++: Select Screen 14: Select Item Enter: Select +/-: Change Opt. F1: General Help F2: Previous Values F3: Optimized Defaults F4: Save &amp; Exit ESC: Exit</pre> |
| Version 2              | 2.22.1290 Copyright (C) 2024 | AMI                                                                                                    |

## **FIPS Configuration**

Advanced  $\rightarrow$  PCH-FW Configuration  $\rightarrow$  FIPS Configuration

| Advanced                                                            | Aptio Setup — AMI                      |                                                                                                    |
|---------------------------------------------------------------------|----------------------------------------|----------------------------------------------------------------------------------------------------|
| FIPS Mode Select<br>Current FIPS mode<br>Crypto driver FIPS version | [Disabled]<br>Disabled<br>16.1.30.2269 | FIPS Mode configuration                                                                                                    |
|                                                                     |                                        | <pre>++: Select Screen fl: Select Item Enter: Select +/-: Change Opt. F1: General Help F2: Previous Values F3: Optimized Defaults F4: Save &amp; Exit ESC: Exit</pre> |
| Version 2                                                           | .22.1290 Copyright (C) 2024            | AMI                                                                                                    |

## Unique Platform Id Configuration

Advanced  $\rightarrow$  PCH-FW Configuration  $\rightarrow$  Unique Platform Id Configuration

| Advanced                            | Aptio Setup — AMI            |                                                                                                    |
|-------------------------------------|------------------------------|----------------------------------------------------------------------------------------------------|
| OEM Platform Id<br>CSME Platform Id | N/A<br>N/A                   |                                                                                                    |
| Upid State<br>Upid OS Control State | [Disabled]<br>[Enabled]      | <pre>++: Select Screen 11: Select Item Enter: Select +/-: Change Opt. F1: General Help F2: Previous Values F3: Optimized Defaults F4: Save &amp; Exit ESC: Exit</pre> |
| Version 2                           | 2.22.1290 Copyright (C) 2024 | AMI                                                                                                    |

## ME Debug Configuration

Advanced  $\rightarrow$  PCH-FW Configuration  $\rightarrow$  ME Debug Configuration

| Advanced                                                                                                    | Aptio Setup – AMI                                                    |                                                                                                    |
|----------------------------------------------------------------------------------------------------|----------------------------------------------------------------------|----------------------------------------------------------------------------------------------------|
| HECI Timeouts<br>Force ME DID Init Status<br>CPU Replaced Polling Disable<br>HECI Message check Disable<br>MBP HOB Skip                                          | [Enabled]<br>[Disabled]<br>[Disabled]<br>[Disabled]<br>[Disabled]    | Enable/Disable HECI<br>Send/Receive Timeouts.                                                                                                    |
| HECI2 Interface Communication<br>KT Device<br>End Of Post Message<br>DOI3 Setting for HECI Disable<br>MCTP Broadcast Cycle<br>> SMBIOS type 130 OEM capabilities | [Disabled]<br>[Enabled]<br>[Send in DXE]<br>[Disabled]<br>[Disabled] |                                                                                                    |
|                                                                                                    |                                                                      | <pre>++: Select Screen f↓: Select Item Enter: Select +/-: Change Opt. F1: General Help F2: Previous Values F3: Optimized Defaults E4: Save &amp; Evit</pre> |
| Version 2                                                                                                    | .22.1290 Copyright (C) 2024                                          | ESC: Exit<br>AMI                                                                                                    |

### SMBIOS Type 130 OEM Capabilities

Advanced  $\rightarrow$  PCH-FW Configuration  $\rightarrow$  ME Debug Configuration  $\rightarrow$  SMBIOS Type 130 OEM Capabilities

| [Enabled]<br>[Enabled]<br>[Disabled] | Change BIOS Reflash Capability<br>State                                                                                                    |
|--------------------------------------|----------------------------------------------------------------------------------------------------|
| [Enabled]<br>[Enabled]               |                                                                                                    |
|                                      | <pre>++: Select Screen 14: Select Item Enter: Select +/-: Change Opt. F1: General Help F2: Previous Values F3: Optimized Defaults F4: Save &amp; Exit ESC: Exit</pre> |
|                                      | [Enabled]<br>22.1290 Copyright (C) 2024                                                                                                    |

## Anti-Rollback SVN Configuration

Advanced  $\rightarrow$  PCH-FW Configuration  $\rightarrow$  Anti-Rollback SVN Configuration

| Advanced                                                                                                    | Aptio Setup – AMI                  |                                                                                                    |  |
|----------------------------------------------------------------------------------------------------|------------------------------------|----------------------------------------------------------------------------------------------------|--|
| Minimal Allowed Anti-Rollback SVN<br>Executing Anti-Rollback SVN<br>Automatic HW-Enforced<br>Anti-Rollback SVN<br>Set HW-Enforced Anti-Rollback for<br>Current SVN | 0<br>4<br>[Disabled]<br>[Disabled] | <pre>++: Select Screen fl: Select Item Enter: Select +/-: Change Opt. F1: General Help F2: Previous Values F3: Optimized Defaults F4: Save &amp; Exit ESC: Exit</pre> |  |
| Version 2.22.1290 Copyright (C) 2024 AMI                                                                                                    |                                    |                                                                                                    |  |

## **OEM Key Revocation Configuration**

Advanced  $\rightarrow$  PCH-FW Configuration  $\rightarrow$  OEM Key Revocation Configuration

| Advanced                                                  | Aptio Setup – AMI            |                                                                                                    |
|-----------------------------------------------------------|------------------------------|----------------------------------------------------------------------------------------------------|
| Automatic OEM Key Revocation<br>Invoke DEM Key Revocation | (Disabled)<br>(Disabled)     | When enabled, BIOS will<br>automatically send HECI<br>command to revoke OEM keys.                                                                                     |
|                                                           |                              | <pre>++: Select Screen 11: Select Item Enter: Select +/-: Change Opt. F1: General Help F2: Previous Values F3: Optimized Defaults F4: Save &amp; Exit ESC: Exit</pre> |
| Version                                                   | 2.22.1290 Copyright (C) 2024 | 4 AMI                                                                                                    |

## 3.2.2.4 Trusted Computing Settings

## Advanced $\rightarrow$ Trusted Computing

| Advanced                                                                                                    | Aptio Setup – AMI                                            |                                                                                                    |
|----------------------------------------------------------------------------------------------------|--------------------------------------------------------------|----------------------------------------------------------------------------------------------------|
| TPM 2.0 Device Found<br>Firmware Version:<br>Vendor:                                                                                                    | 15.23<br>IFX                                                 | Enables or Disables BIOS<br>support for security device.<br>O.S. will not show Security<br>Device. TCG EFI protocol and                                               |
| Security Device Support<br>Active PCR banks<br>Available PCR banks                                                                                                | [Enable]<br>SHA256<br>SHA256,SHA384                          | INT1A interface will not be<br>available.                                                                                                    |
| SHA256 PCR Bank<br>SHA384 PCR Bank                                                                                                    | [Enabled]<br>[Disabled]                                      |                                                                                                    |
| Pending operation<br>Platform Hierarchy<br>Storage Hierarchy<br>Endorsement Hierarchy<br>Physical Presence Spec Version<br>TPM 2.0 InterfaceType<br>Device Select | [None]<br>[Enabled]<br>[Enabled]<br>[1.3]<br>[TIS]<br>[Auto] | <pre>++: Select Screen 14: Select Item Enter: Select +/-: Change Opt. F1: General Help F2: Previous Values F3: Optimized Defaults F4: Save &amp; Exit ESC: Exit</pre> |
| Version                                                                                                    | 2.22.1290 Copyright (C) 202                                  | 24 AMI                                                                                                    |

### 3.2.2.5 ACPI Settings

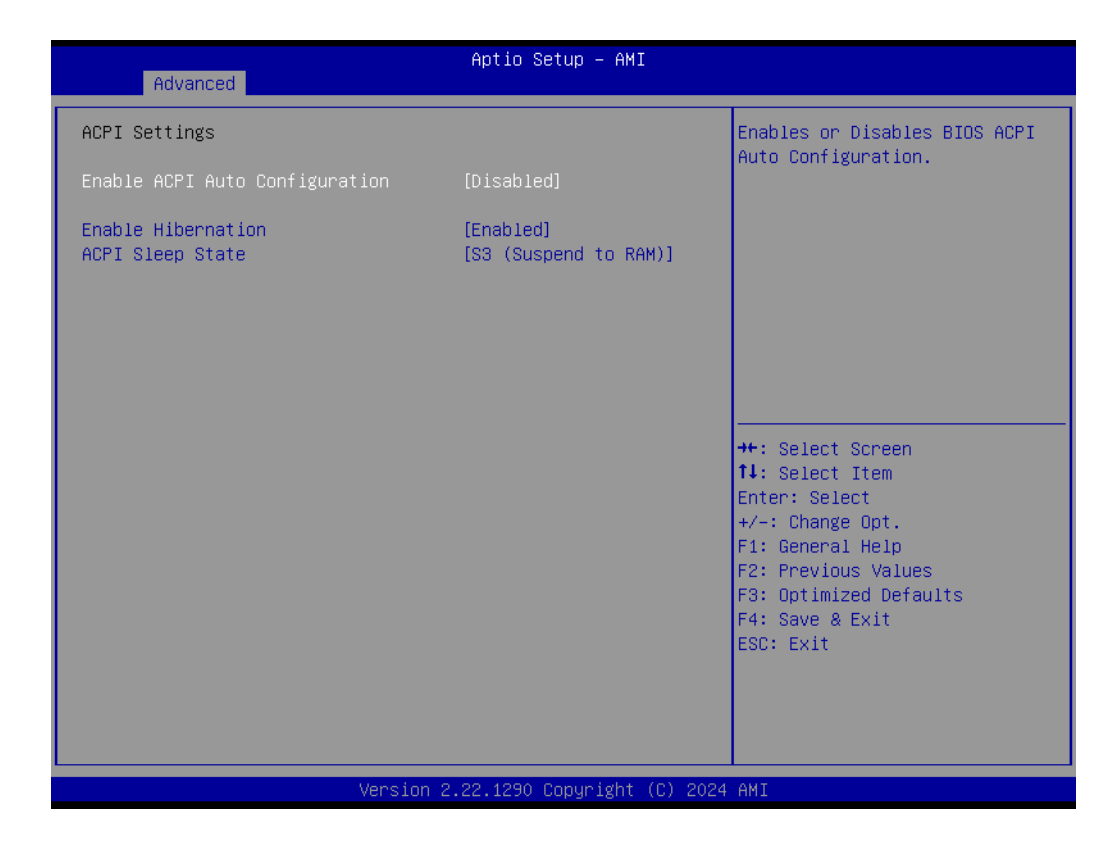

- Enable ACPI Auto Configuration [Disabled] Enable/Disable BIOS ACPI auto configuration.
- Enable Hibernation [Enabled] Enable/Disable the system's ability to Hibernate (OS/S4 Sleep State). This option may be not effective with some OS.
- ACPI Sleep State [S3 (Suspend to RAM)] Select the ACPI sleep state the system will enter when the SUSPEND button is pressed.

### **ACPI Shutdown Temperature**

Advanced  $\rightarrow$  iManager Configuration  $\rightarrow$  ACPI Shutdown Temperature

| Advanced                                                                                                    | Aptio Setup – AMI                                        |                                                                                                    |
|----------------------------------------------------------------------------------------------------|----------------------------------------------------------|----------------------------------------------------------------------------------------------------|
| iManager Configuration                                                                                                    |                                                          | ▲ Select the Critical                                                                                             |
| iManager Chipset<br>Firmware Version<br>OEM Group GPIO Number Available                                                                                                    | EIO-300<br>T01034583<br>8                                | must shutdown the system.                                                                                         |
| ACPI Shutdown Temperature<br>CPU Warning Temperature<br>CPU FAN1 Mode<br>SYS FAN1 Mode<br>SYS FAN2 Mode<br>MXM FAN1 Mode                                                                           | [Auto]<br>[Auto]<br>[Auto]<br>[Auto]<br>[Auto]<br>[Auto] |                                                                                                    |
| Backlight Enable Polarity<br>Backlight Control Mode<br>Brightness PWM Polarity<br>Backlight Turn On Timing<br>Backlight Turn Off Timing<br>Brightness Control Enable                               | [Auto]<br>[Auto]<br>[Auto]<br>10<br>[Auto]               | <pre> ++: Select Screen  ↓: Select Item Enter: Select +/-: Change Opt. F1: General Help E2: Previous Values</pre> |
| <ul> <li>Serial Port 1 Configuration</li> <li>Serial Port 2 Configuration<br/>Wake On Ring</li> <li>Hardware Monitor</li> <li>Watch Dog Timer Configuration</li> <li>GPIO Configuration</li> </ul> | [Disabled]                                               | F3: Optimized Defaults<br>F4: Save & Exit<br>ESC: Exit                                                            |
| Vencion                                                                                                    | 2 22 1280 Copupidat (C)                                  | ANT NOO                                                                                                    |

### 3.2.2.6 EdgeBMC Network Configuration

Advanced  $\rightarrow$  iManager Configuration  $\rightarrow$  EdgeBMC Network Configuration

| Advanced                                                                             | Aptio Setup – AMI           |                           |
|--------------------------------------------------------------------------------------|-----------------------------|---------------------------|
| Firmware Version                                                                     | T01034583                   | Configure EdgeBMC Network |
| OEM Group GPIO Number Available                                                      | 8                           | parameters                |
| ACPI Shutdown Temperature                                                            | [Auto]                      |                           |
| CPU Warning Temperature                                                              | [Auto]                      |                           |
| CPU FAN1 Mode                                                                        | [Auto]                      |                           |
| SYS FAN1 Mode                                                                        | [Auto]                      |                           |
| SYS FAN2 Mode                                                                        | [Auto]                      |                           |
| MXM FAN1 Mode                                                                        | [Auto]                      |                           |
| Backlight Enable Polarity                                                            | [Auto]                      |                           |
| Backlight Control Mode                                                               | [Auto]                      |                           |
| Brightness PWM Polarity                                                              | [Auto]                      |                           |
| Backlight Turn On Timing                                                             | 10                          |                           |
| Backlight lurn off liming                                                            | 10                          | **: Select Screen         |
| Brightness Control Enable                                                            | [AUTO]                      | I+: Select Item           |
| Sonial Post 1 Configuration                                                          |                             | Enter: Select             |
| <ul> <li>Serial Fort 1 Configuration</li> <li>Serial Port 2 Configuration</li> </ul> |                             | F1: Ceneral Heln          |
| Wake On Ring                                                                         | [Disabled]                  | F2: Previous Values       |
| <ul> <li>Hardware Monitor</li> </ul>                                                 | [DISUDICU]                  | F3: Ontimized Defaults    |
| ▶ Watch Dog Timer Configuration                                                      |                             | F4: Save & Exit           |
| ▶ GPIO Configuration                                                                 |                             | ESC: Exit                 |
|                                                                                      |                             |                           |
| ▶ EdgeBMC Network Configuration                                                      |                             |                           |
|                                                                                      |                             | <b>•</b>                  |
|                                                                                      |                             |                           |
|                                                                                      |                             |                           |
| Version 2                                                                            | 2.22.1290 Copyright (C) 202 | 4 AMI                     |

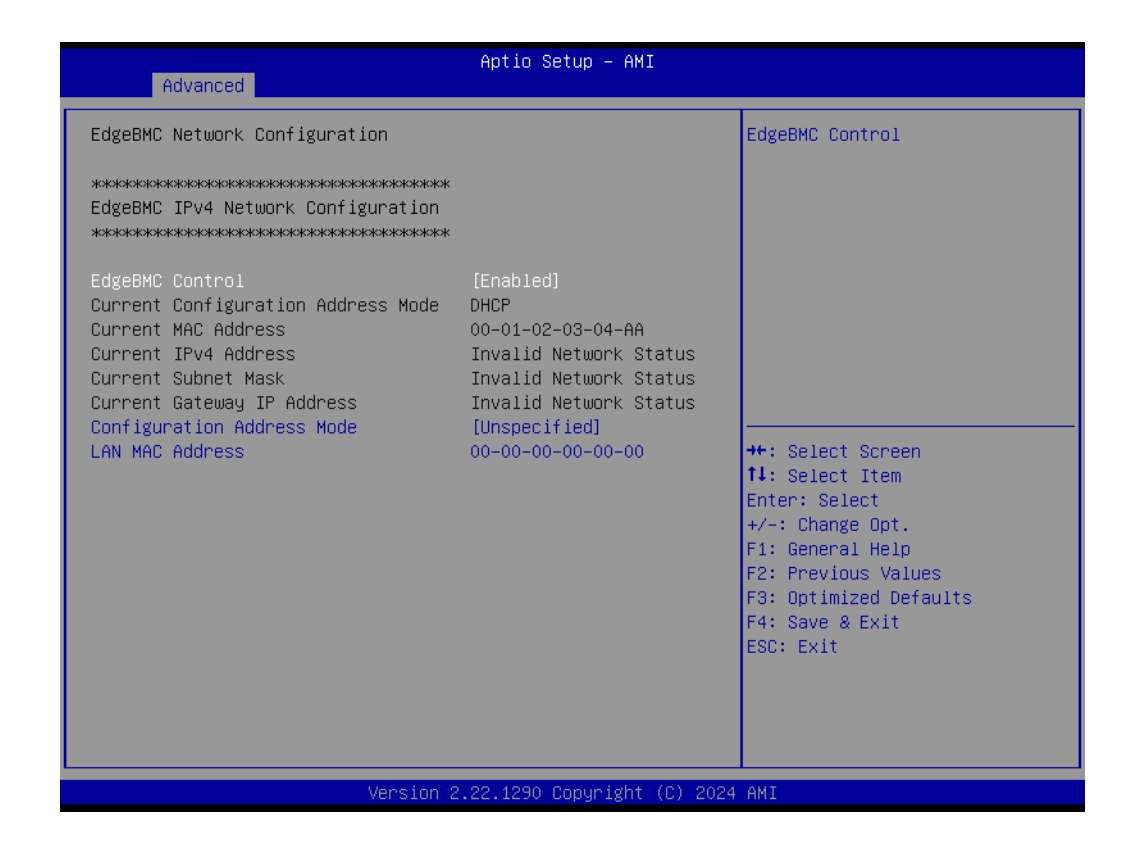

### **Serial Port 1 Configuration**

Advanced  $\rightarrow$  iManager Configuration  $\rightarrow$  Serial Port 1 Configuration

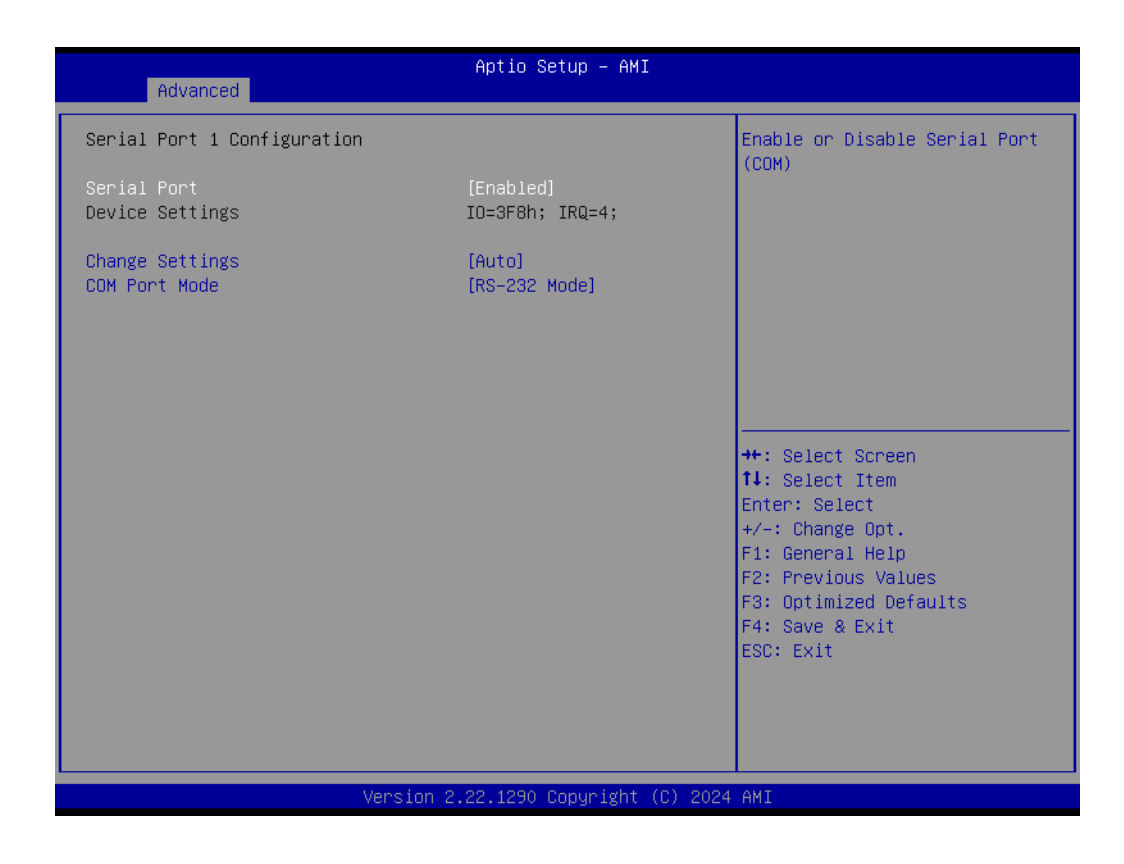
# Serial Port 2 Configuration

Advanced  $\rightarrow$  iManager Configuration  $\rightarrow$  Serial Port 2 Configuration

| Advanced                         | Aptio Setup – AMI            |                               |
|----------------------------------|------------------------------|-------------------------------|
| Serial Port 2 Configuration      |                              | Enable or Disable Serial Port |
| Serial Port<br>Device Settings   | [Enabled]<br>IO=2F8h; IRQ=3; | (CUM)                         |
| Change Settings<br>COM Port Mode | [Auto]<br>[RS-232 Mode]      |                               |
|                                  |                              |                               |
|                                  |                              |                               |
|                                  |                              | ++: Select Screen             |
|                                  |                              | Enter: Select                 |
|                                  |                              | F1: General Help              |
|                                  |                              | F3: Optimized Defaults        |
|                                  |                              | F4: Save & Exit<br>ESC: Exit  |
|                                  |                              |                               |
|                                  |                              |                               |
| Version                          | 2.22.1290 Copyright (C) 20   | D24 AMI                       |

## 3.2.2.7 HW Monitor

 $\mathsf{Advanced} \to \mathsf{iManager}\ \mathsf{Configuration} \to \mathsf{HW}\ \mathsf{Monitor}$ 

| Advanced                                                                                                    | Aptio Setup – AMI                                                                                                    |                                                                                                    |
|----------------------------------------------------------------------------------------------------|----------------------------------------------------------------------------------------------------|----------------------------------------------------------------------------------------------------|
| Advanced<br>PC Health Status<br>CPU temperature<br>System temperature<br>MXM temperature<br>CPU FAN1 Speed<br>SYS FAN1 Speed<br>SYS FAN2 Speed<br>MXM FAN1 Speed<br>+3.3V<br>+3.3V<br>+3.4VSB<br>+5VSB<br>VCORE<br>VBAT | Aptio Setup - AMI<br>: +39°C/ +102°F<br>: +32°C/ +90°F<br>: +0°C/ +32°F<br>: 2160 RPM<br>: 0 RPM<br>: 0 RPM<br>: 0 RPM<br>: 0 RPM<br>: +3.31 V<br>: +3.30 V<br>: +5.09 V<br>: +1.22 V<br>: +2.98 V | <pre>**: Select Screen **: Select Screen *1: Select Item Enter: Select */-: Change Opt. F1: General Help F2: Previous Values F3: Optimized Defaults F4: Save &amp; Exit ESC: Exit</pre> |
|                                                                                                    | Version 2.22.1290 Copyright (C) 20                                                                                                    | 24 AMI                                                                                                    |

## 3.2.2.8 Watch Dog Timer Configuration

Advanced  $\rightarrow$  iManager Configuration  $\rightarrow$  Watch Dog Timer Configuration

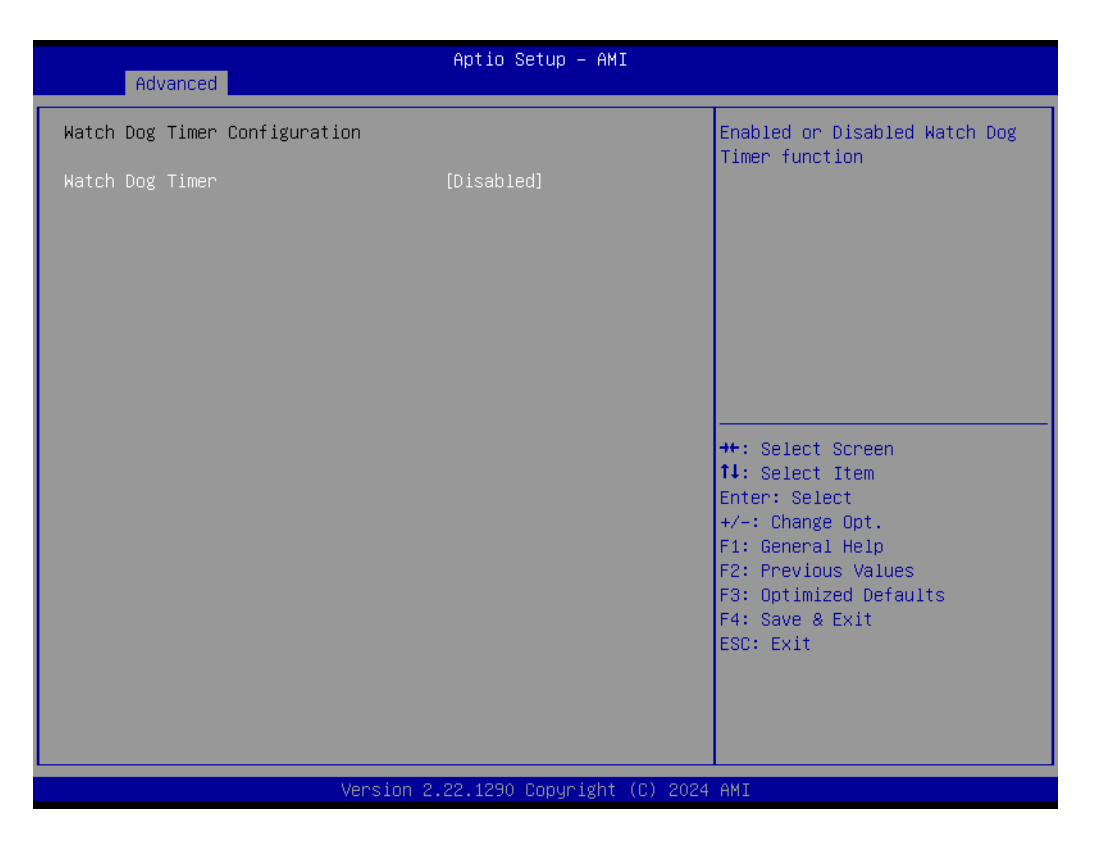

## 3.2.2.9 GPIO Configuration

Advanced  $\rightarrow$  iManager Configuration  $\rightarrow$  GPIO Configuration

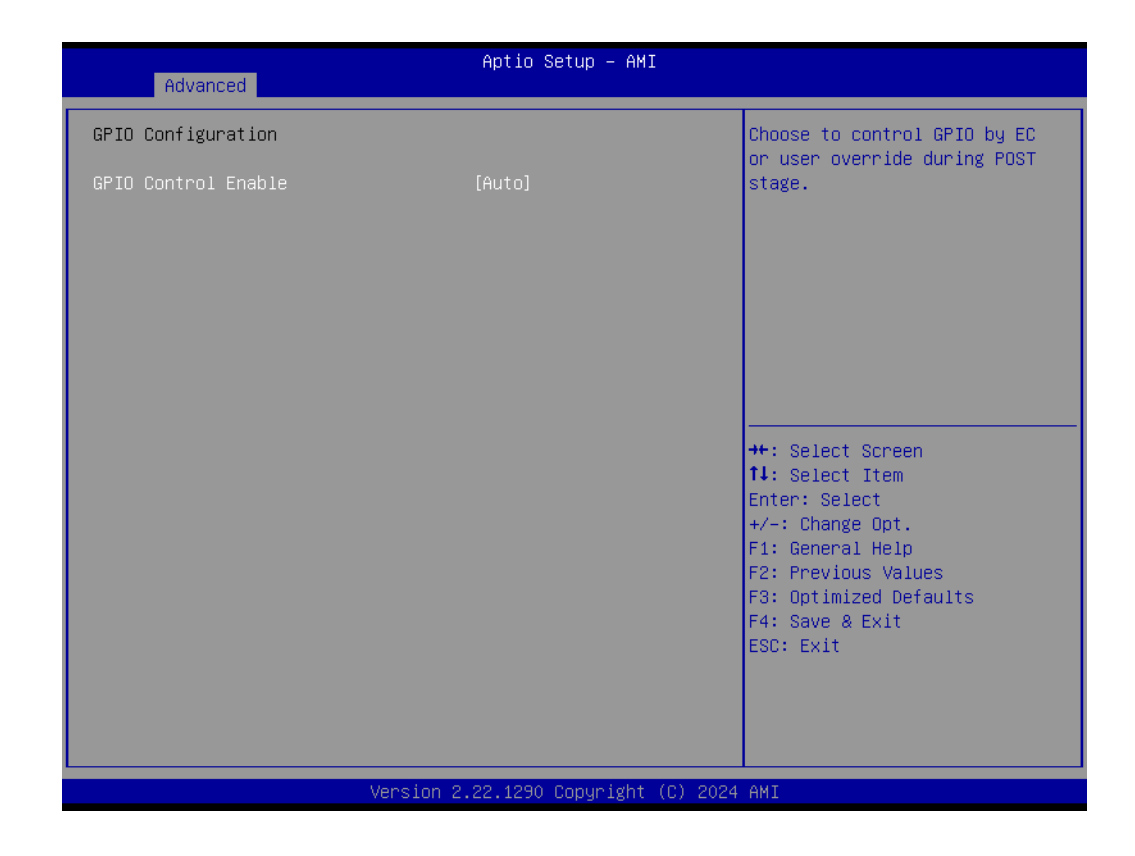

# 3.2.2.10 S5 RTC Wake Settings

Advanced  $\rightarrow$  S5 RTC Wake Settings

| Advanced            | Aptio Setup – AMI           |                                                                                                    |
|---------------------|-----------------------------|----------------------------------------------------------------------------------------------------|
| Wake system from S5 | [Disabled]                  | Enable or disable System wake<br>on alarm event. Select<br>FixedTime, system will wake on<br>the hr::min::sec specified.<br>Select DynamicTime , System<br>will wake on the current time<br>+ Increase minute(s) |
|                     |                             | <pre>++: Select Screen 11: Select Item Enter: Select +/-: Change Opt. F1: General Help F2: Previous Values F3: Optimized Defaults F4: Save &amp; Exit ESC: Exit</pre>                                            |
| Ver                 | sion 2.22.1290 Copyright (( | C) 2024 AMI                                                                                                    |

# Wake system from S5 [Disabled]

This item allows you to enable or disable a system wake-on-alarm event.

## 3.2.2.11 Serial Port Console Redirection

### Advanced → Serial Port Console Redirection

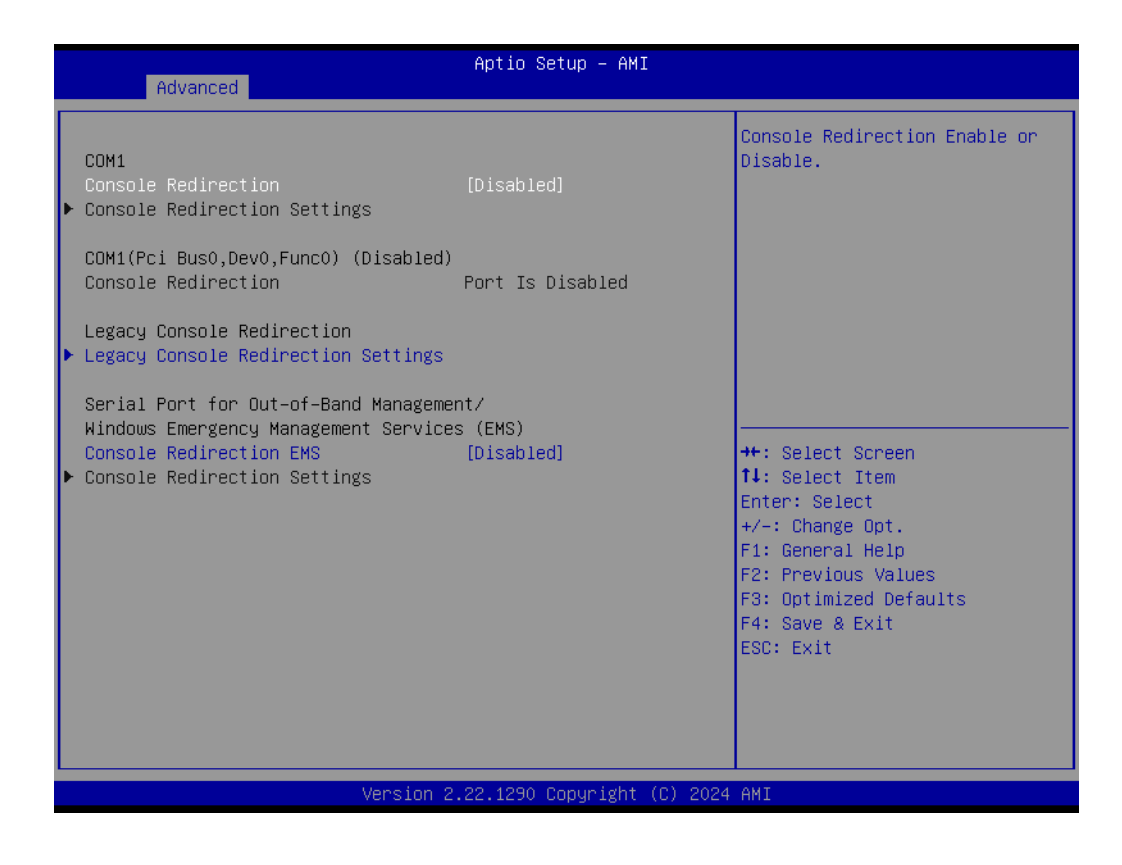

Console Redirection [Disabled]

Enable/Disable the console redirection feature.

# 3.2.2.12 Legacy Console Redirection Settings

 $\mathsf{Advanced} \to \mathsf{Serial}$  Port Console Redirection  $\to \mathsf{Legacy}$  Console Redirection Settings

| Advanced                                                  | Aptio Setup – AMI                    |                                                                                                    |
|-----------------------------------------------------------|--------------------------------------|----------------------------------------------------------------------------------------------------|
| Legacy Console Redirection Settings                       |                                      | Select a COM port to display                                                                                                    |
| Redirection COM Port<br>Resolution<br>Redirect After POST | [COM1]<br>[80x24]<br>[Always Enable] | <ul> <li>redirection of Legacy OS and<br/>Legacy OPROM Messages</li> <li>**: Select Screen</li> <li>*1: Select Item</li> <li>Enter: Select</li> <li>*/-: Change Opt.</li> <li>F1: General Help</li> <li>F2: Beneral Help</li> <li>F2: Provider Veluce</li> </ul> |
|                                                           |                                      | F2: Previous Values<br>F3: Optimized Defaults<br>F4: Save & Exit<br>ESC: Exit                                                                                                    |
| Version 2                                                 | .22.1290 Copyright (C) 2024          | AMI                                                                                                    |

Redirection COM Port [COM1]

## 3.2.2.13 Intel TXT Information

Advanced  $\rightarrow$  Intel TXT Information

| Advanced                                                                                  | Aptio Setup — AMI                                                     |                                                                                                   |
|-------------------------------------------------------------------------------------------|-----------------------------------------------------------------------|---------------------------------------------------------------------------------------------------|
| Intel TXT Information                                                                     | Production Fused                                                      |                                                                                                   |
| BiosAcm<br>Chipset Txt<br>Cpu Txt<br>Error Code<br>Class Code<br>Major Code<br>Minor Code | Production Fused<br>Supported<br>None<br>None<br>None<br>None<br>None |                                                                                                   |
|                                                                                           |                                                                       | ++: Select Screen<br>↑↓: Select Item<br>Enter: Select<br>+/-: Change Opt.                         |
|                                                                                           |                                                                       | F1: General Help<br>F2: Previous Values<br>F3: Optimized Defaults<br>F4: Save & Exit<br>ESC: Exit |
| Version 2                                                                                 | 2.22.1290 Copyright ( <u>C) 202</u> 4                                 | AMI                                                                                               |

## 3.2.2.14 USB Configuration

Advanced  $\rightarrow$  USB Configuration

| USB ConfigurationAUSB Configuration31USB Module Version31USB Controllers:<br>1 XHCI31USB Devices:<br>1 Drive, 1 Keyboard1 Drive, 1 KeyboardLegacy USB Support[Enabled]<br>USB Mass Storage Driver SupportUSB hardware delays and time-outs:<br>USB transfer time-out[20 sec]<br>[20 sec]<br>[20 sec]Device power-up delay<br>Generic-Multi-Card 1.00[Auto]Wass Storage Devices:<br>Generic-Multi-Card 1.00[Auto]USB PWR OFF Configuration 1<br>USB PWR OFF Configuration 2<br>USB PWR OFF Configuration 3<br>(USB PWR OFF Configuration 4[Disabled]<br>(Disabled]                                                                                                    | Advanced                                         | Aptio Setup – AMI          |                                                                                                |
|----------------------------------------------------------------------------------------------------|--------------------------------------------------|----------------------------|------------------------------------------------------------------------------------------------|
| USB Module Version31AUTO option disables legacy<br>support if no USB devices are<br>connected. DISABLE option will<br>keep USB devices available<br>only for EFI applications.USB Devices:<br>1 Drive, 1 KeyboardEnabled]<br>USB Mass Storage Driver SupportEnabled]<br>USB hardware delays and time-outs:<br>USB transfer time-out<br>Device reset time-out<br>Device power-up delay<br>Generic-Multi-Card 1.00++: Select Screen<br>14: Select Item<br>Enter: Select<br>+/-: Change Opt.<br>F1: General Help<br>F2: Previous Values<br>F3: Optimized Defaults<br>F4: Save & Exit<br>ESC: ExitUSB PWR OFF Configuration 1<br>USB PWR OFF Configuration 3<br>USB PWR OFF Configuration 4Disabled<br>USB babled                                                                                                    | USB Configuration                                | -                          | Enables Legacy USB support.                                                                    |
| USB Controllers:<br>1 XHCI<br>USB Devices:<br>1 Drive, 1 Keyboard<br>Legacy USB Support<br>Keep USB devices available<br>only for EFI applications.<br>Legacy USB Support<br>Legacy USB Support<br>Keep USB devices available<br>only for EFI applications.<br>Herein Select<br>USB hardware delays and time-outs:<br>USB hardware delays and time-outs:<br>USB transfer time-out<br>Device reset time-out<br>Device reset time-out<br>Device power-up delay<br>Mass Storage Devices:<br>Generic-Multi-Card 1.00<br>USB PWR OFF Configuration 1<br>USB PWR OFF Configuration 3<br>USB PWR OFF Configuration 4<br>USB PWR OFF Configuration 4<br>USB PWR OFF CONFIGURATION 4<br>USB PWR OFF CONFIGURATION 4<br>USB PWR OFF CONFIGUR | USB Module Version                               | 31                         | AUTO option disables legacy<br>support if no USB devices are<br>connected. DISABLE option will |
| USB Devices:<br>1 Drive, 1 Keyboard<br>Legacy USB Support [Enabled]<br>XHCI Hand-off [Enabled]<br>USB Mass Storage Driver Support [Enabled]<br>USB hardware delays and time-outs:<br>USB transfer time-out [20 sec]<br>Device reset time-out [20 sec]<br>Device power-up delay [Auto]<br>Mass Storage Devices:<br>Generic-Multi-Card 1.00 [Auto]<br>USB PWR OFF Configuration 1 [Disabled]<br>USB PWR OFF Configuration 2 [Disabled]<br>USB PWR OFF Configuration 3 [Disabled]<br>USB PWR OFF Configuration 4 [Disabled]                                                                                                    | USB Controllers:<br>1 XHCI                       |                            | keep USB devices available                                                                     |
| Legacy USB Support       [Enabled]         XHCI Hand-off       [Enabled]         USB Mass Storage Driver Support       [Enabled]         USB hardware delays and time-outs:       ++: Select Screen         USB transfer time-out       [20 sec]         Device reset time-out       [20 sec]         Device power-up delay       [Auto]         Mass Storage Devices:       [Auto]         Generic-Multi-Card 1.00       [Auto]         USB PWR OFF Configuration 1       [Disabled]         USB PWR OFF Configuration 3       [Disabled]         USB PWR OFF Configuration 4       [Disabled]                                                                                                    | USB Devices:                                     |                            |                                                                                                |
| Legacy USB Support [Enabled]<br>XHCI Hand-off [Enabled]<br>USB Mass Storage Driver Support [Enabled]<br>USB hardware delays and time-outs:<br>USB transfer time-out [20 sec]<br>Device reset time-out [20 sec]<br>Device power-up delay [Auto]<br>Mass Storage Devices:<br>Generic-Multi-Card 1.00 [Auto]<br>USB PWR OFF Configuration 1 [Disabled]<br>USB PWR OFF Configuration 2 [Disabled]<br>USB PWR OFF Configuration 4 [Disabled]<br>USB PWR OFF Configuration 4 [Disabled]                                                                                                    | i bi ive, i keyboulu                             |                            |                                                                                                |
| XHC1 Hand-off       [Enabled]         USB Mass Storage Driver Support       [Enabled]         USB hardware delays and time-outs:       ++: Select Screen         USB transfer time-out       [20 sec]         Device reset time-out       [20 sec]         Device power-up delay       [Auto]         Mass Storage Devices:       Enter: Select         Generic-Multi-Card 1.00       [Auto]         VSB PWR OFF Configuration 1       [Disabled]         USB PWR OFF Configuration 2       [Disabled]         USB PWR OFF Configuration 3       [Disabled]         USB PWR OFF Configuration 4       [Disabled]                                                                                                    | Legacy USB Support                               | [Enabled]                  |                                                                                                |
| USB hadware delays and time-outs:<br>USB transfer time-out [20 sec]<br>Device reset time-out [20 sec]<br>Device power-up delay [Auto]<br>Mass Storage Devices:<br>Generic-Multi-Card 1.00 [Auto]<br>USB PWR OFF Configuration 1 [Disabled]<br>USB PWR OFF Configuration 2 [Disabled]<br>USB PWR OFF Configuration 3 [Disabled]<br>USB PWR OFF Configuration 4 [Disabled]                                                                                                    | XHUI Hand-off<br>USB Maga Stapada Daiwaa Support | [Enabled]                  |                                                                                                |
| USB hardware delays and time-outs:++: Select ScreenUSB transfer time-out[20 sec]11: Select ItemDevice reset time-out[20 sec]Enter: SelectDevice power-up delay[Auto]+/-: Change Opt.Mass Storage Devices:F1: General HelpGeneric-Multi-Card 1.00[Auto]USB PWR OFF Configuration 1[Disabled]USB PWR OFF Configuration 2[Disabled]USB PWR OFF Configuration 3[Disabled]USB PWR OFF Configuration 4[Disabled]                                                                                                    | USB Mass sturage priver support                  | [Eughied]                  |                                                                                                |
| USB transfer time-out [20 sec] 11: Select Item<br>Device reset time-out [20 sec] Enter: Select<br>Device power-up delay [Auto] +/-: Change Opt.<br>F1: General Help F2: Previous Values<br>Generic-Multi-Card 1.00 [Auto] F3: Optimized Defaults<br>F4: Save & Exit<br>USB PWR OFF Configuration 1 [Disabled] USB PWR OFF Configuration 2 [Disabled] USB PWR OFF Configuration 3 [Disabled] USB PWR OFF Configuration 4 [Disabled]<br>USB PWR OFF Configuration 4 [Disabled] VER PWR OFF Configuration 4 [Disabled] VER PWR OFF CONFIGURATION 4 [Disabled] VER PWR OFF CONFIGURATION 4 [Disabled] VER PWR OFF CONFIGURATION 4 [Disabled] VER PWR OFF CONFIGURATION 4 [Disabled] VER PWR OFF CONFIGURATION 4 [Disabled] VER PWR OFF CONFIGURATION 4 [Disabled] VER PWR OFF CONFIGURATION 4 [Disabled] VER PWR OFF CONFIGURATION 4 [Disabled] VER PWR OFF CONFIGURATION 4 [Disabled] VER PWR OFF CONFIGURATION 4 [Disabled] VER PWR OFF CONFIGURATION 4 [Disabled] VER PWR OFF CONFIGURATION 4 [Disabled] VER PWR OFF CONFIGURATION 4 [Disab                                                                                                    | USB hardware delays and time-outs:               |                            | ++: Select Screen                                                                              |
| Device reset time-out[20 sec]Enter: SelectDevice power-up delay[Auto]+/-: Change Opt.Mass Storage Devices:F1: General HelpGeneric-Multi-Card 1.00[Auto]USB PWR OFF Configuration 1[Disabled]USB PWR OFF Configuration 2[Disabled]USB PWR OFF Configuration 3[Disabled]USB PWR OFF Configuration 4[Disabled]                                                                                                    | USB transfer time-out                            | [20 sec]                   | †↓: Select Item                                                                                |
| Device power-up delay[Auto]+/-: Change Opt.Mass Storage Devices:F1: General HelpGeneric-Multi-Card 1.00[Auto]USB PWR OFF Configuration 1[Disabled]USB PWR OFF Configuration 2[Disabled]USB PWR OFF Configuration 3[Disabled]USB PWR OFF Configuration 4[Disabled]                                                                                                    | Device reset time-out                            | [20 sec]                   | Enter: Select                                                                                  |
| Mass Storage Devices:       F1: General Help         Generic-Multi-Card 1.00       [Auto]         VSB PWR OFF Configuration 1       [Disabled]         USB PWR OFF Configuration 2       [Disabled]         USB PWR OFF Configuration 3       [Disabled]         USB PWR OFF Configuration 4       [Disabled]                                                                                                    | Device power-up delay                            | [Auto]                     | +/-: Change Opt.                                                                               |
| Mass Storage Devices:       F2: Previous Values         Generic-Multi-Card 1.00       [Auto]         F3: Optimized Defaults         F4: Save & Exit         USB PWR OFF Configuration 1       [Disabled]         USB PWR OFF Configuration 2       [Disabled]         USB PWR OFF Configuration 3       [Disabled]         USB PWR OFF Configuration 4       [Disabled]                                                                                                    |                                                  |                            | F1: General Help                                                                               |
| Generic-Multi-Card 1.00[Auto]F3: Optimized DefaultsUSB PWR OFF Configuration 1[Disabled]F4: Save & ExitUSB PWR OFF Configuration 2[Disabled]ESC: ExitUSB PWR OFF Configuration 3[Disabled]Image: Configuration 3USB PWR OFF Configuration 4[Disabled]Image: Configuration 4                                                                                                    | Mass Storage Devices:                            |                            | F2: Previous Values                                                                            |
| USB PWR OFF Configuration 1       [Disabled]       ESC: Exit         USB PWR OFF Configuration 2       [Disabled]       USB PWR OFF Configuration 3       [Disabled]         USB PWR OFF Configuration 4       [Disabled]       •                                                                                                    | Generic-Multi-Card 1.00                          | [Auto]                     | F3: Optimized Defaults                                                                         |
| USB PWR OFF Configuration 1 [Disabled] ESC: Exit<br>USB PWR OFF Configuration 2 [Disabled]<br>USB PWR OFF Configuration 3 [Disabled]<br>USB PWR OFF Configuration 4 [Disabled] V                                                                                                    |                                                  |                            | F4: Save & Exit                                                                                |
| USB PWR OFF Configuration 2 [Disabled]<br>USB PWR OFF Configuration 3 [Disabled]<br>USB PWR OFF Configuration 4 [Disabled]                                                                                                    | USB PWR OFF Configuration 1                      | [Disabled]                 | ESC: Exit                                                                                      |
| USB PWR UFF Configuration 3 [Disabled]<br>USB PWR OFF Configuration 4 [Disabled]                                                                                                    | USB PWR OFF Configuration 2                      | [Disabled]                 |                                                                                                |
| USB PWR UFF Configuration 4 [Disabled]                                                                                                    | USB PWR OFF Configuration 3                      | [Disabled]                 |                                                                                                |
|                                                                                                    | USB PWR OFF Configuration 4                      | [Disabled]                 |                                                                                                |
|                                                                                                    |                                                  |                            |                                                                                                |
| Version 2 22 1290 ConucidAt (C) 2024 AMT                                                                                                    | Version 2                                        | 22 1290 Conucidat (C) 2024 | 1 AMT                                                                                          |

- Legacy USB Support [Enabled]
- XHCI Hand-off [Enabled]
- USB Mass Storage Driver Support [Enabled]
- USB hardware delays and time-outs
   USB Device transfer & reset time-out and delay setting.
- Mass Storage Devices [Auto] Shows USB mass storage device information.
- USB PWR OFF Configuration 1-6 [Disabled] Power off USB Port 1-6 via BIOS setting.

# 3.2.2.15 Network Stack Configuration

 $\mathsf{Advanced} \to \mathsf{Network} \ \mathsf{Stack} \ \mathsf{Configuration}$ 

| able UEFI Network                                                              |
|--------------------------------------------------------------------------------|
| Screen<br>Item<br>ect<br>e Opt.<br>1 Help<br>us Values<br>zed Defaults<br>Exit |
|                                                                                |

# 3.2.2.16 CSM Configuration

 $\mathsf{Advanced} \to \mathsf{CSM}\ \mathsf{Configuration}$ 

| Advanced                                 | Aptio Setup – AMI  |                                                                                                    |
|------------------------------------------|--------------------|----------------------------------------------------------------------------------------------------|
| Compatibility Support Mod                | dule Configuration | Enable/Disable CSM Support.                                                                                                    |
| CSM Support                              | [Disabled]         | ++: Select Screen<br>++: Select Item<br>Enter: Select<br>+/-: Change Opt.<br>F1: General Help<br>F2: Previous Values<br>F3: Optimized Defaults<br>F4: Save & Exit<br>ESC: Exit |
| Version 2.22.1290 Copyright (C) 2024 AMI |                    |                                                                                                    |

# 3.2.2.17 NVMe Configuration

Advanced  $\rightarrow$  NVMe Configuration

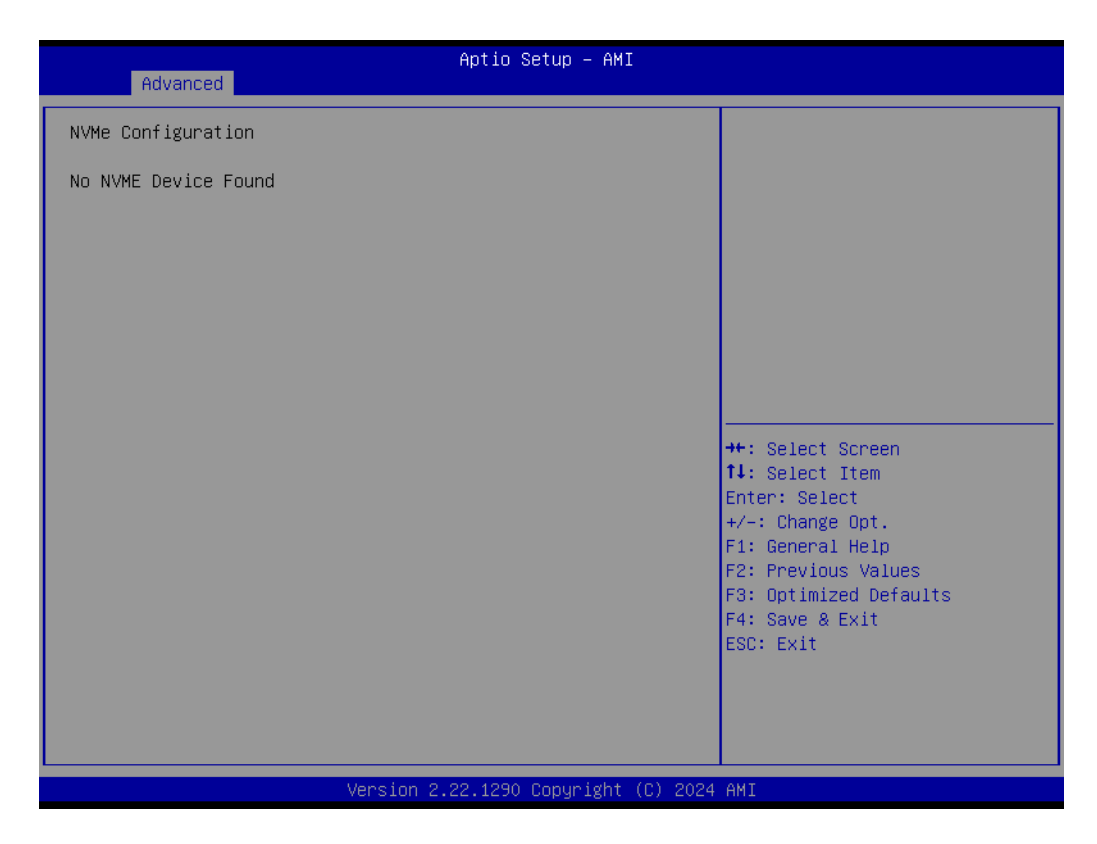

## 3.2.2.18 TIs Auth Configuration

Advanced  $\rightarrow$  TIs Auth Configuration

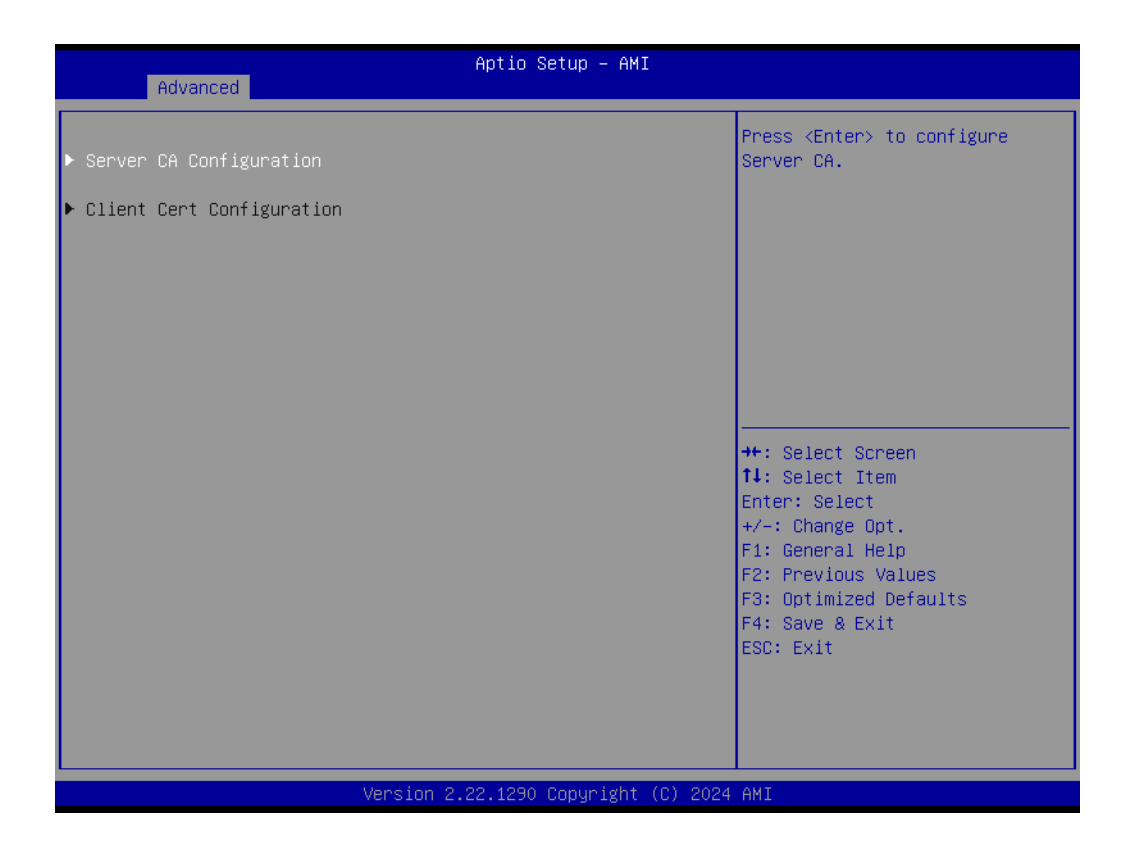

# 3.2.2.19 Driver Health

Advanced  $\rightarrow$  Driver Health

| Aptio Setup – AMI<br>Advanced                                                                                                    |                                                                                                    |
|----------------------------------------------------------------------------------------------------|----------------------------------------------------------------------------------------------------|
| Advanced<br>• Intel(R) PRO/1000 6.3.27 PCI-E Healthy<br>• Intel(R) 2.56 Ethernet Controller 0.10.06 Healthy<br>• Intel(R) 2.56 Ethernet Controller 0.10.06 Healthy | Provides Health Status for the<br>Drivers/Controllers<br>++: Select Screen<br>fl: Select Item<br>Enter: Select<br>+/-: Change Opt.<br>F1: General Help<br>F2: Previous Values<br>F3: Optimized Defaults<br>F4: Save & Exit<br>ESC: Exit |
|                                                                                                    |                                                                                                    |
| Version 2.22.1290 Copyright (C) 2024                                                                                                    | AMI                                                                                                    |

# 3.2.3 Chipset Configuration Setting

Select the chipset tab from the BIOS setup screen to enter the Chipset Setup screen. Users can select any item in the left frame of the screen, such as PCI Express Configuration, to go to the sub-menu for that item. Users can display a Chipset Setup option by highlighting it using the <Arrow> keys. All Chipset Setup options are described in this section. The Chipset Setup screens are shown below. The sub-menus are described on the following pages.

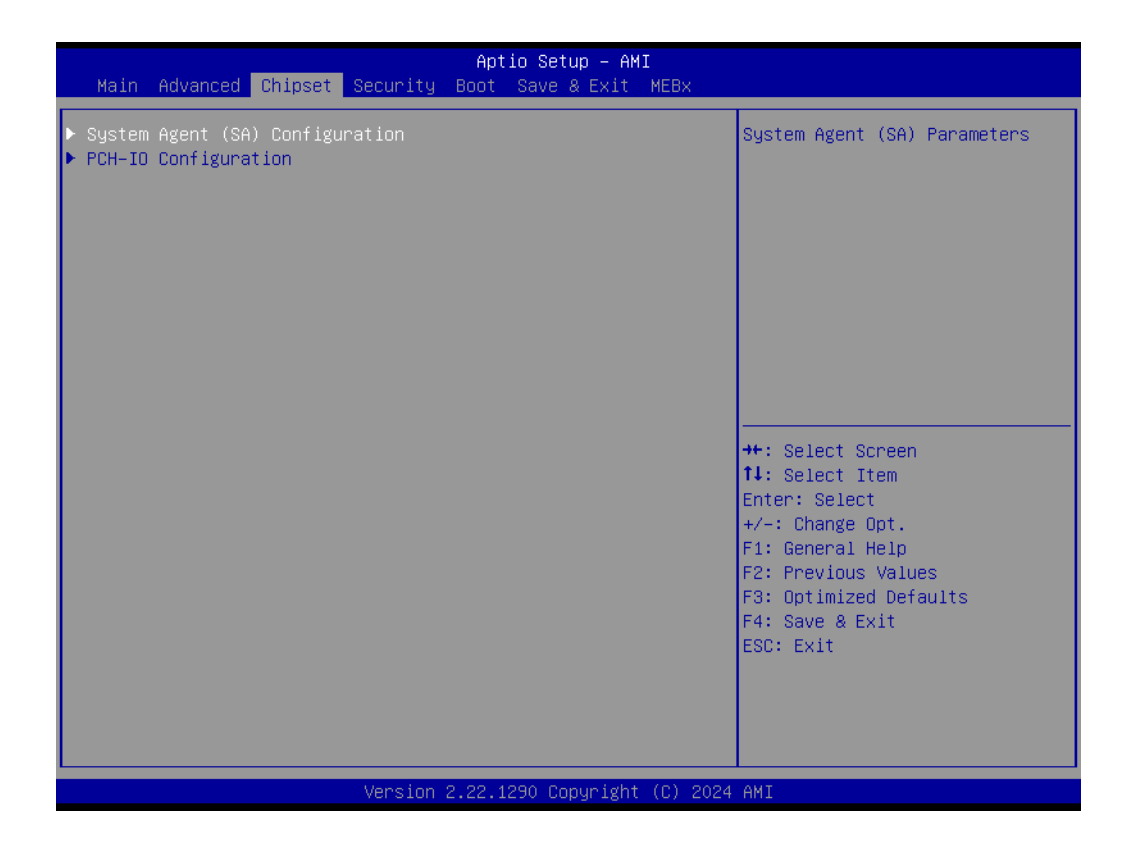

# 3.2.3.1 System Agent (SA) Configuration

 $Chipset \rightarrow System Agent (SA) Configuration$ 

| Chipset                                                                                                    | Aptio Setup – AMI                                       |                                                                                                    |
|----------------------------------------------------------------------------------------------------|---------------------------------------------------------|----------------------------------------------------------------------------------------------------|
| System Agent (SA) Configuration                                                                                                    |                                                         | Memory Configuration Parameters                                                                                                    |
| VT-d                                                                                                    | Supported                                               |                                                                                                    |
| <ul> <li>Memory Configuration</li> <li>Graphics Configuration</li> <li>DMI/OPI Configuration</li> <li>VMD setup menu</li> <li>PCI Express Configuration</li> </ul> |                                                         |                                                                                                    |
| VT-d<br>Control Iommu Pre-boot Behavior<br>Above 4GB MMIO BIOS assignment<br>Program Grant Count                                                                   | [Enabled]<br>[Disable IOMMU]<br>[Enabled]<br>[Disabled] | <pre>++: Select Screen 14: Select Item Enter: Select +/-: Change Opt. F1: General Help F2: Previous Values F3: Optimized Defaults F4: Save &amp; Exit ESC: Exit</pre> |
| Version 2                                                                                                    | 2.22.1290 Copyright (C) 2024                            | AMI                                                                                                    |

# **Memory Configuration**

 $Chipset \rightarrow System \, Agent \, (SA) \, Configuration \rightarrow Memory \, Configuration$ 

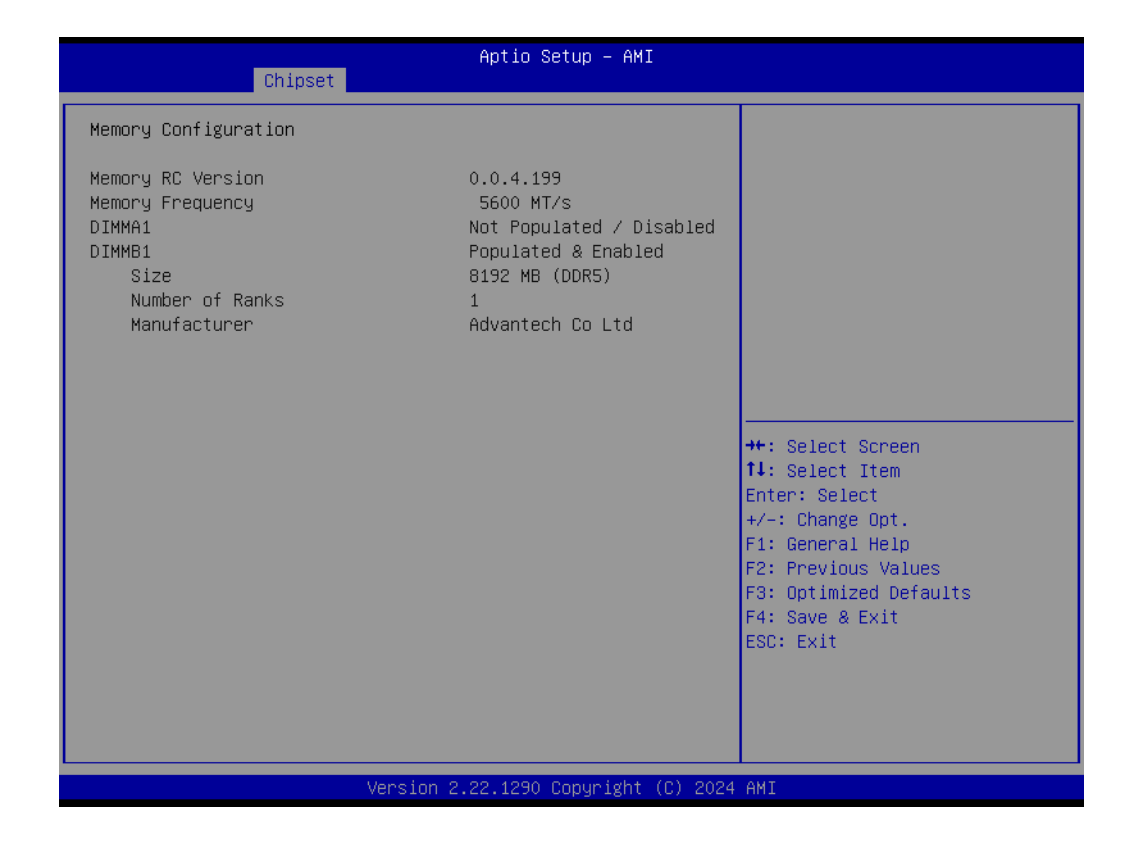

# **Graphics Configuration**

Chipset  $\rightarrow$  System Agent (SA) Configuration  $\rightarrow$  Graphics Configuration

| Chipset                                                                                                    | Aptio Setup – AMI                                                                                                    |                                                                                                    |
|----------------------------------------------------------------------------------------------------|----------------------------------------------------------------------------------------------------|----------------------------------------------------------------------------------------------------|
| Chipset<br>Graphics Configuration<br>Graphics Turbo IMON Current<br>Skip Scaning of External Gfx Card<br>Primary Display<br>External Gfx Card Primary Display Co<br>Internal Graphics<br>GTT Size                                 | 31<br>[Disabled]<br>[IGFX]<br>nfiguration<br>[Enabled]<br>[0MB]                                                                                 | Graphics turbo IMON current<br>values supported (14–31)                                                                                                    |
| Aperture Size<br>DVMT Pre-Allocated<br>DVMT Total Gfx Mem<br>Intel Graphics Pei Display Peim<br>VDD Enable<br>Configure GT for use<br>RC1p Support<br>PAVP Enable<br>Cdynmax Clamping Enable<br>Cd Clock Frequency<br>LCD Control | [256MB]<br>[60M]<br>[256M]<br>[Disabled]<br>[Enabled]<br>[Disabled]<br>[Disabled]<br>[Disabled]<br>[Max CdClock freq<br>based on Reference Clk] | <pre>++: Select Screen 11: Select Item Enter: Select +/-: Change Opt. F1: General Help F2: Previous Values F3: Optimized Defaults F4: Save &amp; Exit ESC: Exit</pre> |
| Version 2.22.1290 Copyright (C) 2024 AMI                                                                                                    |                                                                                                    |                                                                                                    |

# Chapter 3 BIOS Operation

# LCD Control

| Chipset     | Aptio Setup – AMI           |                                                                  |
|-------------|-----------------------------|------------------------------------------------------------------|
| LCD Control |                             |                                                                  |
| Panel Type  | [Disabled]                  |                                                                  |
|             |                             |                                                                  |
|             |                             |                                                                  |
|             |                             |                                                                  |
|             |                             | ++: Select Screen<br>14: Select Item                             |
|             |                             | Enter: Select<br>+/−: Change Opt.<br>F1: General Help            |
|             |                             | F2: Previous Values<br>F3: Optimized Defaults<br>F4: Save & Evit |
|             |                             | ESC: Exit                                                        |
|             |                             |                                                                  |
| Version 2   | .22.1290 Copyright (C) 2024 | AMI                                                              |

# **DMI/OPI** Configuration

 $Chipset \rightarrow System Agent (SA) Configuration \rightarrow DMI/OPI Configuration$ 

| Chipset                                                                                                    | Aptio Setup – AMI                                    |                                                                                                    |
|----------------------------------------------------------------------------------------------------|------------------------------------------------------|----------------------------------------------------------------------------------------------------|
| DMI/OPI Configuration                                                                                                    |                                                      | Set DMI Speed Gen1/Gen2/Gen3                                                                                                    |
| DMI                                                                                                    | X8 Gen4                                              |                                                                                                    |
| DMI Max Link Speed<br>CDR Relock for CPU DMI<br>DMI ASPM<br>DMI Gen3 L1 Exit Latency<br>New FOM for CPU DMI<br>▶ DMI Advanced Menu | [Gen4]<br>[Disabled]<br>[ASPM L1]<br>4<br>[Disabled] |                                                                                                    |
|                                                                                                    |                                                      | <pre>++: Select Screen fl: Select Item Enter: Select +/-: Change Opt. F1: General Help F2: Previous Values F3: Optimized Defaults F4: Save &amp; Exit ESC: Exit</pre> |
| Ver                                                                                                    | rsion 2.22.1290 Copyright ((                         | C) 2024 AMI                                                                                                    |

## DMI Advanced Menu

Chipset  $\rightarrow$  System Agent (SA) Configuration  $\rightarrow$  DMI/OPI Configuration  $\rightarrow$  DMI Advanced Menu

| Chipset                                                                                                    | Aptio Setup – AM                                                                              | I                                                                                                    |
|----------------------------------------------------------------------------------------------------|-----------------------------------------------------------------------------------------------|----------------------------------------------------------------------------------------------------|
| DMI Advanced Menu                                                                                                    |                                                                                               | DMI Gen4 EQ Mode                                                                                                    |
| DMI Gen4 EQ Mode<br>DMI Gen4 RTCO Cpre Lane0<br>DMI Gen4 RTCO Cpost Lane0<br>DMI Gen4 RTCO Cpost Lane1<br>DMI Gen4 RTCO Cpost Lane1<br>DMI Gen4 RTCO Cpre Lane2<br>DMI Gen4 RTCO Cpre Lane2<br>DMI Gen4 RTCO Cpost Lane3<br>DMI Gen4 RTCO Cpost Lane3<br>DMI Gen4 RTCO Cpost Lane4<br>DMI Gen4 RTCO Cpost Lane5<br>DMI Gen4 RTCO Cpost Lane5<br>DMI Gen4 RTCO Cpost Lane5<br>DMI Gen4 RTCO Cpost Lane6<br>DMI Gen4 RTCO Cpost Lane7<br>DMI Gen3 RTCO Cpost Lane7<br>DMI Gen3 RTCO Cpre Lane0<br>DMI Gen3 RTCO Cpost Lane0<br>DMI Gen3 RTCO Cpost Lane1<br>DMI Gen3 RTCO Cpost Lane1<br>DMI Gen3 RTCO Cpost Lane1<br>DMI Gen3 RTCO Cpost Lane1<br>DMI Gen3 RTCO Cpost Lane1<br>DMI Gen3 RTCO Cpost Lane1<br>DMI Gen3 RTCO Cpost Lane1<br>DMI Gen3 RTCO Cpost Lane1<br>DMI Gen3 RTCO Cpost Lane1<br>DMI Gen3 RTCO Cpost Lane1<br>DMI Gen3 RTCO Cpost Lane1 | [Fixed EQ]<br>10<br>6<br>10<br>6<br>10<br>6<br>10<br>6<br>10<br>6<br>10<br>6<br>10<br>6<br>10 | <pre>+*: Select Screen 11: Select Item Enter: Select +/-: Change Opt. F1: General Help F2: Previous Values F3: Optimized Defaults F4: Save &amp; Exit ESC: Exit </pre> |

10101011 212212200 00p3, 18/10 (0) 2021 1/112

| Chipset                                                                                                    | Aptio Setup – AMI                                                       |                                                                                                    |
|----------------------------------------------------------------------------------------------------|-------------------------------------------------------------------------|----------------------------------------------------------------------------------------------------|
| DMI Gen4 RTCO Cpost Lane3<br>DMI Gen4 RTCO Cpre Lane4<br>DMI Gen4 RTCO Cpost Lane4<br>DMI Gen4 RTCO Cpost Lane5<br>DMI Gen4 RTCO Cpost Lane5<br>DMI Gen4 RTCO Cpre Lane6<br>DMI Gen4 RTCO Cpost Lane6<br>DMI Gen4 RTCO Cpost Lane7<br>DMI Gen4 RTCO Cpre Lane7<br>DMI Gen3 RTCO Cpre Lane0<br>DMI Gen3 RTCO Cpost Lane0<br>DMI Gen3 RTCO Cpre Lane1                            | 6<br>10<br>6<br>10<br>6<br>10<br>6<br>10<br>6<br>3<br>3<br>3<br>5       | <ul> <li>DMI Gen3 Lane Transmitter<br/>Pre/Post-Cursor Coefficient<br/>values.</li> </ul>                                                                             |
| DMI Gen3 RTC0 Cpost Lane1<br>DMI Gen3 RTC0 Cpre Lane2<br>DMI Gen3 RTC0 Cpre Lane2<br>DMI Gen3 RTC0 Cpost Lane3<br>DMI Gen3 RTC0 Cpost Lane3<br>DMI Gen3 RTC0 Cpre Lane4<br>DMI Gen3 RTC0 Cpost Lane4<br>DMI Gen3 RTC0 Cpre Lane5<br>DMI Gen3 RTC0 Cpost Lane5<br>DMI Gen3 RTC0 Cpre Lane6<br>DMI Gen3 RTC0 Cpre Lane6<br>DMI Gen3 RTC0 Cpre Lane7<br>DMI Gen3 RTC0 Cpost Lane7 | 5<br>5<br>5<br>5<br>5<br>5<br>5<br>5<br>5<br>5<br>5<br>5<br>5<br>5<br>5 | <pre>++: Select Screen 14: Select Item Enter: Select +/-: Change Opt. F1: General Help F2: Previous Values F3: Optimized Defaults F4: Save &amp; Exit ESC: Exit</pre> |
|                                                                                                    | Version 2.22.1290 Copyright (C                                          | :) 2024 AMI                                                                                                    |

# VMD Configuration

Chipset  $\rightarrow$  System Agent (SA) Configuration  $\rightarrow$  VMD Configuration

| Chipset               | Aptio Setup – AMI            |                                                                                                    |
|-----------------------|------------------------------|----------------------------------------------------------------------------------------------------|
| VMD Configuration     |                              | Enable/Disable to VMD                                                                                            |
| Enable VMD controller | [Disabled]                   |                                                                                                    |
|                       |                              |                                                                                                    |
|                       |                              | <pre>++: Select Screen f↓: Select Item Enter: Select +/-: Change Opt. F1: General Help F2: Previous Values</pre> |
|                       |                              | F3: Optimized Defaults<br>F4: Save & Exit<br>ESC: Exit                                                           |
| Version 2             | 2.22.1290 Copyright (C) 2024 | AMI                                                                                                    |

# **PCI Express Configuration**

Chipset  $\rightarrow$  System Agent (SA) Configuration  $\rightarrow$  PCI Express Configuration

| Aptio Setup - AMI<br>Chipset         |                                                                                                 |
|--------------------------------------|-------------------------------------------------------------------------------------------------|
| PCI Express Configuration            | PCI Express Root Port Settings.                                                                 |
| ▶ M.2 M Key<br>▶ MXM CONNECTOR       |                                                                                                 |
|                                      |                                                                                                 |
|                                      | t∔: Select Item<br>Enter: Select<br>+/-: Change Opt.<br>F1: General Help<br>F2: Previous Values |
|                                      | F3: Optímized Defaults<br>F4: Save & Exit<br>ESC: Exit                                          |
|                                      |                                                                                                 |
| Version 2.22.1290 Copyright (C) 2024 | AMI                                                                                             |

# M.2 M-Key

Chipset  $\rightarrow$  System Agent (SA) Configuration  $\rightarrow$  PCI Express Configuration  $\rightarrow$  M.2 M-Key

| Chipset                                                                                                    | Aptio Setup – AMI                                                                                                    |                                                                                                    |
|----------------------------------------------------------------------------------------------------|----------------------------------------------------------------------------------------------------|----------------------------------------------------------------------------------------------------|
| M.2 M Key<br>Connection Type<br>PCI Express Clock Gating<br>PCI Express Power Gating<br>ASPM<br>L1 Substates<br>Gen3 Eq Phase3 Method<br>Gen4 Eq Phase3 Method<br>ACS<br>PTM<br>DPC<br>FOM Scoreboard Control Policy<br>Multi-VC<br>EDPC<br>URR<br>FER<br>NFER<br>CER<br>CTO<br>SEFE<br>SENFE<br>SECE<br>PME SCI<br>Advanced Error Reporting<br>PCIE Speed | <pre>[Enabled]<br/>[Slot]<br/>[Enabled]<br/>[Enabled]<br/>[Disabled]<br/>[Disabled]<br/>[Hardware]<br/>[Hardware]<br/>[Enabled]<br/>[Enabled]<br/>[Enabled]<br/>[Enabled]<br/>[Enabled]<br/>[Enabled]<br/>[Enabled]<br/>[Enabled]<br/>[Disabled]<br/>[Disabled]<br/>[Disabled]<br/>[Disabled]<br/>[Disabled]<br/>[Disabled]<br/>[Enabled]<br/>[Enabled]<br/>[Enabled]<br/>[Enabled]<br/>[Enabled]<br/>[Enabled]<br/>[Enabled]<br/>[Enabled]<br/>[Enabled]<br/>[Enabled]<br/>[Enabled]<br/>[Enabled]<br/>[Enabled]<br/>[Enabled]<br/>[Enabled]<br/>[Enabled]<br/>[Enabled]<br/>[Enabled]<br/>[Enabled]<br/>[Enabled]</pre> | <ul> <li>Control the PCI Express Root<br/>Port.</li> <li>++: Select Screen</li> <li>11: Select Item<br/>Enter: Select<br/>+/-: Change Opt.</li> <li>F1: General Help</li> <li>F2: Previous Values</li> <li>F3: Optimized Defaults</li> <li>F4: Save &amp; Exit<br/>ESC: Exit</li> </ul> |

Version 2.22.1290 Copyright (C) 2024 AMI

| Chipset                                                                                                    | Aptio Setup – AMI                                                                             |                                                                                      |
|----------------------------------------------------------------------------------------------------|-----------------------------------------------------------------------------------------------|--------------------------------------------------------------------------------------|
| SECE<br>PME SCI<br>Advanced Error Reporting<br>PCIe Speed<br>Enable ClockReq Messaging<br>Transmitter Half Swing<br>Detect Timeout<br>P2P Support | [Disabled]<br>[Enabled]<br>[Enabled]<br>[Auto]<br>[Disabled]<br>[Disabled]<br>0<br>[Disabled] | ▲ Downstream Port Transmitter<br>Preset                                              |
| SA PCIe LTR Configuration<br>LTR<br>Snoop Latency Override<br>Non Snoop Latency Override<br>Force LTR Override<br>LTR Lock                        | [Enabled]<br>[Auto]<br>[Auto]<br>[Disabled]<br>[Disabled]                                     | ++: Select Screen<br>fl: Select Item<br>Enter: Select<br>the Set Set                 |
| CPU PCIe Gen3 HWEQ Config<br>UPTP<br>DPTP                                                                                                    | 5<br>7                                                                                        | F1: General Help<br>F2: Previous Values<br>F3: Optimized Defaults<br>F4: Save & Exit |
| CPU PCIE Gen4 HWEQ Config<br>UPTP<br>DPTP                                                                                                    | 8<br>9                                                                                        | ESC: Exit                                                                            |
| Versi                                                                                                    | on 2.22.1290 Copyright                                                                        | (C) 2024 AMI                                                                         |

# Chapter 3 BIOS Operation

# **MXM** Connector

Chipset  $\rightarrow$  System Agent (SA) Configuration  $\rightarrow$  PCI Express Configuration  $\rightarrow$  MXM Connector

| Chipset                                                                                                    | Aptio Setup – AMI                                                                                                    |                                                                                                    |
|----------------------------------------------------------------------------------------------------|----------------------------------------------------------------------------------------------------|----------------------------------------------------------------------------------------------------|
| MXM CONNECTOR<br>Connection Type<br>PCI Express Clock Gating<br>PCI Express Power Gating<br>ASPM<br>L1 Substates<br>Gen3 Eq Phase3 Method<br>Gen4 Eq Phase3 Method<br>ACS<br>PTM<br>DPC<br>FOM Scoreboard Control Policy<br>Multi-VC | [Enabled]<br>[Slot]<br>[Enabled]<br>[Disabled]<br>[Disabled]<br>[Hardware]<br>[Hardware]<br>[Enabled]<br>[Enabled]<br>[Disabled]<br>[Gusabled]            | Control the PCI Express Root<br>Port.                                                                                                    |
| EDPC<br>URR<br>FER<br>NFER<br>CER<br>CTO<br>SEFE<br>SENFE<br>SECE<br>PME SCI<br>Advanced Error Reporting<br>PCIe Speed                                                                                                    | [Enabled]<br>[Enabled]<br>[Enabled]<br>[Enabled]<br>[Disabled]<br>[Disabled]<br>[Disabled]<br>[Disabled]<br>[Enabled]<br>[Enabled]<br>[Enabled]<br>[Auto] | <pre>++: Select Screen 14: Select Item Enter: Select +/-: Change Opt. F1: General Help F2: Previous Values F3: Optimized Defaults F4: Save &amp; Exit ESC: Exit</pre> |

Version 2.22.1290 Copyright (C) 2024 AMI

| Chipset                                                                                                    | Aptio Setup – AMI                                         | I                                                                                             |
|----------------------------------------------------------------------------------------------------|-----------------------------------------------------------|-----------------------------------------------------------------------------------------------|
| Enable ClockReq Messaging<br>Transmitter Half Swing<br>Detect Timeout<br>P2P Support<br>CPU PCIE FuncO Link Disable | [Disabled]<br>[Disabled]<br>0<br>[Disabled]<br>[Disabled] | Downstream Port Transmitter<br>Preset                                                         |
| SA PCIe LTR Configuration<br>LTR<br>Snoop Latency Override<br>Non Snoop Latency Override<br>Force LTR Override      | [Enabled]<br>[Auto]<br>[Auto]<br>[Disabled]               |                                                                                               |
| LTR Lock                                                                                                    | [Disabled]                                                |                                                                                               |
| CPU PCIE Gen3 HWEQ Config<br>UPTP<br>DPTP                                                                           | 7<br>7                                                    | ++: Select Screen<br>↑↓: Select Item<br>Enter: Select<br>+/-: Change Opt.<br>E1: General Help |
| CPU PCIE Gen4 HWEQ Config<br>UPTP<br>DPTP                                                                           | 7<br>5                                                    | F2: Previous Values<br>F3: Optimized Defaults<br>F4: Save & Exit                              |
| CPU PCIe Gen5 HWEQ Config<br>UPTP<br>DPTP                                                                           | 5<br>5                                                    | v                                                                                             |
| Versi                                                                                                    | on 2 22 1290 Conuright                                    | (C) 2024 AMT                                                                                  |

# 3.2.3.2 PCH-I/O Configuration

# $Chipset \rightarrow PCH-IO \ Configuration$

| Chipset                                                                                                    | Aptio Setup – AMI                                                                                                    |                                                                                                    |
|----------------------------------------------------------------------------------------------------|----------------------------------------------------------------------------------------------------|----------------------------------------------------------------------------------------------------|
| PCH−IO Configuration<br>► PCI Express Configuration<br>► SATA Configuration<br>► Security Configuration<br>► HD Audio Configuration                                                                                                    |                                                                                                    | PCI Express Configuration<br>settings                                                                                                    |
| LAN1 Controller<br>LAN1 PXE OpROM<br>LAN2 Controller<br>LAN2 PXE OpROM<br>LAN3 Controller<br>LAN3 PXE OpROM<br>PCIE Wake<br>ErP Support<br>Restore AC Power Loss<br>PCIE Device Initial Delay<br>Legacy IO Low Latency<br>Flash Protection Range Registers<br>(FPRR)<br>SPD Write Disable | [Enabled]<br>[Disabled]<br>[Enabled]<br>[Disabled]<br>[Disabled]<br>[Disabled]<br>[Disabled]<br>[Power Off]<br>0<br>[Disabled]<br>[Disabled]<br>[Disabled]<br>[TRUE] | <pre>++: Select Screen fl: Select Item Enter: Select +/-: Change Opt. F1: General Help F2: Previous Values F3: Optimized Defaults F4: Save &amp; Exit ESC: Exit</pre> |
| Version                                                                                                    | 2.22.1290 Copyright (C) 2024                                                                                                    | AMI                                                                                                    |

- PCI Express Configuration
- SATA Configuration
- Security Configuration
- HD Audio Configuration

# **PCI Express Configuration**

 $Chipset \rightarrow PCH\text{-IO Configuration} \rightarrow PCI \text{ Express Configuration}$ 

| Chipset                                                                                                    | Aptio Setup — AMI                               |                                                                                                    |
|----------------------------------------------------------------------------------------------------|-------------------------------------------------|----------------------------------------------------------------------------------------------------|
| PCI Express Configuration                                                                                           |                                                 | The control of Active State                                                                                                    |
| DMI Link ASPM Control<br>PCIe function swap<br>PCH PCIE Clock Gating<br>PCH PCIE Power Gating<br>▶ PCIe EQ settings | (L 1)<br>[Enab led]<br>[Enab led]<br>[Enab led] | Fower Management of the DMI<br>Link.                                                                                                    |
| ▶ M.2 E Key<br>▶ LAN1<br>▶ LAN2<br>▶ LAN3                                                                           |                                                 |                                                                                                    |
|                                                                                                    |                                                 | <pre>++: Select Screen 14: Select Item Enter: Select +/-: Change Opt. F1: General Help F2: Previous Values F3: Optimized Defaults F4: Save &amp; Exit ESC: Exit</pre> |
| Version 2                                                                                                    | .22.1290 Copyright (C) 2024                     | AMI                                                                                                    |

- DMI Link ASPM Control [L1]
- PCle function swap [Enabled]
- PCIe EQ settings

## **PCIe EQ Settings**

Chipset  $\rightarrow$  PCH-IO Configuration  $\rightarrow$  PCI Express Configuration  $\rightarrow$  PCIe EQ Settings

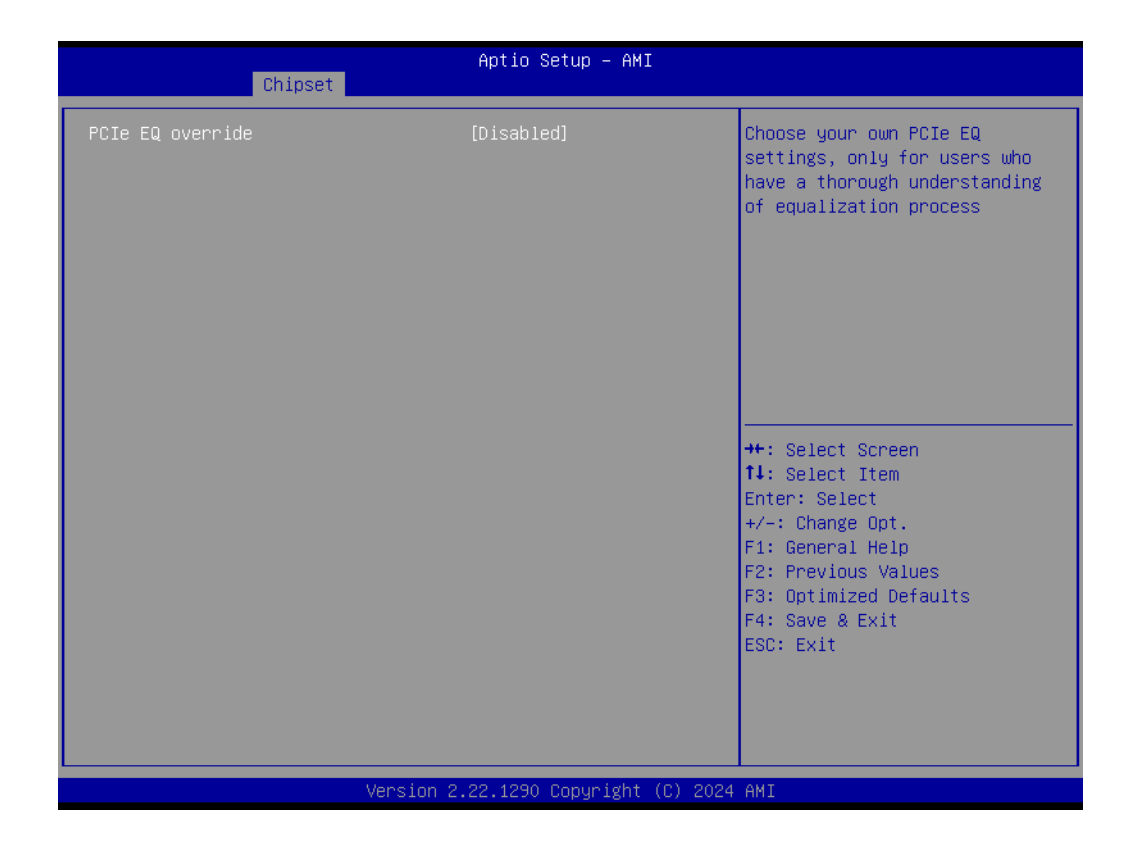

## M.2 E-Key

Chipset  $\rightarrow$  PCH-IO Configuration  $\rightarrow$  PCI Express Configuration  $\rightarrow$  M.2 E-Key

| Chipset                    | Aptio Setup – AMI     |                        |
|----------------------------|-----------------------|------------------------|
| DPC                        | [Disabled]            | A Peer Memory Write    |
| EDPC                       | [Fnahled]             | Enable/Disable         |
| LIRR                       | [Disabled]            |                        |
| FER                        | [Disabled]            |                        |
| NEER                       | [Disabled]            |                        |
| CER                        | [Disabled]            |                        |
| SEFE                       | [Disabled]            |                        |
| SENFE                      | [Disabled]            |                        |
| SECE                       | [Disabled]            |                        |
| PME SCI                    | [Enabled]             |                        |
| Advanced Error Reporting   | [Enabled]             |                        |
| PCIe Speed                 | [Auto]                |                        |
| Transmitter Half Swing     | [Disabled]            |                        |
| Detect Timeout             | 0                     | →+: Select Screen      |
| Extra Bus Reserved         | 0                     | ↑↓: Select Item        |
| Reserved Memory            | 10                    | Enter: Select          |
| Reserved I/O               | 4                     | +/-: Change Opt.       |
|                            |                       | F1: General Help       |
| PCH PCIe LTR Configuration |                       | F2: Previous Values    |
| LTR                        | [Enabled]             | F3: Optimized Defaults |
| Snoop Latency Override     | [Auto]                | F4: Save & Exit        |
| Non Snoop Latency Override | [Auto]                | ESC: Exit              |
| LTR Lock                   | [Disabled]            |                        |
| Peer Memory Write Enable   | [Disabled]            | <b>v</b>               |
|                            |                       |                        |
| Versio                     | n 2.22.1290 Copyright | (C) 2024 AMI           |
| 10/020                     |                       |                        |

| Chipset                                                                                                    | Aptio Setup – AMJ                                                                                                    |                                                                                                    |
|----------------------------------------------------------------------------------------------------|----------------------------------------------------------------------------------------------------|----------------------------------------------------------------------------------------------------|
| M.2 E Key<br>Connection Type<br>ASPM<br>L1 Substates<br>L1 Low<br>ACS<br>PTM<br>DPC<br>EDPC<br>URR<br>FER<br>NFER<br>CER<br>SEFE<br>SENFE<br>SECE<br>PME SCI<br>Advanced Error Reporting<br>PCIe Speed<br>Transmitter Half Swing<br>Detect Timeout<br>Extra Bus Reserved<br>Reserved Memory<br>Reserved I/0 | [Enabled]<br>[Slot]<br>[Disabled]<br>[Disabled]<br>[Enabled]<br>[Enabled]<br>[Enabled]<br>[Disabled]<br>[Disabled]<br>[Disabled]<br>[Disabled]<br>[Disabled]<br>[Disabled]<br>[Disabled]<br>[Disabled]<br>[Enabled]<br>[Enabled]<br>[Enabled]<br>[Disabled]<br>[Disabled]<br>[Disabled]<br>[Disabled]<br>[Disabled]<br>[Disabled]<br>[Disabled]<br>[Disabled]<br>[Auto]<br>[Disabled]<br>[Disabled]<br>[Dis | <ul> <li>▲ Control the PCI Express Root<br/>Port.</li> <li>★+: Select Screen</li> <li>★1: Select Item<br/>Enter: Select</li> <li>★/-: Change Opt.</li> <li>F1: General Help</li> <li>F2: Previous Values</li> <li>F3: Optimized Defaults</li> <li>F4: Save &amp; Exit</li> <li>ESC: Exit</li> </ul> |
| Ve                                                                                                    | ersion 2.22.1290 Copyright                                                                                                    | (C) 2024 AMI                                                                                                    |

# LAN 1

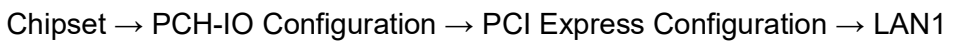

| Chipset                                                                                                    | Aptio Setup – AM                                                                                                    | 1                                                                                                    |
|----------------------------------------------------------------------------------------------------|----------------------------------------------------------------------------------------------------|----------------------------------------------------------------------------------------------------|
| LAN1<br>Connection Type<br>ASPM<br>L1 Substates<br>L1 Low<br>ACS<br>PTM<br>DPC<br>EDPC<br>URR<br>FER<br>NFER<br>CER<br>SEFE<br>SENFE<br>SECE<br>PME SCI<br>Advanced Error Reporting<br>PCIe Speed<br>Transmitter Half Swing<br>Detect Timeout<br>Extra Bus Reserved<br>Reserved Memory<br>Reserved I/O | [Enabled]<br>[Slot]<br>[Disabled]<br>[Disabled]<br>[Enabled]<br>[Enabled]<br>[Disabled]<br>[Disabled]<br>[Disabled]<br>[Disabled]<br>[Disabled]<br>[Disabled]<br>[Disabled]<br>[Disabled]<br>[Disabled]<br>[Enabled]<br>[Enabled]<br>[Enabled]<br>[Enabled]<br>[Disabled]<br>[Disabled]<br>[Disabled]<br>[Auto]<br>[Disabled]<br>0<br>0 | Control the PCI Express Root<br>Port.<br>**: Select Screen<br>14: Select Item<br>Enter: Select<br>+/-: Change Opt.<br>F1: General Help<br>F2: Previous Values<br>F3: Optimized Defaults<br>F4: Save & Exit<br>ESC: Exit |
| 1                                                                                                    | /ersion 2.22.1290 Copyright                                                                                                    | : (C) 2024 AMI                                                                                                    |

| Chipset                                                                                                    | Aptio Setup – AMI                                                                                                    |                                                                                                    |
|----------------------------------------------------------------------------------------------------|----------------------------------------------------------------------------------------------------|----------------------------------------------------------------------------------------------------|
| Chipset<br>LAN2<br>Connection Type<br>ASPM<br>L1 Substates<br>L1 Low<br>ACS<br>PTM<br>DPC<br>EDPC<br>URR<br>FER<br>NFER<br>CER<br>SEFE<br>SEFE<br>SEFE<br>SECE<br>PME SCI<br>Advanced Error Reporting<br>PCIe Speed<br>Transmitter Half Swing<br>Detect Timeout<br>Extra Bus Reserved<br>Reserved Memory<br>Reserved I/O | [Enabled]<br>[Slot]<br>[Disabled]<br>[Disabled]<br>[Enabled]<br>[Enabled]<br>[Enabled]<br>[Enabled]<br>[Disabled]<br>[Disabled]<br>[Disabled]<br>[Disabled]<br>[Disabled]<br>[Disabled]<br>[Disabled]<br>[Disabled]<br>[Disabled]<br>[Enabled]<br>[Enabled]<br>[Enabled]<br>[Enabled]<br>[Enabled]<br>[Disabled]<br>[Enabled]<br>[Disabled]<br>[Disabled]<br>[Disabled]<br>[Enabled]<br>[Disabled]<br>[Disa | <ul> <li>Control the PCI Express Root<br/>Port.</li> <li>**: Select Screen</li> <li>14: Select Item<br/>Enter: Select</li> <li>*/-: Change Opt.</li> <li>F1: General Help</li> <li>F2: Previous Values</li> <li>F3: Optimized Defaults</li> <li>F4: Save &amp; Exit</li> <li>ESC: Exit</li> </ul> |
|                                                                                                    | Version 2.22.1290 Copyright (C) 20                                                                                                    | D24 AMI                                                                                                    |

# LAN 2

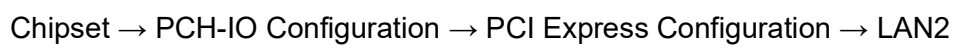

| Chipset                                                                                                    | Aptio Setup – AMI                                                                                                    |                                                                                                    |
|----------------------------------------------------------------------------------------------------|----------------------------------------------------------------------------------------------------|----------------------------------------------------------------------------------------------------|
| DPC<br>EDPC<br>URR<br>FER<br>NFER<br>CER<br>SERE<br>SENFE<br>SECE<br>PME SCI<br>Advanced Econor Report ing                                                                                                   | [Disabled]<br>[Enabled]<br>[Disabled]<br>[Disabled]<br>[Disabled]<br>[Disabled]<br>[Disabled]<br>[Disabled]<br>[Enabled]<br>[Enabled] | Peer Memory Write<br>Enable/Disable                                                                                                    |
| PCIe Speed<br>Transmitter Half Swing<br>Detect Timeout<br>Extra Bus Reserved<br>Reserved Memory<br>Reserved I/O<br>PCH PCIe LTR Configuration<br>LTR<br>Snoop Latency Override<br>Non Snoop Latency Override | [Enabled]<br>[Disabled]<br>0<br>10<br>4<br>[Enabled]<br>[Auto]<br>[Auto]                                                              | ++: Select Screen<br>14: Select Item<br>Enter: Select<br>+/-: Change Opt.<br>F1: General Help<br>F2: Previous Values<br>F3: Optimized Defaults<br>F4: Save & Exit<br>ESC: Exit |
| LTR Lock<br>Peer Memory Write Enable<br>Versio                                                                                                    | [Disabled]<br>[Disabled]<br>n 2.22.1290 Copyright (C                                                                                  | ) 2024 AMI                                                                                                    |

|                            | Aptio Setup – AMI |                        |
|----------------------------|-------------------|------------------------|
| Chipset                    |                   |                        |
| DPC                        | [Disabled]        | ▲ Peer Memory Write    |
| EDPC                       | [Enabled]         | Enable/Disable         |
| URR                        | [Disabled]        |                        |
| FER                        | [Disabled]        |                        |
| NFER                       | [Disabled]        |                        |
| CER                        | [Disabled]        |                        |
| SEFE                       | [Disabled]        |                        |
| SENFE                      | [Disabled]        |                        |
| SECE                       | [Disabled]        |                        |
| PME SCI                    | [Enabled]         |                        |
| Advanced Error Reporting   | [Enabled]         |                        |
| PCIe Speed                 | [Auto]            |                        |
| Transmitter Half Swing     | [Disabled]        |                        |
| Detect Timeout             | 0                 | ↔+: Select Screen      |
| Extra Bus Reserved         | 0                 | ↑↓: Select Item        |
| Reserved Memory            | 10                | Enter: Select          |
| Reserved I/O               | 4                 | +/-: Change Opt.       |
|                            |                   | F1: General Help       |
| PCH PCIe LTR Configuration |                   | F2: Previous Values    |
| LTR                        | [Enabled]         | F3: Optimized Defaults |
| Snoop Latency Override     | [Auto]            | F4: Save & Exit        |
| Non Snoop Latency Override | [Auto]            | ESC: Exit              |
|                            |                   |                        |
| LTR Lock                   | [Disabled]        |                        |
| Peer Memory Write Enable   | [Disabled]        | ▼                      |
|                            |                   |                        |
|                            |                   |                        |

# LAN 3

 $\label{eq:chipset} \text{Chipset} \rightarrow \text{PCH-IO Configuration} \rightarrow \text{PCI Express Configuration} \rightarrow \text{LAN3}$ 

| Chipset                                                                                                    | Aptio Setup – AMI                                                                                                    |                                                                                                    |
|----------------------------------------------------------------------------------------------------|----------------------------------------------------------------------------------------------------|----------------------------------------------------------------------------------------------------|
| LAN3<br>Connection Type<br>ASPM<br>L1 Substates<br>L1 Low<br>ACS<br>PTM<br>DPC<br>EDPC<br>URR<br>FER<br>NFER<br>CER<br>SEFE<br>SENFE<br>SECE<br>PME SCI<br>Advanced Error Reporting<br>PCIe Speed<br>Transmitter Half Swing<br>Detect Timeout<br>Extra Bus Reserved<br>Reserved Memory<br>Reserved I/0 | [Enabled]<br>[Slot]<br>[Disabled]<br>[Disabled]<br>[Enabled]<br>[Enabled]<br>[Enabled]<br>[Enabled]<br>[Disabled]<br>[Disabled | <ul> <li>Control the PCI Express Root<br/>Port.</li> <li>**: Select Screen<br/>1!: Select Item<br/>Enter: Select<br/>+/-: Change Opt.<br/>F1: General Help<br/>F2: Previous Values<br/>F3: Optimized Defaults<br/>F4: Save &amp; Exit<br/>ESC: Exit</li> </ul> |
|                                                                                                    | Version 2.22.1290 Copyright (C)                                                                                                    | 2024 AMI                                                                                                    |

| Chipset                    | Aptio Setup – AMI         |                        |
|----------------------------|---------------------------|------------------------|
|                            |                           |                        |
| DPC                        | [Disabled]                | A Peer Memory Write    |
| EDPC                       | [Enabled]                 | Enable/Disable         |
| URR                        | [Disabled]                |                        |
| FER                        | [Disabled]                |                        |
| NFER                       | [Disabled]                |                        |
| CER                        | [Disabled]                |                        |
| SEFE                       | [Disabled]                |                        |
| SENFE                      | [Disabled]                |                        |
| SECE                       | [Disabled]                |                        |
| PME SCI                    | [Enabled]                 |                        |
| Advanced Error Reporting   | [Enabled]                 |                        |
| PCIe Speed                 | [Auto]                    |                        |
| Transmitter Half Swing     | [Disabled]                |                        |
| Detect Timeout             | 0                         | ++: Select Screen      |
| Extra Bus Reserved         | 0                         | ↑↓: Select Item        |
| Reserved Memory            | 10                        | Enter: Select          |
| Reserved I/O               | 4                         | +/-: Change Opt.       |
|                            |                           | F1: General Help       |
| PCH PCIe LTR Configuration |                           | F2: Previous Values    |
| LTR                        | [Enabled]                 | F3: Optimized Defaults |
| Snoop Latency Override     | [Auto]                    | F4: Save & Exit        |
| Non Snoop Latency Override | [Auto]                    | ESC: Exit              |
|                            |                           |                        |
| LTR Lock                   | [Disabled]                |                        |
| Peer Memory Write Enable   | [Disabled]                | ▼                      |
|                            |                           |                        |
|                            |                           |                        |
| Version                    | 1 2.22.1290 Copyright (C) | 2024 AMI               |

# M.2 M-Key

Chipset  $\rightarrow$  PCH-IO Configuration  $\rightarrow$  PCI Express Configuration  $\rightarrow$  M.2 M-Key

| Chipset                                                                                                    | Aptio Setup – AMI                                                                                                    |                                                                                                    |
|----------------------------------------------------------------------------------------------------|----------------------------------------------------------------------------------------------------|----------------------------------------------------------------------------------------------------|
| SATA Mode Selection<br>Aggressive LPM Support<br>SATA Controller Speed                                                                                                    | [AHCI]<br>[Enabled]<br>[Default]                                                                                                    | ▲ Enable/Disable DITO<br>Configuration                                                                                                    |
| Serial ATA Port 1<br>Software Preserve<br>Port 1<br>External<br>Spin Up Device<br>SATA Device Type<br>Topology<br>DITO Configuration<br>DITO Value                           | Empty<br>Unknown<br>[Enabled]<br>[Disabled]<br>[Disabled]<br>[Hard Disk Drive]<br>[Unknown]<br>[Disabled]<br>625                                   |                                                                                                    |
| DM Value<br>M.2 M Key<br>Software Preserve<br>Port 2<br>External<br>Spin Up Device<br>SATA Device Type<br>Topology<br>SATA Port 2 DevSlp<br>DITO Configuration<br>DITO Value | 15<br>Empty<br>Unknown<br>[Enabled]<br>[Disabled]<br>[Disabled]<br>[Hard Disk Drive]<br>[Unknown]<br>[Disabled]<br>[Disabled]<br>[Disabled]<br>625 | <pre>++: Select Screen fl: Select Item Enter: Select +/-: Change Opt. F1: General Help F2: Previous Values F3: Optimized Defaults F4: Save &amp; Exit ESC: Exit</pre> |
| DM Value                                                                                                    | 15<br>Version 2.22.1290 Copyright (C) 20                                                                                                    | 024 AMI                                                                                                    |

# SATA Configuration

 $\label{eq:chipset} \text{Chipset} \rightarrow \text{PCH-IO} \ \text{Configuration} \rightarrow \text{SATA} \ \text{Configuration}$ 

| Chipset                                                                                                    | Aptio Setup — AMI                                                                                                    |                                                                                                    |
|----------------------------------------------------------------------------------------------------|----------------------------------------------------------------------------------------------------|----------------------------------------------------------------------------------------------------|
| SATA Configuration                                                                                                    |                                                                                                    | ▲ Enable/Disable SATA Device.                                                                                                    |
| SATA Controller(s)<br>SATA Mode Selection<br>Aggressive LPM Support<br>SATA Controller Speed<br>Serial ATA Port 1<br>Software Preserve<br>Port 1<br>External<br>Spin Up Device<br>SATA Device Type<br>Topology<br>DITO Configuration<br>DITO Value<br>DM Value<br>M.2 M Key<br>Software Preserve<br>Port 2<br>External<br>Spin Up Device<br>SATA Device Type<br>Topology<br>SATA Port 2 DevSlp | [Enabled]<br>[AHCI]<br>[Enabled]<br>[Default]<br>Empty<br>Unknown<br>[Enabled]<br>[Disabled]<br>[Disabled]<br>[Disabled]<br>[Unknown]<br>[Disabled]<br>625<br>15<br>Empty<br>Unknown<br>[Enabled]<br>[Disabled]<br>[Disabled]<br>[Disabled]<br>[Hard Disk Drive]<br>[Unknown]<br>[Disabled] | ++: Select Screen<br>14: Select Item<br>Enter: Select<br>+/-: Change Opt.<br>F1: General Help<br>F2: Previous Values<br>F3: Optimized Defaults<br>F4: Save & Exit<br>ESC: Exit |

sion 2.22.1290 Copyright (C)

2024 AMI

# **Security Configuration**

 $Chipset \rightarrow PCH-IO\ Configuration \rightarrow Security\ Configuration$ 

| Chipset                                                       | Aptio Setup — AMI                    |                                                                                                    |
|---------------------------------------------------------------|--------------------------------------|----------------------------------------------------------------------------------------------------|
| Security Configuration                                        |                                      | Enable will lock bytes 38h–3Fh                                                                                                    |
| RTC Memory Lock<br>BIOS Lock<br>Force unlock on all GPIO pads | [Enabled]<br>[Enabled]<br>[Disabled] | in the Lower/upper 128-byte<br>bank of RTC RAM<br>++: Select Screen<br>14: Select Item<br>Enter: Select<br>+/-: Change Opt.<br>F1: General Help<br>F2: Previous Values<br>F3: Optimized Defaults<br>F4: Save & Exit<br>ESC: Exit |
| Versio                                                        | n 2.22.1290 Copyright (C) 202        | 4 AMI                                                                                                    |

- RTC Memory Lock [Enabled]
- BIOS Lock [Enabled]
- Force unlock on all GPIO pads [Disabled]

# Chapter 3 BIOS Operation

# HD Audio Subsystem Configuration Settings

 $Chipset \rightarrow PCH-IO\ Configuration \rightarrow HD\ Audio\ Subsystem\ Configuration\ Settings$ 

| Chipset                                                                            | Aptio Setup – AMI                        |                                                                                                    |
|------------------------------------------------------------------------------------|------------------------------------------|----------------------------------------------------------------------------------------------------|
| HD Audio Subsystem Configuration Set<br>HD Audio<br>HDA Codec ALC245 Configuration | tings<br>[Enabled]<br>[No Dmic to codec] | Control Detection of the<br>HD-Audio device.<br>Disabled = HDA will be<br>unconditionally disabled<br>Enabled = HDA will be<br>unconditionally enabled.               |
|                                                                                    |                                          | <pre>++: Select Screen fl: Select Item Enter: Select +/-: Change Opt. F1: General Help F2: Previous Values F3: Optimized Defaults F4: Save &amp; Exit ESC: Exit</pre> |
| Vanaian 2                                                                          | - 22 4280 Conuniabt (C) 2024             | AWT                                                                                                    |

# 3.2.4 Security

## Secure Boot

Security  $\rightarrow$  Secure Boot

| Aptio Setup – AMI<br>Main Advanced Chipset <mark>Security</mark> Boot Save & Exit MEBx                                                                                                    |                                                                                                    |                                                                                                    |
|----------------------------------------------------------------------------------------------------|----------------------------------------------------------------------------------------------------|----------------------------------------------------------------------------------------------------|
| Password Description                                                                                                    |                                                                                                    | Set Administrator Password                                                                               |
| If ONLY the Administrator's<br>then this only limits acces<br>only asked for when enterin<br>If ONLY the User's password<br>is a power on password and<br>boot or enter Setup. In Set<br>have Administrator rights.<br>The password length must be<br>in the following range: | password is set,<br>is to Setup and is<br>ig Setup.<br>I is set, then this<br>must be entered to<br>sup the User will |                                                                                                    |
| Minimum length<br>Mavimum langth                                                                                                    | 3                                                                                                    | the Salact Separa                                                                                        |
| Haximum iength                                                                                                    | 20                                                                                                    | 14: Select Item                                                                                          |
| Administrator Password                                                                                                    |                                                                                                    | Enter: Select                                                                                            |
| User Password                                                                                                    |                                                                                                    | +/-: Change Opt.<br>F1: General Help<br>F2: Previous Values<br>F3: Optimized Defaults<br>F4: Save & Exit |
| ▶ Secure Boot                                                                                                    |                                                                                                    | ESC: Exit                                                                                                |
|                                                                                                    | Version 2.22.1290 Copyright (C)                                                                                       | 2024 AM1                                                                                                 |

## Administrator Password

Select this option and press to access the sub-menu, and then type in the password.

Set the Administrator password.

## User Password

Select this option and press to access the sub-menu, and then type in the password.

Set the User Password.

# Chapter 3 BIOS Operation

# 3.2.5 Boot Settings

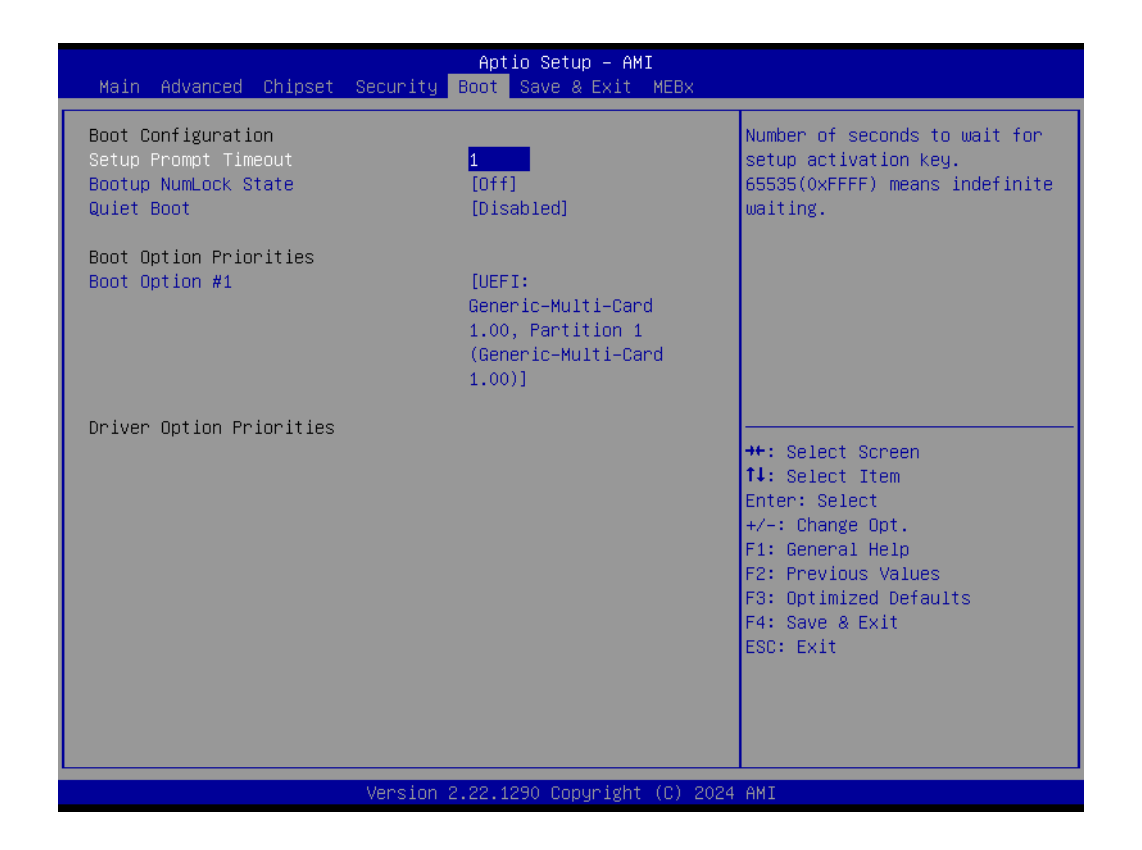

## Setup Prompt Timeout

User the <-> keys to adjust the number of seconds to wait for the setup activation key.

- Bootup NumLock State [Off] On or Off power on state for the NumLock.
- Quiet Boot [Disabled] If this option is set to disabled, the BIOS displays normal POST messages. If enabled, an OEM logo is shown instead of POST messages.

## Boot Option #1

Choose boot priority from the boot devices.

# 3.2.6 Save & Exit Configuration

| Aptio Setup – AMI<br>Main Advanced Chipset Security Boot <mark>Save &amp; Exit MEB</mark> x                              |                                                                                                    |
|----------------------------------------------------------------------------------------------------|----------------------------------------------------------------------------------------------------|
| Save Options<br>Save Changes and Exit<br>Discard Changes and Exit<br>Save Changes and Reset<br>Discard Changes and Reset | Exit system setup after saving the changes.                                                                           |
| Save Changes<br>Discard Changes                                                                                          |                                                                                                    |
| Default Options<br>Restore Defaults<br>Save as User Defaults                                                             |                                                                                                    |
| Restore User Defaults                                                                                                    | ++: Select Screen<br>↑↓: Select Item                                                                                  |
| UEFI: Generic-Multi-Card 1.00, Partition 1<br>(Generic-Multi-Card 1.00)                                                  | +/-: Change Opt.<br>F1: General Help<br>F2: Previous Values<br>F3: Optimized Defaults<br>F4: Save & Exit<br>ESC: Exit |
| Version 2.22.1290 Copyright (C) 2024 AMI                                                                                 |                                                                                                    |

## Save Changes and Exit

When users have completed system configuration, select this option to save changes, exit the BIOS setup menu and reboot the computer to take effect of all system configuration parameters.

1.Select Exit Saving Changes from the Exit menu and press <Enter>. The following message appears: Save Configuration Changes and Exit Now? [Ok] [Cancel] 2. Select Ok or Cancel.

## Discard Changes and Exit

Select this option to quit Setup without making any permanent changes to the system configuration.

1.Select Exit Discarding Changes from the Exit menu and press <Enter>. The following message appears: Discard Changes and Exit Setup Now? [Ok] [Cancel]

2. Select Ok to discard changes and exit. Select Discard Changes from the Exit menu and press <Enter>.

## Save Changes and Reset

When users have completed system configuration, select this option to save changes, exit the BIOS setup menu, and reboot the computer to take effect of all system configuration parameters.

1.Select Exit Saving Changes from the Exit menu and press <Enter>. The Following message appears: Save Configuration Changes and Exit Now? [Ok] [Cancel]

2. Select Ok or Cancel.

## Discard Changes and Reset

Select this option to quit Setup without making any permanent changes to the system configuration.

1.Select Reset Discarding Changes from the Exit menu and press <Enter>. The following message appears: Discard Changes and Exit Setup Now? [Ok] [Cancel]

2.Select Ok to discard changes and reset. Discard Changes Select Discard Changes from the Exit menu and press <Enter>.

Restore Defaults

The BIOS automatically configures all setup items to optimal settings when users select this option. Defaults are designed for maximum system performance but may not work best for all computer applications. In particular, do not use the Defaults if the user's computer is experiencing system configuration problems. Select Restore Defaults from the Exit menu and press <Enter>.

## Save as User Default Save the all current settings as a user default.

### Restore User Default Restore all settings to user default values.

# 3.2.7 MEBx

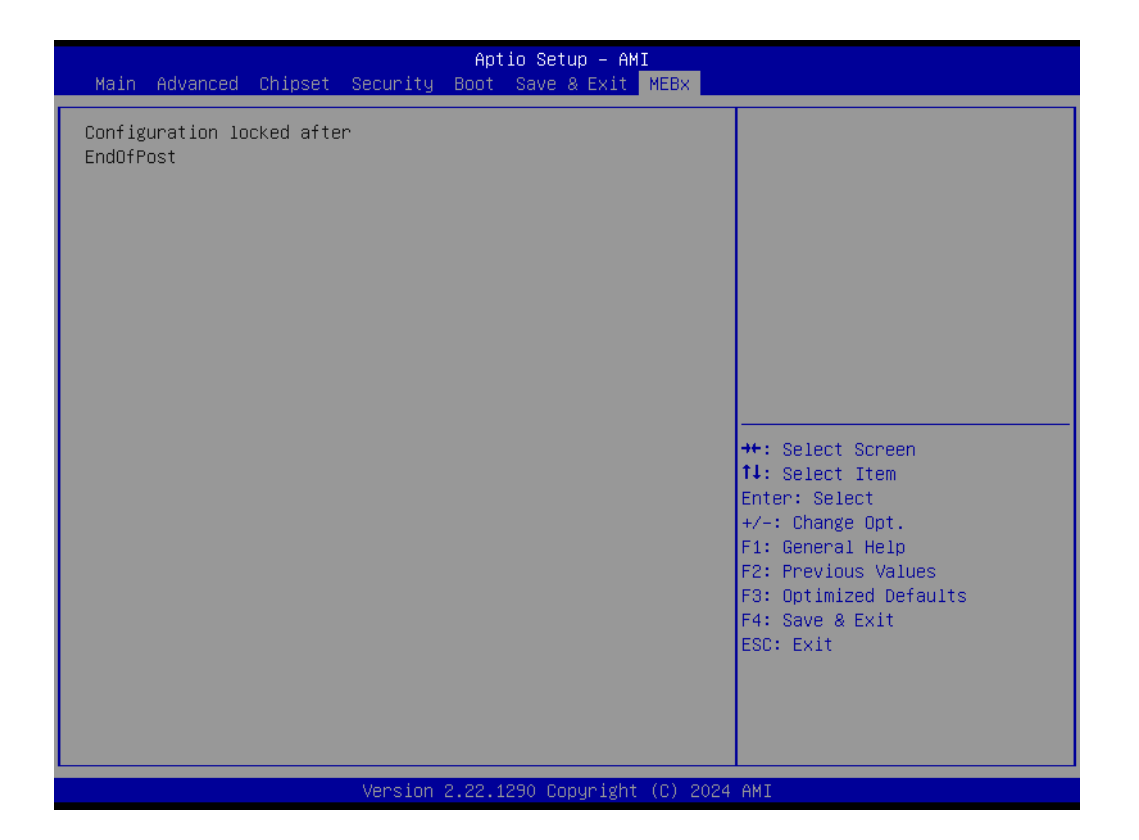

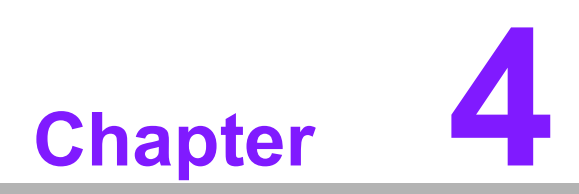

Software Introduction & Services

# 4.1 Introduction

The mission of Advantech Embedded Software Services is to "Enhance quality of life with Advantech platforms and Microsoft® Windows® embedded technology" We enable Windows® Embedded software products on Advantech platforms to more effectively support the embedded computing community. Customers are freed from the hassle of dealing with multiple vendors (hardware suppliers, system integrators, embedded OS distributors) for projects. Our goal is to make Windows® Embedded Software solutions easily and widely available to the embedded computing community.

# 4.2 Value-Added Software Services

Software API: An interface that defines the ways by which an application program may request services from libraries and/or operating systems. It provides not only the underlying drivers required but also a rich set of user-friendly, intelligent, and integrated interfaces, which speeds development, enhances security, and offers add-on value for Advantech platforms. It plays the role of catalyst between developer and solution, and makes Advantech embedded platforms easier and simpler to adopt and operate with customer applications.

# 4.2.1 Software API

# 4.2.1.1 Control

## GP I/O

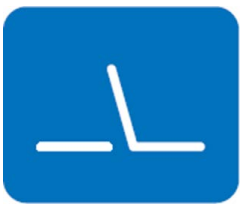

SMBus

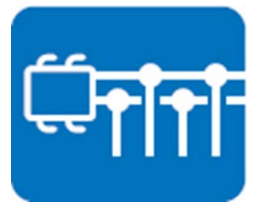

General Purpose Input/Output is a flexible parallel interface that allows a variety of custom connections. It allows users to monitor the level of signal input or set the output status to switch the device on/off. Our API also provides Programmable GPIO, which allows developers to dynamically set the GPIO input or output status.

SMBus is the System Management Bus defined by Intel Corporation in 1995. It is used in personal computers and servers for low-speed system management communications. The SMBus API allows a developer to interface with an embedded system environment and transfer serial messages using the SMBus protocols, allowing multiple simultaneous device control.

# 4.2.1.2 Display

## **Brightness Control**

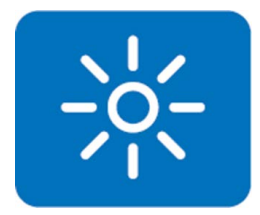

The Brightness Control API allows a developer to access embedded devices and easily control brightness.

# Backlight

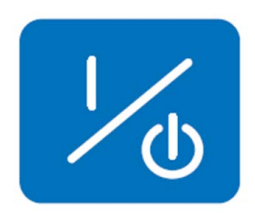

## 4.2.1.3 Monitor

## Watchdog

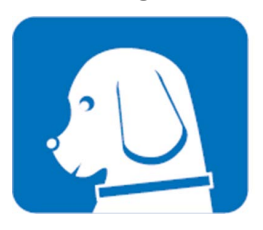

Hardware Monitor

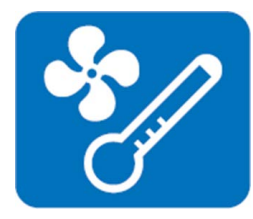

## The Hardware Monitor (HWM) API is a system health supervision API that inspects certain condition indexes, such as fan speed, temperature, and voltage.

A watchdog timer (WDT) is a device that performs a specific operation after a certain period of time if something goes wrong and the system does not recover on its own. A watchdog timer can be programmed to perform a warm boot (restarting the system) after a certain number of seconds.

The Backlight API allows a developer to control the backlight

(screen) on/off in embedded devices.

## 4.2.1.4 Power Saving

### **CPU Speed**

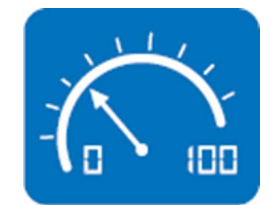

This makes use of Intel® SpeedStep® BIOS technology to save power consumption. The system will automatically adjust the CPU speed depending on the system loading.

System Throttling

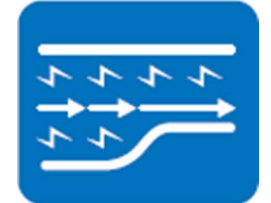

This refers to a series of methods for reducing power consumption in computers by lowering the clock frequency. This API allows the user to adjust the clock from 87.5% to 12.5%.

# 4.2.2 Software Utility

## **BIOS Flash**

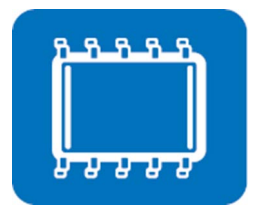

**Embedded Security ID** 

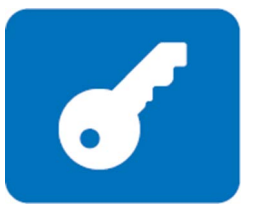

The BIOS Flash utility allows customers to update the flash ROM BIOS version, or use it to back up the current BIOS by copying it from the flash chip to a file on a customer's disk. The BIOS Flash utility also provides a command line version and an API for fast implementation into customized applications.

The embedded application is the most important property of a system integrator. It contains valuable intellectual property, design knowledge and innovation, but this makes it vulnerable! Embedded Security ID utility provides reliable security functions for customers to secure their application data within the embedded BIOS.

Monitoring

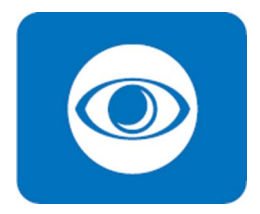

Monitoring is a utility for a customer to monitor the system health, like voltage, CPU and system temperature and fan speed. These items are important to a device; if critical errors occur and are not solved immediately, permanent damage may be caused.
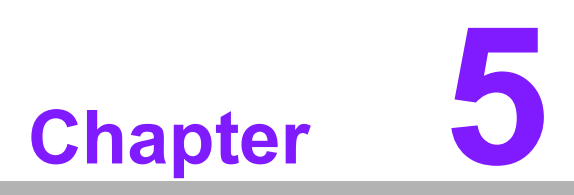

Chipset Software Installation Utility

# 5.1 Before You Begin

To facilitate the installation of the enhanced display drivers and utility software, read the instructions in this chapter carefully. The drivers for the AIMB-292 are located on the Advantech support website: http://support.advantech.com/Support/. The drivers on the support website will guide and link you to the utilities and drivers under a Windows system. Updates are provided via Service Packs from Microsoft\*.

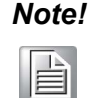

The driver files on the website are compressed. Do not attempt to install the drivers by copying the files manually. You must download the files and decompress them first. Also, please use the supplied SETUP program to install the drivers.

Before you begin, it is important to note that most display drivers need to have the relevant software application already installed in the system prior to installing the enhanced display drivers. In addition, many of the installation procedures assume that you are familiar with both the relevant software applications and operating system commands. Review the relevant operating system commands and the pertinent sections of your application software's user manual before performing the installation.

# 5.2 Introduction

The Intel® Chipset Software Installation (CSI) utility installs the Windows INF files that outline to the operating system how the chipset components will be configured. This is needed for the proper functioning of the following features:

- Core PCI PnP services
- Serial ATA interface support
- USB support
- Identification of Intel® chipset components in the Device Manager

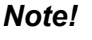

This utility is used for the following versions of Windows, and it has to be installed before installing all the other drivers:

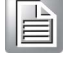

Windows 10 (64-bit)

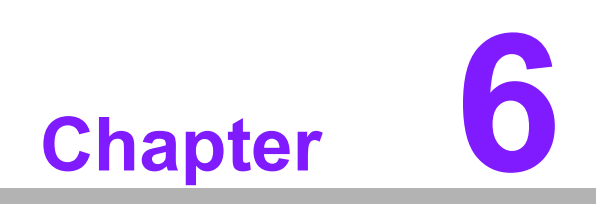

LAN Configuration

## 6.1 Introduction

The AIMB-292 system features three Gigabit Ethernet LANs via dedicated PCI Express x1 lanes (Intel® I226-V (LAN1 and LAN2) and Intel® I210-AT (LAN3)) that offer bandwidth of up to 500 MB/sec, eliminating bottlenecks in the flow of network data by incorporating Gigabit Ethernet at 2500 Mbps.

#### 6.2 Features

- Integrated 10/100/1000/2500 Mbps transceiver
- 10/100/1000/2500 Mbps triple-speed MAC
- High-speed RISC core with 24-KB cache
- On-chip voltage regulation
- Wake-on-LAN (WOL) support
- PCI Express x1 host interface

### 6.3 Installation

# Note!

Before installing this driver, make sure the CSI utility has been installed in your system. See Chapter 5 for information on installing the CSI utility.

The Intel® I226-V (LAN1 and LAN2) and Intel® I210-AT (LAN3) Gigabit integrated controllers support all major network operating systems. However, the installation procedure varies between systems. Please follow the driver setup procedure instructions specific to the operating system installed.

# 6.4 Windows® 10 Driver Setup (Intel® I226-V and Intel® I210-AT)

Download the driver from the support website to your computer and decompress the file. Select "Autorun", then navigate to the directory for your OS.

| Ν  | ote! |
|----|------|
| ſ  |      |
| J. |      |

Before installing this driver, make sure the CSI utility has been installed in your system. See Chapter 5 for information on installing the CSI utility.

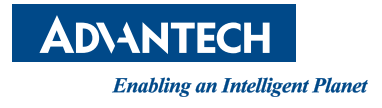

#### www.advantech.com

Please verify specifications before quoting. This guide is intended for reference purposes only.

All product specifications are subject to change without notice.

No part of this publication may be reproduced in any form or by any means, such as electronically, by photocopying, recording, or otherwise, without prior written permission from the publisher.

All brand and product names are trademarks or registered trademarks of their respective companies.

© Advantech Co., Ltd. 2024